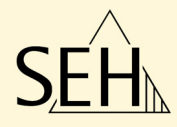

# USB デバイスサーバ

SDCardserver myUTN-120 Scannerserver myUTN-130 myUTN-150

myUTN-50 myUTN-52 myUTN-54 ドングルサーバ myUTN-80

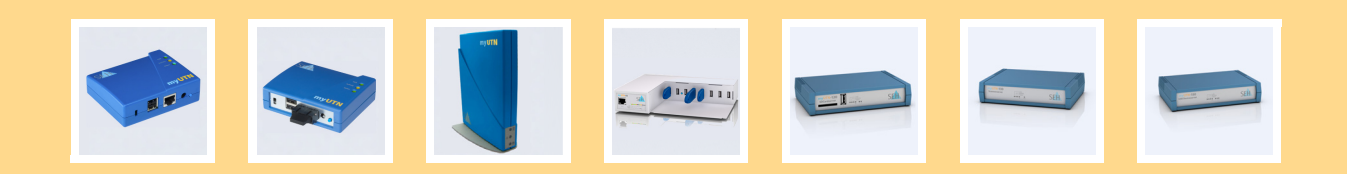

ユーザーマニュアル

製造元: SEH Computertechnik GmbH Suedring 11 33647 Bielefeld Germany 電話:+49(0)521 94226-29 FAX:+49(0)521 94226-29 サポート:+49(0)521 94226-99 サポート:+49(0)521 94226-44 (日本) 0570-02-3666 電子メール:info@seh.de Webサイト:http://www.seh-technology.jp

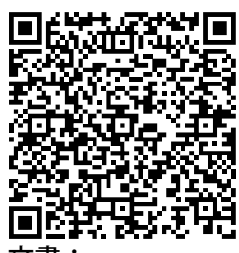

この QR コード (meCard) をス マートフォンで読み取ってく ださい。

#### 文書:

種類:ユーザーマニュアル タイトル:USB デバイスサーバ バージョン:2.0

#### 重要な Web サイトへのリンク:

| 保証延長について:         | http://www.seh-technology.jp/guarantee      |
|-------------------|---------------------------------------------|
| サポートに関するお問い合わせ&イン |                                             |
| フォメーション:          | <u>http://www.seh-technology.jp/support</u> |
| 販売に関するお問い合わせ&インフォ |                                             |
| メーション:            | <u>http://www.seh-technology.jp/sales</u>   |
| ダウンロード:           | http://www.seh-technology.jp/services/      |
|                   | downloads/myutn.html                        |

InterCon は SEH Computertechnik GmbH の登録商標です。

SEH Computertechnik GmbH はあらゆるマニュアルの記載事項が正確であるよう努めておりますが、万一誤りを見つけられた場合には、上記に記載されている住所にご連絡ください。SEH Computertechnik GmbH は、誤りまたは脱落についていかなる責任も負いません。本マニュアルの記載事項は予告なく変更されることがあります。 無断複写、転載を禁じます。SEH Computertechnik GmbH による事前承諾なしの複写や他の複製行為、翻訳を禁じます。

© 2013 SEH Computertechnik GmbH

この文書に記載されている商標、登録商標及び製品名は、それぞれの会社(所有者)に帰属します。

# 目次

| 1 一般情報                                                                       | 5          |
|------------------------------------------------------------------------------|------------|
| 1.1 myUTN                                                                    | 6          |
|                                                                              | 7          |
| 1.3 サポートとサービス                                                                | 10         |
| 1.4 安全の確保                                                                    | 11         |
| 1.5 最初のステップ                                                                  | 12         |
| 1.6 IP アドレスの UTN サーバへの保存                                                     | 13         |
| 2 答理古社                                                                       | 17         |
| 2 目 坦 川 仏 · · · · · · · · · · · · · · · · · ·                                | 17         |
| 2.1 IIIyo IN Control Center による自理                                            | 10         |
| 2.2 SLITOTN Mallager による官理                                                   | ور<br>کر   |
| 2.5 Interconnection になる官垤<br>2.4 雲子メールに上ろ管理(myl ITNL-80 以降のみ)                | 2020<br>28 |
| 2.4 電 ) / / //による首座 (IIIyo IN 00 以降のの) / · · · · · · · · · · · · · · · · · · | 30         |
|                                                                              |            |
| 3ネットワーク設定                                                                    | 31         |
| 3.1 IPv4 パラメータの設定方法                                                          | 31         |
| 3.2 IPv6 パラメータの設定方法                                                          | 34         |
| 3.3 DNS の設定方法                                                                | 36         |
| 3.4 SNMP の設定方法                                                               | 37         |
| 3.5 Bonjour の設定方法                                                            | 38         |
| 3.6 POP3 と SMTP の設定方法 (myUTN-80 以降のみ)                                        | 39         |
| 3.7 WLAN の設定方法(myUTN-54 のみ)                                                  | 42         |
| 4 デバイス設定                                                                     | 47         |
| 41説明を設定する方法                                                                  | 48         |
| 4.2 デバイス時間の設定方法                                                              | 48         |
| 4.3 UTN(SSL)ポートの設定方法                                                         | 49         |
| 4.4 USB デバイスに名前を割り当てる方法                                                      | 50         |
| 4.5 USB ポートの電源を制御する方法(myUTN-80 以降のみ)                                         | 50         |
| 4.6 USB スキャナのデータストリームを圧縮する方法(myUTN-130 のみ)                                   | 51         |
| 4.7 通知サービスの利用方法(myUTN-80 以降のみ)                                               | 52         |
| 4.8 ドングルで保護されたソフトウェアへのアクセス(myUTN-80 のみ)また                                    | は          |
| USB デバイスへのアクセス(myUTN-150 のみ)を VLAN で管理する方法.                                  | 54         |

| 5 SEH UTN Manager の操作                            | 56         |
|--------------------------------------------------|------------|
| 5.1 ネットワーク内の UTN サーバと USB デバイスを検索する方法            | 57         |
| 5.2 USB デバイスを選択リストに追加する方法                        | 58         |
| 5.3 USB デバイスをクライアントに接続する方法                       |            |
| 5.4 USB デバイスとクライアント間の接続を解除する方法                   | 60         |
| 5.5 使用中のデバイスを要求する方法                              | 61         |
| 5.6 デバイス接続とプログラムの開始を自動化する方法                      | 62         |
| 5.7 USB デバイスに関する情報を取得する方法                        | 67         |
| 5.8 複数の参加者用の選択リストを管理する方法                         | 68         |
| 6 ヤキュリティ                                         | 73         |
| 61 SSI /TI S 接続の暗号化レベルを設定する方法                    | 73         |
| 6.2 mvUTN Control Center へのアクセスを制御する方法           |            |
| 6.3 UTN サーバへのアクセスを制御する方法(TCP ポートアクセス制御)          |            |
| 6.4 USB デバイスへのアクセスを制御する方法(myUTN-80 以降のみ)         | 79         |
| 6.5 証明書の正しい使用方法                                  | 82         |
| 6.6 認証方法を使用する方法                                  | 88         |
| 6.7 データ転送を暗号化する方法                                | 94         |
| 7 メンテナンス                                         | 96         |
| 71 UTN パラメータを保護する方法(バックアップ)                      | 97         |
| 7.2 UTN パラメータを初期設定値にリセットする方法                     |            |
| 7.3 更新(アップデート)の実行方法                              | 101        |
| 7.4 UTN サーバを再起動する方法                              | 102        |
|                                                  | 100        |
| 8                                                | 103        |
| 8.1 用語集                                          | 103        |
| 8.2 ハラメータリスト                                     | 106        |
| 8.3 LED 衣示                                       | IZ3        |
| 8.4 SEH UTN Manager - (彼能の)                      | 124        |
| $0.3 \vdash 77 \downarrow 77 = 77 \neq 77$       | IZ/<br>121 |
| 0.0 リルフレールロロロロコー・・・・・・・・・・・・・・・・・・・・・・・・・・・・・・・・ | ادا<br>136 |
| 0.7 凶ノハト                                         |            |
|                                                  |            |

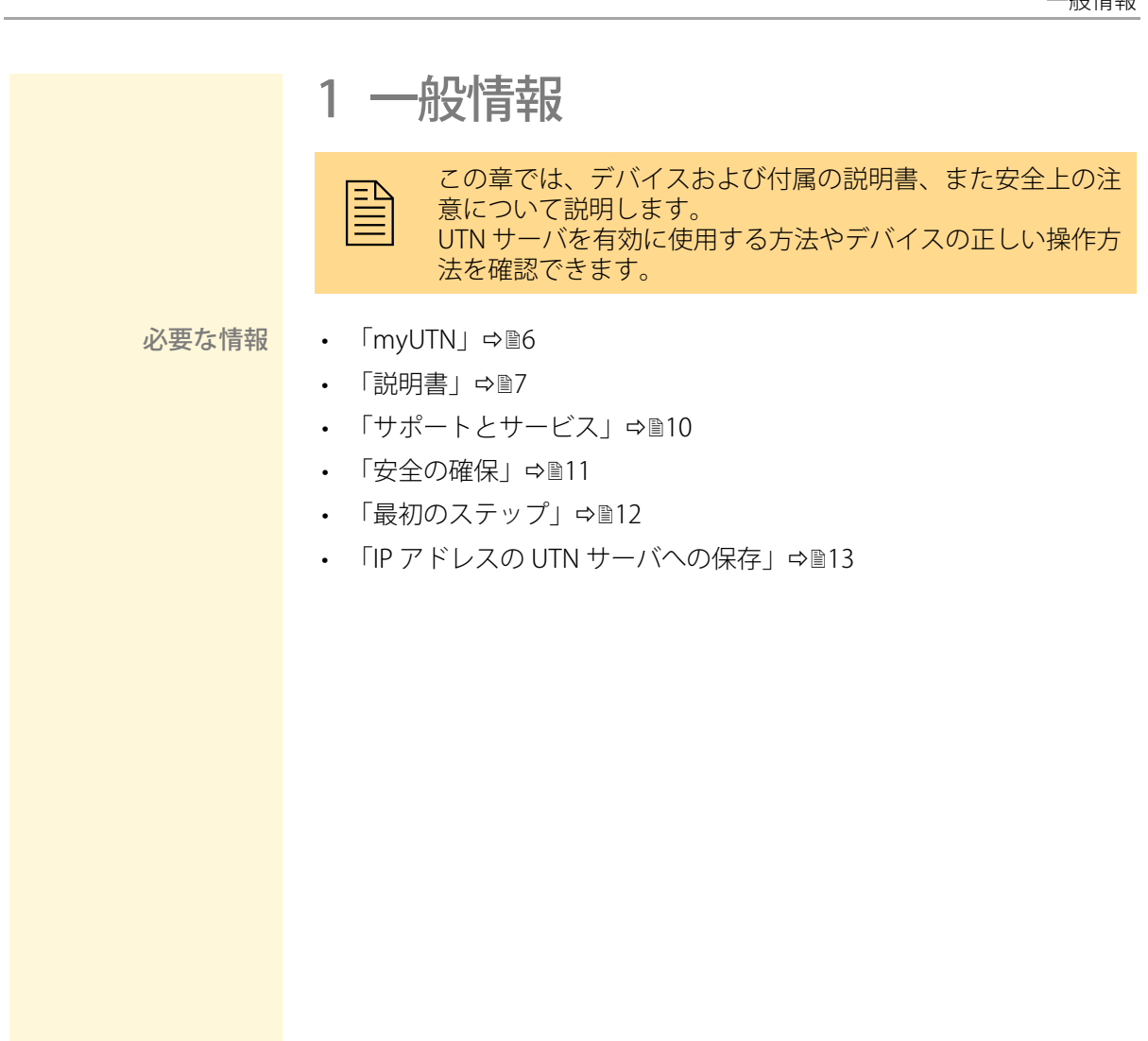

# 1.1 myUTN

目的 myUTN(myUSB to Network)は、ネットワーク非対応の USB デバイス (ハードディスク、プリンタなど)を、ネットワーク経由でアクセス可能 にします。USB デバイスは、UTN サーバの USB ポートに接続します。

「Scannerserver」(myUTN-130)は、USB スキャナ専用に設計されました。

「SEH UTN Manager」は、USB デバイスのアクセスを管理するソフトウェ アツールです。このソフトウェアは、ネットワーク内の USB デバイスを 使用する、すべてのクライアントにインストールします。SEH UTN Manager は、ネットワーク内に存在する、使用可能なすべての USB デバ イスを表示し、クライアントと USB デバイスとの接続を確立します。

- <mark>システム要件</mark> myUTN は、TCP/IP ベースのネットワークで使用できます。SEH UTN Manager は、次のシステムで使用するために設計されました。
  - Windows XP 以降
  - Mac OS X 10.6.x、Mac OS X 10.7.x(64-bit)、OS X 10.8.x
- 手順と基本機能 SEH UTN Manager を起動すると、ネットワークをスキャンして、接続された UTN サーバを検出します。スキャンするネットワークの範囲は任意に設定できます。検出されたすべての UTN サーバは、接続されているデバイスとともにネットワークリストに表示されます。必要なデバイスが選択され、選択リストに追加されます。選択リストのデバイスは、クライアントに接続できます。

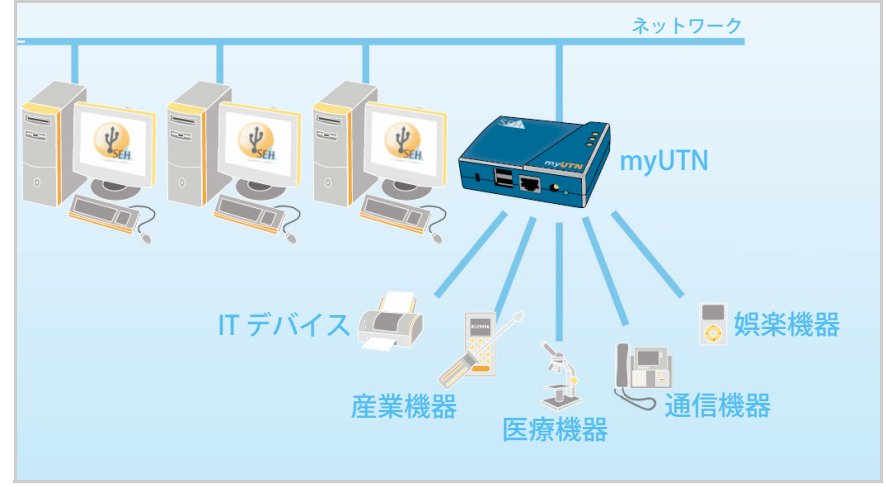

図1:ネットワーク内の UTN サーバ

## 1.2 説明書

#### 適用範囲と内容

本書は、いくつかのバージョンの USB Deviceserver とドングルサーバ、 Scannerserver、また SDCardserver について記載しています。そのため、 記載されている機能が、お使いの製品に対応しない場合があります。また、 表示されているイラストとお使いのデバイスが異なる場合があります。

お使いの製品が対応する機能については、UTN サーバ各モデルのデータ シートを参照してください。この説明書で使用する製品カテゴリ名は、次 の通りです。

- USB Deviceserver → UTN サーバ
- ・ ドングルサーバ → UTN サーバ
- Scannerserver → UTN サーバ
- SDCardserver → UTN サーバ
- ドングル → USB デバイス
- SD カードリーダ → USB デバイス
- ・ USB スキャナ → USB デバイス

## 説明書の構成 myUTN の説明書は、次のように構成されています。 USB デバイスサーバ ユーザーマニュアル myUTN-50 myUTN-52 myUTN-54 ドングルサーバー myUTN-80 myUTN の設定および管理について詳細に説明していま 90<sup>4</sup> す。 ...... ユーザマニュアル クイック・インストール案内 セキュリティ、ハードウェアの設定、および初期操作の 手順について説明しています。 HIML オンラインヘルプ (myUTN Control Center) 「myUTN Control Center」の使用方法について、詳しく説 明しています。 オンラインヘルプ(SEH UTN Manager) HIM ソフトウェアツール「SEH UTN Manager」の使用方法に ついて、詳しく説明しています。 説明書の特長 この説明書は、モニタで参照できる電子文書として作成されています。多 くのプログラム(例:Adobe® Reader®)が備えているブックマークナビ ゲーション機能を使用して、文書構造の全体を参照できます。 また、関連情報へのハイパーリンクも設定されています。印刷する場合 は、プリンタの設定を「両面印刷」または「小冊子印刷」にしておくこと をお奨めします。

#### この文書で使用される 専門用語 は、技術情報やバックグラウンド情報の概要が記載されています。⇔圖103 を参照してください。

記号と表記規則

本書では、様々な記号が使用されます。それらの意味について、次の表に 一覧表示します。

表1:説明書内の表記規則

| 記号 / 表記規則     | 説明                                                             |
|---------------|----------------------------------------------------------------|
| <br>警告        | 警告には、細心の注意が必要な、重要な情報<br>が含まれます。警告に従わない場合、誤動作<br>することがあります。     |
| <br>注意        | 注意には、細心の注意が必要な情報が含まれ<br>ます。                                    |
| 🚰 手順<br>1. 記号 | 「手」の記号は、操作手順の始まりを示しま<br>す。各手順がその後に続いて説明されます。                   |
| ♥ 確認          | 矢印の記号は、操作結果について確認します。                                          |
| ☑ 必要事項        | チェック記号は、操作を始める前に準備が必<br>要な要件を示します。                             |
| ロ オプション       | 四角の記号は、手順と選択可能なオプション<br>を示します。                                 |
| •             | 中点は、箇条書き表示で使われます。                                              |
|               | 各章の要約を示します。                                                    |
| ⇒≞            | 文書内の参照するページを示します。PDF<br>ファイルでは、この記号をクリックするとそ<br>のページにジャンプできます。 |
| 太字            | ボタンやメニュー項目などの製品の用語は、<br>太字で表記されます。                             |
| Courier       | コマンドライン(半角アルファベットの部分<br>のみ)は Courier フォントで表記されます。              |
| 「固有名詞」        | 固有名詞はかぎ括弧「」で表記されます。                                            |

# 1.3 サポートとサービス

サポート 問題が解決されない場合は、ホットラインに問い合わせてください。SEH Computertechnik GmbH では幅広いサポートを実施しています。

| V | 午前9:00~午後6:00 月~金曜日(祝日を除く) |
|---|----------------------------|
|   | 0570-02-3666               |
| a | support@seh-technology.jp  |

**最新のサービス** SEH Computertechnik GmbH のホームページ <u>http://www.seh-technology.jp/</u> では、次のようなサービスを提供しています。

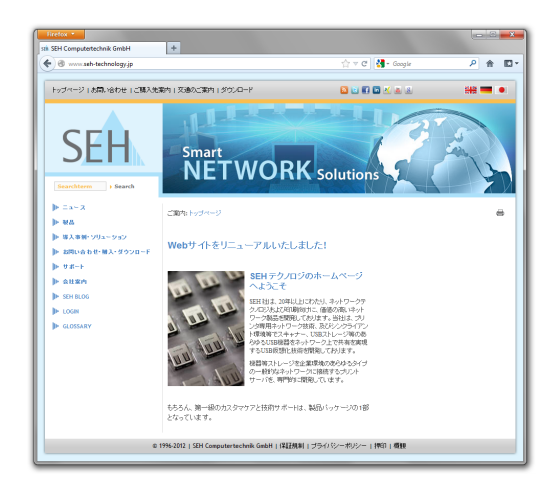

- 最新のファームウェア / ソフトウェア
- 最新のツール
- 最新の説明書
- 最新の製品情報
- 製品データシート
- その他多数

## 1.4 安全の確保

本書やパッケージ、デバイス本体に記載されている安全規定および警告 は、すべて読んで遵守してください。誤った使用方法を避けることで、人 体への悪影響や製品の故障を防ぐことができます。

安全規定と警告を遵守しなかったために生じた、人体の損傷や財産の損害 および間接的損害について、SEH Computertechnik GmbH は一切の責任 を負いません。遵守しなかった場合、保証に関する申し立ては無効となり ます。

- **目的用途** UTN サーバは TCP/IP ネットワークで使用できます。myUTN を使うと、 ネットワーク非対応の USB デバイスに、ネットワークを経由してアクセ スできます。UTN サーバはオフィス環境向けに設計されています。
- **不正使用** この説明書に記載されている myUTN の機能に適合しないデバイスの使 用は、すべて不正使用とみなされます。ハードウェアおよびソフトウェア の改造や、デバイスの修理は許可されていません。
- 安全規定 UTN サーバの初期操作を開始する前に、クイック・インストール案内の 安全規定に留意してください。クイック・インストール案内はパッケージ に同梱されています。
  - 警告 本書中に記載されている、すべての警告を読んで遵守してください。警告 は、危険だと思われる操作説明の箇所に、次のように表記されています。

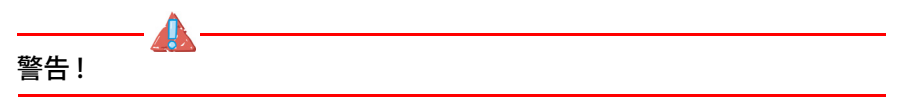

# 1.5 最初のステップ

この節では、迅速な操作準備に必要な情報を説明します。

🔂 手順

- 1. 人体およびデバイスへの損傷を避けるため、セキュリティ規定を読んで遵守ください。 ⇔ 11 を参照してください。
- ハードウェア設定を実行します。ハードウェア設定では、UTN サー バをネットワーク、USB デバイス、電源に接続します。「クイック・ インストール案内」を参照してください。
- 3. IP アドレスが UTN サーバに保存されていることを確認しま す。⇔ 
  <sup></sup>□13 を参照してください。
- 4. ソフトウェアツール SEH UTN Manager をクライアントにインストー ルして起動します。⇔ 19を参照してください。
- 5. 使用するデバイスが選択リストに追加されます。⇔
  ■58 を参照して ください。

# 1.6 IP アドレスの UTN サーバへの保存

IP アドレスの必要性 IP アドレスは、IP ネットワーク内でネットワークデバイスをアドレス指定 するために使用します。ネットワーク内でデバイスをアドレス指定できる ように、TCP/IP ネットワークプロトコルは UTN サーバ内に IP アドレスを 保存することを要求します。

UTN サーバが IP アド レスを取得する方法 していたいできます。ブートプロトコルにより、IP アドレスが UTN サーバ に自動的に割り当てられます。ブートプロトコルの「BOOTP」と「DHCP」 は、出荷時に有効に設定されています。

> UTN サーバがネットワークに接続されると、UTN サーバはブートプロト コルの BOOTP または DHCP から IP アドレスが取得できるかどうか確認 します。いずれのプロトコルからも取得できない場合、ZeroConf によっ て予約されたアドレス範囲(169.254.0.0/16)から、UTN サーバが自ら IP アドレスを割り当てます。

> UTN サーバがブートプロトコルにより自動的に IP アドレスを受け取る と、任意に設定可能な IP アドレスを UTN サーバに保存することができま す。UTN サーバに割り当てられた IP アドレスは、ソフトウェアツールの 「SEH UTN Manager」と「InterCon-NetTool」により決定または変更がで きます。⇔ 17 を参照してください。

IP アドレスを割り当てるいくつかの方法を、次の通り説明します。

- - 「BOOTP」 ⇒ 🖹 14
  - 「DHCP」 ⇒ 🖹 14
  - ・「自動設定(IPv6 標準)」⇒ 15
- 手動で IP アドレスを 割り当てる方法
- 「InterCon-NetTool」 ⇒ 🖹 15
- 「myUTN Control Center」 ⇒ 🖹 16
- 「ARP/PING」 ⇒ 🖹 16

## ZeroConf

IP アドレスがブートプロトコルにより割り当てられない場合、UTN サーバは、ZeroConf により自ら IP アドレスを割り当てます。このとき、UTN サーバは、ZeroConf に予約されたアドレス範囲(169.254.0.0/16)からランダムに IP アドレスを選択します。

------ **S** 

IP アドレスの名前解決には、Bonjour のドメイン名サービスを利用することができます。⇔ 38 を参照してください。

#### BOOTP

UTN サーバは BOOTP に対応しています。UTN サーバの IP アドレスを BOOTP サーバで割り当てることができます。

必要事項

- ☑「BOOTP」パラメータが有効になっていること。⇒■31を参照してく ださい。
- ☑ BOOTP サーバがネットワーク内で利用できること。

UTN サーバはネットワークに接続されると、BOOTP ホストに IP アドレス とホスト名を問い合わせます。BOOTP ホストは応答して、IP アドレスを 含むデータパケットを送信します。この IP アドレスが、UTN サーバに保 存されます。

#### DHCP

UTN サーバは DHCP に対応しています。UTN サーバの IP アドレスを、 DHCP サーバで動的に割り当てることができます。

- 必要事項 ☑ 「DHCP」パラメータが有効になっていること。⇔■31 を参照してください。
  - ☑ DHCP サーバがネットワーク内で利用できること。

ハードウェアの設定が完了すると、UTN サーバは DHCP サーバに対して、 ブロードキャストクエリの方法で IP アドレスを要求します。DHCP サーバ は、ハードウェアアドレスに基づき UTN サーバを識別し、データパケット を UTN サーバに送信します。

このデータパケットには、UTN サーバの IP アドレス、デフォルトゲート ウェイ、および DNS サーバの IP アドレスが含まれています。これらのデー タは UTN サーバに保存されます。

#### 自動設定(IPv6標準)

UTN サーバは1 つの IPv4 のアドレスと複数の IPv6 のアドレスを同時に 持つことができます。IPv6 ネットワークでの IP アドレスの自動割り当て には、IPv6 標準が使用されます。IPv6 ネットワークに接続されると、UTN サーバは追加のリンクローカル IP アドレスを IPv6 アドレス範囲から自動 的に取得します。

UTN サーバは、そのリンクローカル IP アドレスを使用してルータを検索 します。UTN サーバは、いわゆる「Router Solicitations」(RS)を特別の マルチキャストアドレス FF02::2 に対して送信します。応答可能なルータ は、それに対して要求された情報を含む「Router Advertisement」(RA) を返します。

グローバルなユニキャストアドレス範囲からのプレフィックスにより、 UTN サーバは自らのアドレスを構成できます。UTN サーバは、単に最初 の 64 ビット (プレフィックス FE80::)を RA で送信されたプレフィックス で置き換えます。

- <mark>必要事項 図 「IPv6」パラメータが有効になっていること。</mark>
  - ☑ 「自動設定」パラメータが有効になっていること。

## InterCon-NetTool

InterCon-NetTool は、SEH Computertechnik GmbH が開発した、SEH ネッ トワークデバイスを管理するソフトウェアです。InterCon-NetTool の IP ウィザードを使用して、IP アドレスなどの TCP/IP パラメータを設定でき ます。IP ウィザードにより、必要な IPv4 アドレスを手動で入力し、その アドレスを UTN サーバに保存できます。InterCon-NetTool で IPv4 アドレ スを設定する方法は、⇔ 33 を参照してください。

## SEH UTN Manager

SEH UTN Manager により、必要な IPv4 アドレスを手動で入力し、そのア ドレスを UTN サーバに保存できます。SEH UTN Manager で IPv4 アドレス を設定する方法は、⇔ 32 を参照してください。

## myUTN Control Center

myUTN Control Center により、必要な IP アドレスを手動で入力し、その アドレスを UTN サーバに保存できます。

## **ARP/PING**

ハードウェアアドレスへの IP アドレスの割り当てを、ARP テーブルを使 用して行うことができます。ARP テーブルは内部システムファイルで、割 り当て内容を一時的に保存します(約15分)。ARP テーブルは ARP プロ トコルにより管理されています。

「arp」と「ping」コマンドにより、UTN サーバに IP アドレスを保存できます。UTN サーバの IP アドレスがすでに設定されている場合、「arp」と「ping」 コマンドを使用して新規に IP アドレスを保存することはできません。

ただし、ZeroConf に予約されたアドレス範囲(169.254.0.0/16)内の IP ア ドレスは「arp」および「ping」コマンドによって上書きできます。

「arp」コマンドは ARP テーブルの編集に使用されます。「ping」コマンド は、IP アドレスを含むデータパケットを UTN サーバのハードウェアアド レスに転送します。データパケットの送受信が正常に完了すると、UTN サーバは IP アドレスを永続的に保存します。

「arp」および「ping」コマンドの実装は、使用するシステムに依存します。使用するオペレーティングシステムの説明書を参照してください。

必要事項

☑「ARP/PING」パラメータが有効になっていること。⇒■32を参照して ください。

ARP テーブルの編集: <u>構文:</u>arp -s <IP アドレス > <ハードウェアアドレス > <u>例:</u>arp -s 192.168.0.123 00-c0-eb-00-01-ff

UTN サーバに新しい IP アドレスを割り当てます。 <u>構文:</u>ping <IP アドレス > <u>例:</u>ping 192.168.0.123

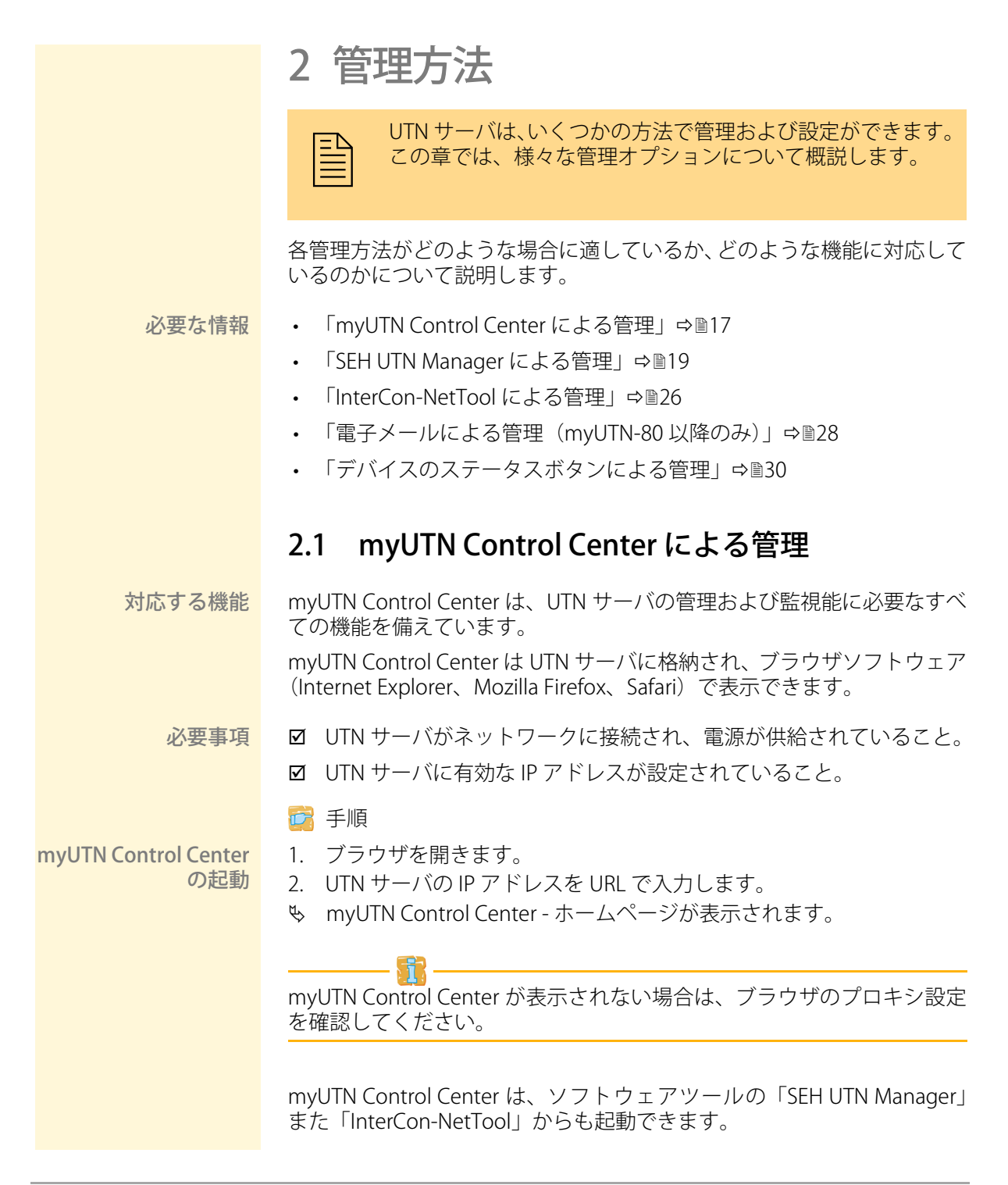

- InterCon-NetTool から myUTN Control Center を起動するには、デバイスリストの UTN サーバを選択して、メニューバーからアクション(A) ブラウザの起動を選択します。
- SEH UTN Manager から myUTN Control Center を起動するには、選択 リストの UTN サーバを選択して、メニューバーから UTN サーバ-構 成を選択します。

| Firefox 🔻           | +                                      |                 |         |               |                  |                     | ×     |
|---------------------|----------------------------------------|-----------------|---------|---------------|------------------|---------------------|-------|
| ♦ 192.168.0.140/ind | ex_jp.html                             |                 |         | ☆ ≂ C         | Soogle           | P 俞                 | - 13  |
|                     |                                        |                 |         |               |                  | <ul> <li></li></ul> | , .   |
|                     |                                        |                 |         |               |                  |                     |       |
|                     | Contro                                 |                 | ator    |               |                  | SEL                 | 1     |
| MYUIN               | Contre                                 | JI CEI          | iter    |               |                  | JLI                 |       |
|                     |                                        |                 |         |               |                  |                     |       |
| ホーム                 | ネットワーク                                 | デバイス            | セキュリティ  | メンテナンス        |                  |                     |       |
|                     |                                        |                 |         |               |                  |                     |       |
|                     | myUTN-150                              |                 |         |               |                  |                     |       |
|                     |                                        |                 |         |               |                  |                     | 1     |
|                     | UTN サーバ                                |                 |         | ネットワーク        |                  |                     |       |
| IC0D1F0B            | ==                                     | ICOD1E0D        |         | 10781.7       | 100 160 0 140    |                     |       |
| English             | シリアル番号                                 | 2582011110002   | 2       | サブネットマスク      | 255 255 255 0    |                     |       |
| Deutsch             | ホスト名                                   |                 | -       | ゲートウェイ        | 192.168.0.4      |                     |       |
| Français            | ソフトウェア                                 | 14.0.15         |         | UTN ポート       | 9200             |                     |       |
| Ecnañol             | ファームウェア                                | 339.39          |         |               |                  |                     |       |
|                     | 記明                                     |                 |         |               |                  |                     |       |
| Italiano            | 11111111111111111111111111111111111111 | 07.08.2012.09:4 | 41:54   |               |                  |                     |       |
| Português           |                                        |                 |         |               |                  |                     |       |
| □ 日本語               | 10.00200                               | -               |         |               |                  |                     |       |
| 🎽 简体中文              | 接続済みテハイ                                | 2               |         |               |                  |                     |       |
| 🔛 繁體中文              | UCD 9425-7. 1.                         | 541 P           | 2017비용목 | <i>A</i> 7 44 | =15(202=         | ボートの                |       |
| 💌 한국어               |                                        | 9600            | シリアル番ち  | 石刷            | 111207-37        | Z VLAN              |       |
|                     | 1 -                                    | -               | -       | -             | ·                |                     |       |
|                     | 2 -                                    | -               | -       | -             | -                | •                   |       |
|                     | 3 -                                    | -               | -       | -             | -                | · · · ·             |       |
|                     |                                        |                 |         |               | Copyright @ 2012 | SEH Computertechnik | GmbH. |
|                     |                                        |                 |         |               |                  |                     | _     |

図 2: myUTN Control Center - ホーム

myUTN Control Center の構造 使用できるメニュー項目はナビゲーションバー(上)にあります。メニュー 項目を選択すると(マウスをクリック)、使用可能なサブメニューが左側 に表示されます。サブメニューの項目を選択すると、対応するページとそ の内容が右側に表示されます。

言語を設定するには、メニュー項目の**ホーム**を選択します。選択する言語 の国旗を選択してください。

製品と会社情報には、メーカーの連絡先や製品の詳細情報が表示されます。サイトマップには、myUTN Control Center の全体図が表示され、myUTN Control Center のすべてのページに直接アクセスできます。

他のすべての項目は、UTN サーバの設定に関するメニューです。これらの詳細は、myUTN Control Center のオンラインヘルプを参照してください。オンラインヘルプを開くには、? アイコンをクリックします。

# 2.2 SEH UTN Manager による管理

適用範囲 「SEH UTN Manager」は、USB デバイスへのアクセスを管理するソフト ウェアツールです。SEH UTN Manager は、ネットワーク内に存在する、使 用可能なすべての UTN サーバと USB デバイスを表示し、クライアントと USB デバイスとの接続を確立します。このソフトウェアは、ネットワーク 内の USB デバイスを使用するクライアントすべてにインストールしま す。

基本機能 SEH UTN Manager を起動すると、ネットワークをスキャンして、接続された UTN サーバを検出します。スキャンするネットワークの範囲は任意に設定できます。

> ネットワークスキャン後、検出されたすべての UTN サーバは、接続され ているデバイスとともに「ネットワークリスト」に表示されます。リスト から使用するデバイスを選択して、「選択リスト」に追加します。選択リ ストにあるデバイスは、設定や、クライアントへの接続が可能です。

自動操作じどうそうさ SEH UTN Manager は、特に次のような自動操作に対応しています。

- 自動起動:ユーザのコンピュータが起動すると、SEH UTN Manager が有効になります。
- 自動接続:この機能により、SEH UTN Manager が起動すると、デバイス接続が自動的にアクティブになります。
- **自動切断**:この機能は、設定時間の経過後にデバイス接続を自動的に 無効化します。
- オンデマンド印刷:印刷ジョブを受信すると、USB デバイス(プリン タまたは複合機)とクライアントとの接続が自動的に確立されます。
   印刷ジョブが完了すると、接続は自動的に解除されます。
- UTN アクションを作成する: UTN アクションは、デバイス接続を自動的にアクティブまた非アクティブにするプログラムです。また、 UTN アクションはデバイス接続と連携して、アプリケーションを自動的に起動また終了します。
- 付加ツール「utnm」: USB デバイスをアクティブまた非アクティブ にするためのツールです。そのコマンドは、オペレーティングシステ ムのコマンドラインインタフェースから入力して実行します。別の 方法としては、スクリプトを記述します。

## SEH UTN Manager のバージョン

SEH UTN Manager には 2 つのバージョンがあります。

- ・ フルバージョン
- ・ ミニマルバージョン (グラフィカルユーザインタフェースなし)

バージョン間の相違 バージョン間の大きな相違は、フルバージョンにはグラフィカルユーザイ ンタフェース(GUI)が装備されている点です。GUIはプログラムをグラ フィック画像の形式で表示して、UTNサーバの検索機能や管理機能など、 USBデバイスをより簡単に利用できる拡張機能を提供します。

> ミニマルバージョンの SEH UTN Manager は、コマンドラインインタ フェースおよび UTN アクションでのみ使用できます。ミニマルバージョ ンは次の用途で使用できます。

- 特定のデバイスを単にアクティブ/非アクティブにする。「UTN アクションを作成する:SEH UTN Manager インタフェースを使わずに自動化されたデバイス接続とプログラムの開始」⇔■65を参照してください。
- スクリプトを使用して、USBデバイスのアクティブ / 非アクティブ
   を自動化する。「付加ツール「utnm」」 ⇒ 131 を参照してください。

一般的な使用には、フルバージョンを推奨します。 ミニマルバージョンは 上級者のみが使用してください。

両方のバージョンとも、SEH UTN Service がバックグラウンドで動作しシ ステム起動後に有効になります。このサービスは、通常の管理方法で制御 できます。

また、次のユーザグループを区別します。

- ・ 管理者権限のあるユーザ(管理者)
- ・ 管理者権限のないユーザ (標準ユーザ)

自動接続、自動切断、およびオンデマンド印刷機能は、管理者権限のある ユーザのみが設定できます。

インストールおよびプ ログラムの起動 SEH UTN Manager を使用するには、プログラムを Windows、または Mac OS X のオペレーティングシステムで動作するコンピュータにインストー ルする必要があります。オペレーティングシステムごとに、個別のインス トレーションファイルが使用できます。SEH UTN Manager のインストー ルファイルは、SEH Computertechnik GmbH のホームページで入手できます。

http://www.seh-technology.jp/services/downloads/myutn.html

インストールファイルには SEH UTN Manager の両方のバージョンが含まれています。インストール時に必要なバージョンを選択できます。

また、Windows ではサイレントインストールが可能です。

## Windows

インストールファイルは Windows システム用の「\*.exe」として入手できます。

<mark>システム要件</mark> ☑ SEH UTN Manager は、Windows XP 以降に対応しています。

☑ インストールは、管理権限のあるユーザのみが実行できます。

#### 📴 手順

- 1. SEH UTN Manager のインストールファイルを起動します。
- 2. インストール手順に従います。
- ♥ SEH UTN Manager がクライアントにインストールされます。

サーバベースの環境 (Citrix XenApp、Microsoft Remote Desktop サービ ス /Terminal サービス) や仮想化環境 (VMware, Citrix XenDesktop, Microsoft HyperV など) で使用する場合、Windows 側に必要なドライバ がないことがあります。インストールルーチンはインストール進行中に 使用できるドライバを確認します。ドライバがない場合、別のインストー ラ (「SEH UTN Manager 用 USB ドライバ」) が起動します。このインストー ラは、必要なドライバのインストールを準備します。

SEH UTN Manager を起動するには、SEH UTN Manager アイコン  $\frac{1}{2}$ をダブルクリックします。アイコンはデスクトップの Windows スタートメニューにあります。

(スタート → すべてのプログラム → SEH Computertechnik GmbH → SEH UTN Manager)

SEH UTN Manager 実行しようとすると、Windows のユーザアカウント制御が確認を求めてくる場合があります。

#### Mac OS X

インストールファイルは Mac システム用の「\*.pkg」として入手できます。

システム要件 図 SEH UTN Manager は、Mac OS X 10.6.x、Mac OS X 10.7.x(64-bit)、 OS X 10.8.x に対応しています。

☑ インストールは、管理権限のあるユーザのみが実行できます。

📴 手順

- 1. SEH UTN Manager のインストールファイルを起動します。
- 2. インストール手順に従います。
- も SEH UTN Manager がクライアントにインストールされます。

SEH UTN Manager を起動するには、「SEH UTN Manager.app」ファイル

(アプリケーション → SEH UTN Manager.app)

## サイレントインストール (Windows)

サイレントインストールはユーザ側の入力なしで実行できます。初期設定 は次のとおりです。

- ・ フルバージョン
- クライアント側のすべてのユーザに対してインストール
- インストール先ディレクトリは、%PROGRAMFILES%\SEH
   Computertechnik GmbH\SEH UTN Manager
   (%PROGRAMFILES%は「プログラム」フォルダのWindows環境変数。パスは、コマンドラインで次のように設定できます:echo %PROGRAMFILES%)
- **利点と目的** サイレントインストールは時間の節約になります。ログインスクリプトに より、SEH UTN Manager を多数のクライアントに自動的にインストール できます。詳細は、オペレーティングシステムの説明書を参照してくださ い。
- システム要件 ☑ SEH UTN Manager は、Windows XP 以降に対応しています。

☑ インストールは、管理権限のあるユーザのみが実行できます。

SEH UTN Manager をイントールすると、SEH Computertechnik GmbHの 使用許諾とソフトウェア使用に関する契約に同意したものと自動的に見 なされます。契約書は、SEH Computertechnik GmbH のホームページか ら入手できます。

http://www.seh-technology.com/services/licenses/software-license-agreement.html

#### 📴 手順

- 1. コマンドラインインタフェースを開きます。
- SEH UTN Manager のインストールファイルがあるディレクトリに移動します。
- 4. 入力内容を確認します。
- ♥ コマンドシーケンスが実行されます。

構文およびコマンド構文は次のとおりです。

"sehutnmanager-win-X.X.X.exe" /S [<コマンド>]

次のコマンドがサポートされています。

| コマンド | 説明                                       |
|------|------------------------------------------|
| /S   | サイレントインストールの実行(画面出力なし)                   |
| /U   | 既存のインストールの更新                             |
| /Srv | ミニマルバージョン(グラフィカルユーザインタフェースなし)<br>のインストール |
| ?    | ヘルプページの表示                                |

コマンドは必ず大文字で記述します。

バージョンの変更 SEH UTN Manager のどちらかのバージョンがインストールされている環 境で、バージョンを変更する場合は、先にインストール済みのバージョン をアンインストールしてください。

> 更新 SEH UTN Manager の更新状況に関する情報を取得できます。更新プログ ラムがある場合、コンピュータにインストールファイルをコピーしてプロ グラムをインストールできます。更新すると、初期設定は、既存のバー ジョンに応じて変更されます。

## プログラム構造

プログラムが起動すると、メインダイアログが表示され、次の項目が確認 できます。このダイアログは、表示または非表示を選択した項目によって 異なります。

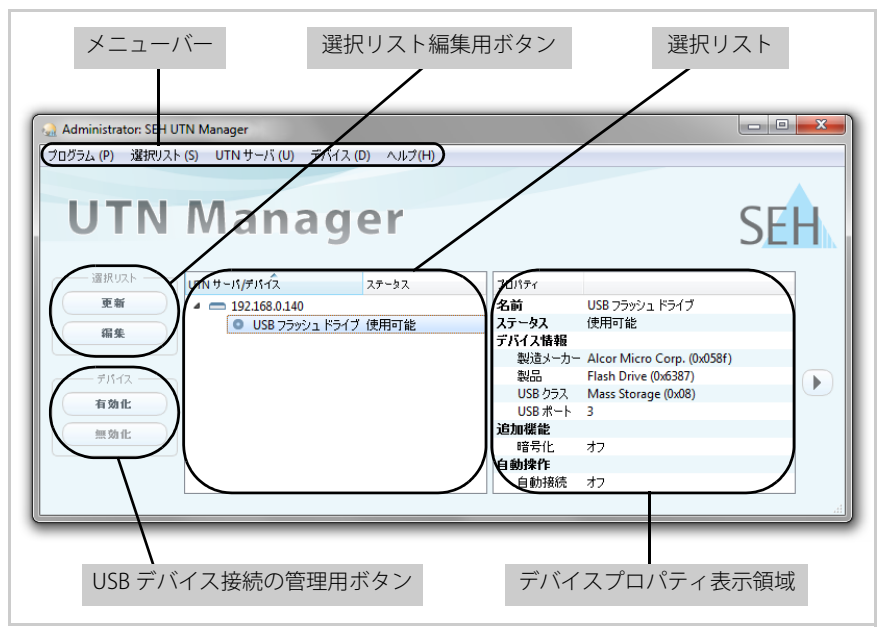

図 3:SEH UTN Manager - メインダイアログ

対応する機能

#### SEH UTN Manager は、次の機能を提供します。

- ・ 「USB デバイスをクライアントに接続する」 ⇔ 🗈 59
- ・「USB デバイスとクライアントの接続を解除する」 ⇒ 260
- ・ 「使用中の USB デバイスを要求する」 ⇔ 261
- ・「デバイス接続とプログラムの開始を自動化する」⇔ 262
- ・「myUTN Control Center の起動」⇔ 17

SEH UTN Manager の使用方法の詳細は、オンラインヘルプを参照してください。オンラインヘルプを起動するには、メニューバーから**ヘルプ - オンラインヘルプ**を選択します。

SEH UTN Manager の機能は、次の条件に従い無効として表示する、または非表示にすることができます。

- 組み込まれている UTN サーバ機種
- ・ 選択リストの種類と場所
- クライアントのユーザ権限
- ・ 製品に固有なセキュリティメカニズムの設定

詳細は、「SEH UTN Manager - 機能の概要」 ⇒ 🗈 124 を参照してください。

# 2.3 InterCon-NetTool による管理

InterCon-NetTool は、SEH Computertechnik GmbH が開発した、SEH ネットワークデバイス(プリントサーバ、TPG、ISD、UTN サーバなど)を管理するソフトウェアです。InterCon-NetTool を使うことで、ネットワークデバイスごとの各種機能が設定できます。

基本機能 InterCon-NetToolを起動すると、ネットワークをスキャンして、接続されているネットワークデバイスを検出します。スキャンするネットワークの範囲は任意に設定できます。検出されたすべてのネットワークデバイスは、「デバイスリスト」に表示されます。

> デバイスリストは、必要に応じて内容を変更できます。 デバイスリストの デバイスを選択して設定できます。

インストールおよびプ ログラムの起動 OSXのオペレーティングシステムで動作するコンピュータにインストー ルする必要があります。オペレーティングシステムごとに、個別のインス トレーションファイルが使用できます。InterCon-NetToolのインストー ルファイルは、SEH Computertechnik GmbH のホームページで入手でき ます。

http://www.seh-technology.jp/services/downloads/myutn.html

## Windows

インストールファイルは Windows システム用の「\*.exe」として入手できます

📴 手順

- 1. InterCon-NetToolのインストールファイルを起動します。
- 2. 言語を選択します。
- 3. インストールルーチンに従います。
- ♥ InterCon-NetTool がクライアントにインストールされます。

InterCon-NetTool を起動するには、InterCon-NetTool アイコン sck をダ ブルクリックします。アイコンはデスクトップの Windows スタートメ ニューにあります。

#### $(スタート \rightarrow すべてのプログラム \rightarrow SEH Computertechnik GmbH \rightarrow InterCon-NetTool)$

InterCon-NetToolの設定は「NetTool.ini」ファイルに保存されます。このファイルは、現在ログインしているユーザのユーザフォルダに保存されています。

## Mac OS X

インストールファイルは Mac システム用の「\*.dmg」として入手できます。

📴 手順

- 1. InterCon-NetToolのインストールファイルを開きます。 ファイルの内容が表示されます。
- 2. 「\*.pkg」ファイルを起動します。
- 3. インストールルーチンに従います。
- ♥ InterCon-NetTool がクライアントにインストールされます。

InterCon-NetTool を起動するには、「Intercon-NetTool.app」 ファイル state をダブルクリックします。

#### (アプリケーション → SEH UTN Manager.app)

プログラムの設定は「InterCon-NetTool.ini」ファイルに保存されます。このファイルは「/Users/ユーザ名/Library/Preferences/InterCon-NetTool」ディレクトリにあります。

InterCon-NetToolの構 造 プログラムが起動すると、メインダイアログが表示され、次の項目が確認 できます。このダイアログは、項目を表示または非表示の選択をすること によって表示内容が異なります。

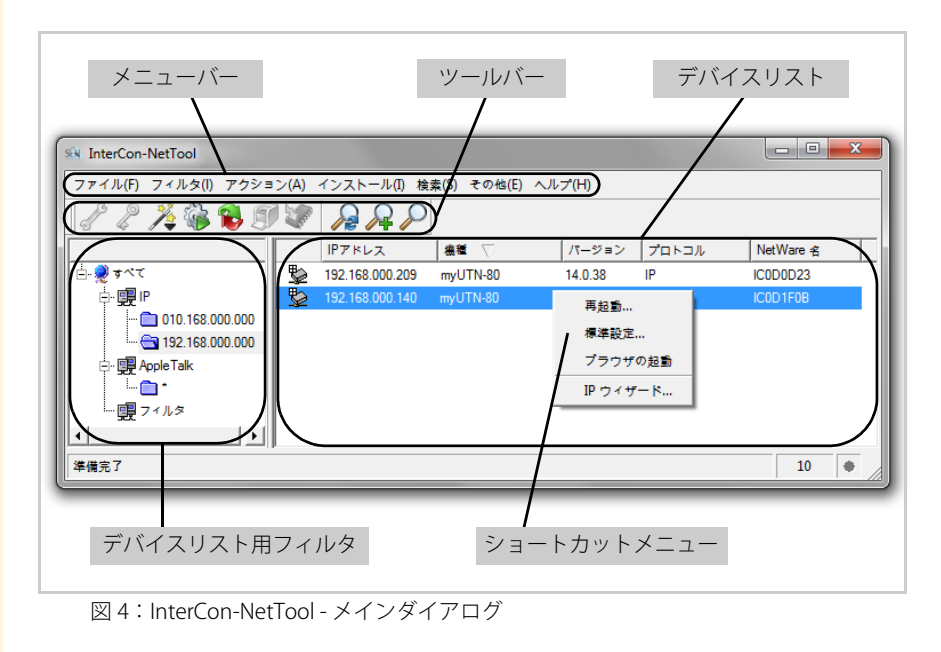

| 対応する機能           | InterCon-NetTool を使用すると、次を実行できます。<br>・「UTN サーバに IPv4 アドレスを割り当てる」⇔ B33<br>・「UTN サーバを再起動する」⇔ B102<br>・「UTN サーバのパラメータ値を初期設定にリセットする」⇔ B99<br>・「myUTN Control Center を起動する」⇔ B17<br>・「BIOS モードから標準モードに切り替える」⇔ B127<br>MinerCon-NetTool の使用方法の詳細は、オンラインヘルプを参照してくだ<br>さい。オンラインヘルプを起動するには、メニューバーから <b>ヘルプ・オン</b><br>ラインヘルプを選択します。 |
|------------------|----------------------------------------------------------------------------------------------------|
|                  | 2.4 電子メールによる管理(myUTN-80 以降のみ)<br>電子メールを使うことで、インターネットが使用できる任意のコンピュー<br>タから UTN サーバを管理できます。                                                                                                    |
| 機能性              | 電子メールを使用して、次のことができます。<br>・ UTN サーバ情報の送信<br>・ UTN サーバパラメータの設定<br>・ UTN サーバ上での更新の実行                                                                                                    |
| 必要事項             | <ul> <li>☑ DNS サーバが UTN サーバで設定されていること。⇔ ■36 を参照してください。</li> <li>☑ 電子メールを受信することができるように、UTN サーバが、POP3 サーバ上に電子メールアドレスを持つユーザとして設定されていること。</li> <li>☑ POP3 と SMTP のパラメータが UTN サーバで設定されていること。</li> <li>☑ POP3 と SMTP のパラメータが UTN サーバで設定されていること。</li> </ul>                                                                      |
| 電子メールよる命令の<br>送信 | 電子メールで UTN サーバを管理するには、電子メールの件名に適切な命<br>令を入力して送信します。<br>〕 手順<br>1. 電子メールプログラムを開きます。<br>2. 新しい電子メールを作成します。                                                                                                    |

- 3. UTN サーバのアドレスを受信者として入力します。
- 4. 件名にコマンドを入力します。「命令の構文とフォーマット」⇔ 29 を参照してください。
- 5. 電子メールを送信します。
- も UTN サーバがその電子メールを受信して、命令を実行します。

#### 命令の構文とフォー マット

件名に入力する命令の構文は、次の通りです。 cmd:<コマンド> [<コメント>]

次のコマンドがサポートされています。

| コマンド     | オプション          | 説明                                                                                                   |
|----------|----------------|----------------------------------------------------------------------------------------------------|
| <コマンド>   | get status     | UTN サーバのステータスページを送信。                                                                                 |
|          | get parameters | UTN サーバのパラメータリストを送信。                                                                                 |
|          | set parameters | パラメータを UTN サーバに送信。<br>構文と値はパラメータリストから取得できま<br>す。 ⇔ 🖹 106 を参照してください。<br>パラメータと値は電子メール本文への入力が<br>必要です。 |
|          | update utn     | メールに添付したソフトウェアにより、自動<br>更新を実行。                                                                       |
|          | help           | リモートメンテナンスに関する情報を含む<br>ページを送信。                                                                       |
| [<コメント>] |                | 説明用の任意のテキスト文。                                                                                        |

命令の表記規約は次のとおりです。

- 大文字、小文字を区別しない
- 複数の空白文字を許可
- 最大長:128バイト
- ASCII フォーマットのみ読み込み可能

 TAN によるセキュリ
 UTN サーバでの更新やパラメータ変更には、TAN が必要になります。最

 ティ
 新の TAN は、UTN サーバから電子メールで(例えばステータスページを

 受領する際に)取得します。TAN は電子メール本文の最初の行に入力します。その後に、空白文字を1字入れます。

パラメータ変更は、次の構文で電子メールの本体に組み込みます。
<パラメータ> = <値>
構文と値はパラメータリストから取得できます。⇔

106 を参照してください。

例1: この電子メールによって、UTN サーバは電子メールの送信者にパラメー タリストを送信します。

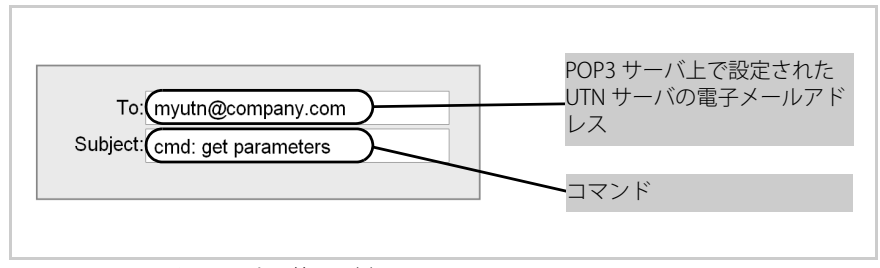

図 5:電子メールによる管理-例1

例2: この電子メールは、UTN サーバ上で「説明」パラメータを設定しています。

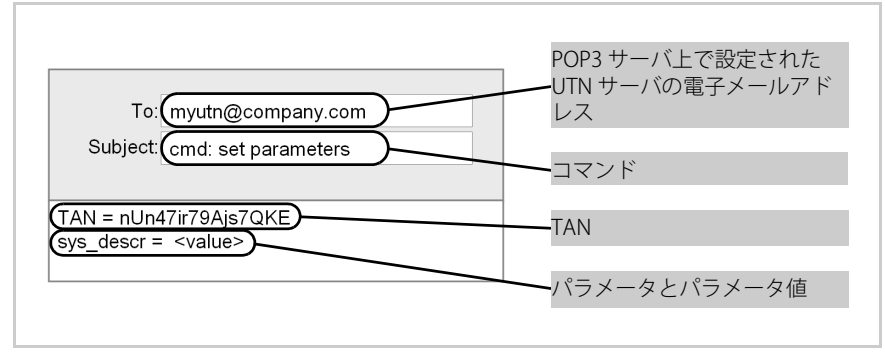

図 6:電子メールによる管理 - 例 2

# 2.5 デバイスのステータスボタンによる管理

UTN サーバには LED、リセットボタン、および各種のポートがあります。 これらのコンポーネントについては、「クイック・インストール案内」で 説明しています。

# 3 ネットワーク設定

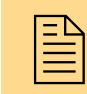

UTN サーバを TCP/IP ネットワークへ適切に組み込むために、 様々な設定を指定できます。この章では、UTN サーバが対応 するネットワーク設定について説明します。

#### 必要な情報

- ・ 「IPv4 パラメータの設定方法」⇔ 🖹 31

  - 「DNS の設定方法」 ⇒ 🖹 36
  - 「SNMP の設定方法」 ⇒ 🖹 37
  - 「Bonjour の設定方法」 ⇒ 🖹 38

  - 「WLAN の設定方法(myUTN-54 のみ)」 ⇒ 🗎 42

## 3.1 IPv4 パラメータの設定方法

TCP/IP (Transmission Control Protocol over Internet Protocol)は、複数の 接続に対してデータパケットを転送し、ネットワーク機器間の接続を確立 します。

ブートプロトコルの DHCP および BOOTP は、TCP/IP プロトコルに属しま す。UTN サーバを TCP/IP ネットワークへ適切に組み込むため、様々な IPv4 パラメータを設定できます。IP アドレスの割り当てにの詳細は、⇔ 13 を 参照してください。

- 選択できる作業 □ 「myUTN Control Center を使用し IPv4 パラメータを設定する」 ⇔ 🗎 31
  - □ 「SEH UTN Manager を使用し IPv4 アドレスを設定する」 ⇔ 🗎 32
  - □ 「InterCon-NetTool を使用し IPv4 パラメータを設定する」 🕫 🛙 33

### myUTN Control Center を使用し IPv4 パラメータを設定する

🔁 手順

- 1. myUTN Control Center を起動します。
- 2. **ネットワーク IPv4** を選択します。
- 3. IPv4 パラメータを設定します (表 2 ⇔ 🖹 32 を参照してください )。

- 4. 保存して再起動するをクリックして確定します。
- ♥ 設定が保存されます。

表 2: IPv4 パラメータ

| パラメータ                     | 説明                                                                                                    |
|---------------------------|----------------------------------------------------------------------------------------------------|
| DHCP<br>BOOTP<br>ARP/PING | DHCP、BOOTP、ARP/PING プロトコルを、有効または<br>無効にします。<br>プロトコルは、UTN サーバに IP アドレスを保存する<br>様々な方法を提供します。<br>(「IP アドレスの UTN サーバへの保存」 ➡ 圖13 を参照し<br>てください。)<br>UTN サーバに IP アドレスを割り当てたあとは、これら<br>のオプションを無効にすることをお奨めします。 |
| IPアドレス                    | UTN サーバの IP アドレスです。                                                                                                    |
| サブネットマスク                  | UTN サーバのサブネットマスクです。                                                                                                    |
| ゲートウェイ                    | UTN サーバのゲートウェイアドレスです。                                                                                                    |

## SEH UTN Manager を使用し IPv4 アドレスを設定する

#### 必要事項

- ☑ UTN サーバが選択リストに追加されていること。⇒■58 を参照して ください。

#### 📴 手順

- 1. SEH UTN Manager を起動します。
- 2. 選択リストから UTN サーバを選択します。
- 3. メニューバーから、UTN サーバ IP アドレスの設定を選択します。 IP アドレスの設定ダイアログが表示されます。
- 4. 適切な TCP/IP パラメータを入力します。
- 5. **OK**をクリックします。
- ♥ 設定が保存されます。

|      | InterCon-NetTool を使用し IPv4 パラメータを設定する                                                                                                    |
|------|----------------------------------------------------------------------------------------------------|
| 必要事項 | <ul> <li>☑ InterCon-NetTool がクライアントにインストールされていること。 ⇔ ■26を参照してください。</li> <li>☑ マルチキャストでのネットワークスキャンが InterCon-NetTool で有効になっていること。</li> <li>☑ ネットワーク内のルータがマルチキャスト要求を転送できること。</li> <li>☑ 手順</li> <li>1. InterCon-NetTool を起動します。</li> <li>2. デバイスリストから、UTN サーバを選択します。<br/>UTN サーバはデバイスリストの「ZeroConf」の下に表示され、ZeroConf に予約されたアドレス範囲(169.254.0.0/16)内の IP アドレスが割り当てられています。</li> <li>3. メニューバーから、インストール・IP ウィザードを選択します。<br/>IP ウィザードが開始されます。</li> <li>4. ウィザードの指示に従います。</li> <li>※ 設定が保存されます。</li> </ul>                                                                                                    |
|      | Νιαθουναί       Νιαθουναί       Νατουναί       Νατουναί |

## 3.2 IPv6 パラメータの設定方法

UTN サーバは、IPv6 ネットワークに組み込むことができます。

IPv6 の利点 IPv6 (Internet Protocol version 6)は、より一般的な IPv4 の後継バージョ ンです。IPv6 と IPv4 は、OSI モデルのネットワーク層の標準プロトコル で、ネットワーク経由のデータパケットのアドレス指定およびルーティン グを制御します。IPv6 の導入には、多くの利点があります。

- IPv6 により、IP アドレス空間は 2<sup>32</sup> 個 (IPv4) から 2<sup>128</sup> 個 (IPv6) に増加します。
- 自動設定と再番号割り当て
- ヘッダ情報の縮小によるルーティングの効率化
- IPSec、QoS、マルチキャストなどの、統合サービス
- モバイル IP

IPv6 アドレスの構造 IPv6 アドレスは、128 ビットで構成されます。IPv6 アドレスの標準形式 は、8 フィールドです。各フィールドに、16 ビットを示す 4 つの 16 進数 が含まれます。

各フィールドはコロン(:) で区切られます。
例:fe80:0000:0000:0000:10:1000:1a4
フィールド内の先行するゼロは省略できます。
例:fe80:0:0:0:0:10:1000:1a4
IPv6アドレスは、連続するフィールドの内容がすべてゼロ(0)である場合、短縮バージョンを使用して入力または表示できます。この場合、2つのコロン(::) が使用されます。ただし、2つのコロンは1つのアドレスで1回のみ使用できます。
例:fe80::10:1000:1a4
WebブラウザでURLとして使用する場合、IPv6アドレスは角括弧(ブラケット)で囲う必要があります。これにより、ポート番号がIPv6アドレスの一部に間違えられることを防止できます。

<u>例:</u>http://[2001:608:af:1::100]:443

IPv6 形式の URL は、IPv6 に対応するブラウザでのみ使用できます。

使用できる IPv6 アド レスのタイプ

IPv6 アドレスには、様々なタイプがあります。IPv6 アドレスのプレフィックスは、IPv6 アドレスのタイプに関する情報を提供します。

- ユニキャストアドレスは、グローバルにルーティングできます。これらのアドレスは一意です。ユニキャストアドレスに送信されるパケットは、このアドレスに割り当てられたインタフェースのみに届きます。ユニキャストアドレスのプレフィックスは「2」または「3」です。
- エニーキャストアドレスは、複数のインタフェースに割り当てられ ます。つまり、このアドレスに送信されるデータパケットは様々な デバイスに届きます。エニーキャストアドレスの構文は、ユニキャ ストアドレスの構文と同じです。違いは、エニーキャストアドレス が多数のインタフェースから1つを選択するという点です。 エニーキャストアドレス専用のパケットは、最も近いインタフェー ス(ルータのメトリックスに従って)に届きます。エニーキャスト アドレスは、ルータのみで使用します。
- マルチキャストアドレスは、帯域幅圧迫することなく、同時に複数のインタフェースにデータパケットを送信できます。マルチキャストアドレスは、プレフィックス「ff」で認識できます。

#### 📴 手順

- 1. myUTN Control Center を起動します。
- 2. **ネットワーク IPv6** を選択します。
- 3. IPv6 パラメータを設定します(表 3 ⇔ 🗟 35 を参照してください)。
- 4. 保存して再起動するをクリックして確定します。
- ♥ 設定が保存されます。

表 3:IPv6 パラメータ

| パラメータ    | 説明                                                                                                    |
|----------|----------------------------------------------------------------------------------------------------|
| IPv6     | UTN サーバの IPv6 機能を、有効または無効にします。                                                                                                    |
| 自動設定     | UTN サーバの IPv6 アドレスの自動割り当てを、有効ま<br>たは無効にします。                                                                                                    |
| IPv6アドレス | UTN サーバに割り当てられた IPv6 ユニキャストアドレ<br>スを、n:n:n:n:n:n:n の形式で手動で設定します。<br>各「n」は、アドレスの 8 つの 16 ビット要素の 1 つの<br>16 進値を示します。IPv6 アドレスは、連続するフィー<br>ルドの内容がすべてゼロ(0)である場合、短縮バー<br>ジョンを使用して入力または表示できます。この場合、<br>2 つのコロン(::)が使用されます。 |

| パラメータ    | 説明                                                                                                    |
|----------|----------------------------------------------------------------------------------------------------|
| ルータ      | ルータの IPv6 ユニキャストアドレスを指定します。<br>UTN サーバは「Router Solicitations」(RS)をこのルー<br>タに送信します。                                                                                    |
| プレフィックス長 | IPv6 アドレスのサブネットプレフィックスの長さを設定<br>します。64 の値があらかじめ設定されています。<br>アドレス範囲は、プレフィックスによって示されます。<br>プレフィックス長(使用するビット数)が IPv6 アドレ<br>スに追加され、10 進値で指定されます。この 10 進値は<br>「/」で区切られます。 |

# 3.3 DNS の設定方法

DNS は、ドメイン名を IP アドレスに変換するサービスです。DNS を使用 すると、ドメイン名を IP アドレスに割り当てたり、IP アドレスをドメイ ン名に割り当てることができます。ネットワークで DNS サーバが使用可 能であれば、UTN サーバに DNS を使用することができます。

設定処理中にドメイン名を使用する場合、最初にDNSを有効にして設定する必要があります。DNSは、例えばタイムサーバの設定に使用されます。

#### 📴 手順

- 1. myUTN Control Center を起動します。
- 2. **ネットワーク DNS** を選択します。
- 3. DNS パラメータを設定します(表4 ⇔ 26 を参照してください)。
- 4. 保存して再起動するをクリックして確定します。
- ♥ 設定が保存されます。

表4:DNSパラメータ

| パラメータ         | 説明                                                                                |
|---------------|-----------------------------------------------------------------------------------|
| DNS           | DNS を有効または無効にします。                                                                 |
| プライマリ DNS サーバ | プライマリ DNS サーバの IP アドレスを指定します。                                                     |
| セカンダリ DNS サーバ | セカンダリ DNS サーバの IP アドレスを指定します。<br>セカンダリ DNS サーバは、プライマリ DNS サーバが利<br>用できない場合に使用します。 |
| ドメイン名(サフィックス) | 既存の DNS サーバのドメイン名を指定します。                                                          |
## 3.4 SNMP の設定方法

SNMP (Simple Network Management Protocol)は、ネットワークの構成 要素を管理、監視するための標準プロトコルです。このプロトコルは、監 視対象デバイスと監視側装置間の通信を制御します。

SNMP を使用すると、ネットワーク構成要素(例:UTN サーバ)が提供する管理情報を読み込んで編集できます。UTN サーバは、SNMP のバージョン1と3に対応しています。

**SNMPv1** SNMP コミュニティは、アクセス保護の基本的な形式です。コミュニティ では、多数の SNMP マネージャがグループ化されます。次に、そのコミュ ニティに(読み取り/書き込み)アクセス権が割り当てられます。一般的 なコミュニティ文字列は、「public」です。

SNMPv3 は SNMP 標準の強化バージョンで、アプリケーションとユーザ ベースのセキュリティモデルが改善されています。SNMPv3 は、簡潔さと セキュリティの概念が特徴です。

#### 📴 手順

- 1. myUTN Control Center を起動します。
- 2. **ネットワーク SNMP** を選択します。
- 3. SNMP パラメータを設定します(表5 ⇔ 🖹 37 を参照してください)。
- 4. 保存して再起動するをクリックして確定します。
- ♥ 設定が保存されます。

表5:SNMP パラメータ

| パラメータ  |                                                                                          |
|--------|------------------------------------------------------------------------------------------|
| SNMPv1 | SNMPv1 を有効または無効にします。                                                                     |
| 読取り専用  | コミュニティの書き込み保護を、有効または無効にしま<br>す。                                                          |
| コミュニティ | SNMP コミュニティの名前です。<br>SNMP コミュニティは、同じアクセス権を持つ複数の参<br>加者をグループにまとめるという、アクセス保護の基本<br>的な形式です。 |
| SNMPv3 | SNMPv3 を有効または無効にします。                                                                     |

| パラメータ | 説明                    |
|-------|-----------------------|
| ユーザ名  | SNMP ユーザの名前を設定します。    |
| パスワード | SNMP ユーザのパスワードを設定します。 |
| ハッシュ  | ハッシュアルゴリズムを設定します。     |
| アクセス権 | SNMP ユーザのアクセス権を設定します。 |
| 暗号化   | 暗号化の方法を設定します。         |

## 3.5 Bonjour の設定方法

Bonjour を使用することで、TCP/IP ベースのネットワーク内のコンピュータ、デバイスおよびネットワークサービスが自動的に認識されます。

UTN サーバは、次の Bonjour 機能を使用します。

- ZeroConf により割り当てられた IP アドレスの確認
- IP アドレスへのホスト名の割り当て
- デバイスのホスト名や IP アドレスの情報なしで、サーバサービスの 位置を特定。

ZeroConf (「ZeroConf」⇔ 14 を参照)から割り当てられた IP アドレスを 確認する際に、UTN サーバはネットワークにクエリを送信します。IP ア ドレスがすでにネットワーク上の別の場所に割り当てられている場合、 UTN サーバはメッセージを受信します。次に、UTN サーバは別の IP アド レスで新たなクエリを送信します。その IP アドレスが使用可能な場合、IP アドレスは UTN サーバに保存されます。

追加の Bonjour 機能には、ドメイン名サービスが使用されます。Bonjour ネットワークでは中枢の DNS サーバがないため、各デバイスおよびアプ リケーションは独自の小規模な DNS サーバを持ちます。

この統合型の DNS サーバ(mDNS)は、ネットの参加者すべてから情報 を収集して管理します。mDNS サーバは、従来の DNS サーバの機能に加 え、各参加者の IP アドレス、サービス名、また提供されているサービス も保存します。

- 1. myUTN Control Center を起動します。
- 2. **ネットワーク Bonjour** を選択します。
- Bonjour パラメータを設定します(表6 ⇔ ■39 を参照してください)。

- 4. 保存して再起動するをクリックして確定します。
- ♥ 設定が保存されます。

表 6:Bonjour パラメータ

| パラメータ     | 説明                                                                                                    |
|-----------|----------------------------------------------------------------------------------------------------|
| Bonjour   | Bonjour を有効または無効にします。                                                                                                    |
| Bonjour 名 | UTN サーバの Bonjour 名を設定します。<br>UTN サーバは、この名前を Bonjour サービスに使用しま<br>す。Bonjour 名が入力されない場合、デフォルト名(デ<br>バイス名 @ICxxxxx)が使用されます。 |

## 3.6 POP3 と SMTP の設定方法 (myUTN-80 以降のみ)

通知サービス (⇔圖52) と電子メールによるリモートメンテナンス (⇔圖28) を正しく動作させるためには、POP3 および SMTP のプロトコルを UTN サーバ上で設定する必要があります。

- POP3 「POP3」(Post Office Protocol Version 3)は、クライアントがメールサー バから電子メールを取り込む際に使用する転送プロトコルです。UTN サーバを電子メールで管理するには POP3 が必要です。
- SMTP 「SMTP」(Simple Mail Transfer Protocol)は、ネットワーク内の電子メールの送信を制御するプロトコルです。UTN サーバを電子メールで管理して通知サービスを運用するには、SMTP が必要です。
- 選択できる作業 □ 「POP3 を設定する」 ⇒ 🗎 39
  - □ 「SMTP を設定する」 ⇒ ■40

#### POP3 を設定する

- 📴 手順
- 1. myUTN Control Center を起動します。
- 2. ネットワーク-電子メールを選択します。
- 3. POP3 パラメータを設定します。表7 ⇔ 140 を参照してください
- 4. 保存して再起動するをクリックして確定します。
- ♥ 設定が保存されます。

表7: POP3 パラメータ

| パラメータ                 |                                                                                                    |
|-----------------------|----------------------------------------------------------------------------------------------------|
| POP3                  | POP3 の機能を有効または無効にします。                                                                                    |
| POP3 - サーバ名           | POP3 サーバを IP アドレスまたはホスト名で設定しま<br>す。<br>ホスト名は、DNS が事前に設定された場合にのみ使用<br>できます。                               |
| POP3 - サーバーポート        | UTN サーバが電子メールを受信するときに使用する<br>ポートを設定します。ポート番号 110 があらかじめ設定<br>されています。SSL/TLS を使用する場合はポート番号<br>995 を入力します。 |
| POP3-セキュリティ           | 使用する認証方法を設定します(APOP / SSL/TLS)。<br>SSL/TLS を使用する場合、暗号強度は暗号化レベルで設<br>定されます ⇔圖73。                          |
| POP3 - メールのチェック間<br>隔 | POP3 サーバから電子メールを受信する間隔を分単位で<br>設定します。                                                                    |
| POP3 - メールの上限数        | UTN サーバが許容する電子メールの最大サイズをキロ<br>バイト単位で設定します。<br>(0 = 無制限)                                                  |
| POP3 - ユーザ名           | POP3 サーバにログインするために UTN サーバが使用す<br>るユーザ名を設定します                                                            |
| POP3 - パスワード          | POP3 サーバにログインするために UTN サーバが使用す<br>るパスワードを設定します。                                                          |

# SMTP を設定する

- 1. myUTN Control Center を起動します。
- 2. ネットワーク 電子メールを選択します。
- 3. SMTP パラメータを設定します。表8 ⇔ ■41 を参照してください
- 4. 保存して再起動するをクリックして確定します。
- ♥ 設定が保存されます。

表 8:SMTP パラメータ

| パラメータ                     | 説明                                                                                                    |
|---------------------------|----------------------------------------------------------------------------------------------------|
| SMTP - サーバ名               | SMTP サーバを IP アドレスまたはドメイン名で設定しま<br>す。<br>ホスト名は、DNS が事前に設定された場合にのみ使用<br>できます。                                                               |
| SMTP - サーバーポート            | UTN サーバが SMTP サーバに電子メールを送信するとき<br>に使用するポート番号を設定します。ポート番号 25 が<br>あらかじめ設定されています。                                                           |
| SMTP - TLS                | TLS を有効または無効にします。<br>セキュリティプロトコル TLS(Transport Layer Security)<br>は、UTN サーバと SMTP サーバ間の送信を暗号化するた<br>めに使用されます。暗号強度は暗号化レベルで設定され<br>ます ⇔圖73。 |
| SMTP - 送信者名               | 電子メール送信で UTN サーバが使用する電子メールア<br>ドレスを設定します。<br><u>メモ:</u> 送信者の名前とユーザ名は同一である可能性があ<br>ります。                                                    |
| SMTP - ログイン               | ログイン時の SMTP 認証を、有効または無効にします。                                                                                                    |
| SMTP - ユーザ名               | SMTP サーバにログインするために UTN サーバが使用す<br>るユーザ名を設定します。                                                                                            |
| SMTP - パスワード              | SMTP サーバにログインするために UTN サーバが使用す<br>るパスワードを設定します。                                                                                           |
| SMTP - セキュリティ<br>(S/MIME) | S/MIME による電子メールの暗号化と署名を、有効また<br>は無効にします。                                                                                                  |
| SMTP - 電子メールの署名           | 電子メールの署名を設定します。<br>送信者が作成した署名によって、受信者はその送信者を<br>本人であると確認でき、電子メールが改ざんされていな<br>いことを確認できます。電子メールの署名を行うには<br>S/MIME 証明書が必要です。⇔睯82             |
| SMTP - 完全な暗号化             | 電子メールの暗号化を設定します。<br>暗号化された電子メールは、受信者のみが開いて読むこ<br>とができます。暗号化を行うには S/MIME 証明書が必要<br>です。 ♀ 圖82                                               |
| SMTP - 公開キーの添付            | 公開キーを電子メールと一緒に送信します。電子メール<br>を読むために、多くの電子メールのクライアントは公開<br>キーの添付を要求します。                                                                    |

# 3.7 WLAN の設定方法(myUTN-54 のみ)

UTN サーバの機種「myUTN-54」は WLAN に対応しています。このため、 ネットワーク内の UTN サーバを無線で操作できます。

 WLAN の役割
 WLAN は、ネットワークコンポーネント間の無線接続を確立する無線技術です。WLAN テクノロジは、IEEE 802.11 系の標準に定義されています。

 myUTN-54 は、IEEE 802.11b、IEEE 802.11g、および IEEE 802.11n 標準に対応しています。

無線技術を使用するため、myUTN-54 には追加パラメータがありま す。⇔ <sup>1</sup><sup>3</sup>45 を参照してください。myUTN Control Center では、メニュー 項目**ネットワーク - WLAN** から現在の WLAN 設定を表示できます。

接続ステータス myUTN Control Center の次のアイコンは、現在の接続ステータスを示しています。

無線ネットワーク内の UTN サーバ

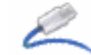

有線ネットワーク内の UTN サーバ

WLAN セキュリティ

ティ 権限のないユーザの無線 LAN へのログオン、インターネットやネット ワークリソースへのアクセスを防止します。UTN サーバでは、複数のセ キュリティメカニズムを使用できます。

| 初期値                   | メカニズム                    |            |  |
|-----------------------|--------------------------|------------|--|
|                       | 暗号化                      | 影          |  |
| WEP                   | WEP<br>(オープンシステム / 共有キー) |            |  |
| WEP + EAP             | WEP(オープンシステム)            | 802.1x/EAP |  |
| WPA (パーソナルモード)        | TKIP/MIC                 | PSK        |  |
| WPA2 (パーソナルモード)       | AES-CCMP                 | PSK        |  |
| WPA(エンタープライズ<br>モード)  | TKIP/MIC                 | 802.1x/EAP |  |
| WPA2(エンタープライズ<br>モード) | AES-CCMP                 | 802.1x/EAP |  |

WEP WEP (Wired Equivalent Privacy) は、RC4 暗号化アルゴリズムをベースに した IEEE 802.11 準拠の暗号化方式です。データ暗号化および認証のメカニ ズムを提供します。WEP は、キーを使用して通信全体を暗号化します。ア クセスポイントが暗号化されている場合は、アクセスポイントと UTN サー バに同一の WEP キーを使用する必要があります。

> 一部のアクセスポイントは、ASCII テキストとして入力された WEP キーを 任意の 16 進数の値に変換します。この場合、アクセスポイントの WEP キーと UTN サーバの WEP キーは一致しません。このため、16 進数の WEP キーの使用を推奨します。

WPA/WPA2 WEP とは対照的に、WPA (Wi-Fi Protected Access) は、より高度なメカ ニズムでキーを交換します。交換キーは、セッション開始時のみ使用され ます。以降はセッションキーが使用されます。キーは定期的に再生成され ます。WPA メカニズムは、接続の開始時に認証を要求します。

「パーソナルモード」では、認証は事前共有キー(PSK: Pre Shared Key) により行われます。PSK は、8 ~ 63の半角英数字で構成されるパスワー ドです。「エンタープライズモード」では、EAP 認証方法が使用されます。

認証後、個別の 128 ビットのキーがデータ暗号化に使用されます。デー タの暗号化には、TKIP(Temporal Key Integrity Protocol)および AES (Advanced Encryption Standard)の暗号化方式が利用できます。

- 認証 デバイスまたはユーザがネットワーク内のリソースにアクセスする前に、 認証方法を使用して識別情報を確認できます。UTN サーバは、認証方法 として EAP (Extensible Authentication Protocol)の様々な方式を提供し ます。詳細は、「認証方法を使用する方法」⇔
  圖88 を参照してください。
- 選択できる作業 ロ 「無線ネットワークで UTN サーバ(myUTN-54)を利用する」⇔ 🕮 44

## 無線ネットワークで UTN サーバ(myUTN-54)を利用する

無線ネットワーク内で UTN サーバを操作するには、WLAN および UTN サーバのセキュリティ設定が、無線ネットワークのセキュリティ設定と一致している必要があります。

- <mark>必要事項</mark> ☑ UTN サーバがネットワークに接続され、電源が供給されていること。
  - ☑ UTN サーバが IP アドレスにより有線ネットワークに認識されている こと。⇒■13 を参照してください。
  - 📴 手順
  - 1. myUTN Control Center を起動します。
  - ネットワーク WLAN を選択します。
     利用可能な WLAN がネットワークリストに表示されます。UTN サーバを接続する WLAN を決定します。
  - 3. WLAN のパラメータを、使用する WLAN のパラメータと一致するように設定します。表9 ⇔ 045 を参照してください
  - WLAN にチェックマークを付け、UTN サーバの WLAN モジュールを 有効にします。
  - 5. **保存して再起動する**をクリックして確定します。 設定が保存されます。
  - 6. UTN サーバからネットワークケーブル(RJ-45)を取り外します。 有線ネットワークから切断されます。
  - ♥ UTN サーバが WLAN モードに自動的に切り替わります。
     WLAN との接続が確立されます。

ネットワークの変更中に、UTN サーバが新しい IP アドレスを取得するとき、myUTN Control Center への接続が中断されます。

表9:WLAN パラメータ

| パラメータ             | 説明                                                                                                    |
|-------------------|----------------------------------------------------------------------------------------------------|
| モード<br>(通信モード)    | 通信モードを設定します。通信モードによって、UTN<br>サーバをインストールするネットワークの構造が異なり<br>ます。次の2つのモードを使用できます。<br>-「アドホック」モードでは、UTN サーバは他の WLAN<br>クライアントと直接通信します(ピアツーピア)。<br>-「インフラストラクチャ」モードは、複数のデバイスが<br>分散して設置された大規模な無線ネットワークの設定<br>に適しています。デバイス間の通信は、ネットワーク<br>に接続されたアクセスポイントを介して行われます。<br>アクセスポイントは、暗号化または認証により保護で<br>きます。                                                    |
| ネットワーク名<br>(SSID) | SSID を設定します。無線ネットワークの ID は、SSID<br>(Service Set Identifier)またはネットワーク名と呼ばれ<br>ます。それぞれの無線 LAN には、無線ネットワークを<br>明確に識別するために、SSID が設定できます。SSID は、<br>無線 LAN のアクセスポイントで設定されます。無線<br>ネットワークにアクセスする各デバイス(PC、UTN<br>サーバなど)は、同一の SSID を使用して設定する必要<br>があります。                                                                                                   |
| ローミング             | ローミングの使用を有効または無効にします。ローミン<br>グとは、1つの無線セルから次の無線セルに移動するこ<br>とを意味します。UTN サーバは、最も強い信号のアク<br>セスポイントを使用します。UTN サーバが別のアクセ<br>スポイント領域に向かって移動しているとき、途中で無<br>線セルへの接続が切断されることなく、自動的に次の無<br>線セルに切り替えられます。「ローミング」パラメータ<br>は、「インフラストラクチャ」モードでのみ設定が可能<br>です。                                                                                                    |
| ローミングレベル          | UTN サーバの送信電力は、「ローミングレベル」パラ<br>メータにより設定できます。初期設定値は 65-dbm で<br>す。「ローミングレベル」パラメータは、「インフラスト<br>ラクチャ」モードでのみ設定が可能です。                                                                                                    |
| チャンネル<br>(周波数範囲)  | データ通信の送信帯域となるチャンネル(周波数範囲)<br>を設定します。本製品は、2.4GHz ISM 帯域を使用しま<br>す。1 チャンネルには、22MHz の帯域幅があります。隣<br>接するチャンネル間の距離は、5MHz です。チャンネル<br>3 があらかじめ設定されています。「チャンネル」パラ<br>メータは、「アドホック」モードでのみ設定が可能です。<br>隣接するチャンネルが重複すると、干渉の原因になりま<br>す。複数の WLAN を狭い範囲で操作する場合、2つの<br>チャンネル間に最低5 チャンネルの距離が必要です。<br>WLAN 製品の使用に際しては国の定める条例を遵守し、<br>法律で認められたチャンネル以外は使用しないでくださ<br>い。 |

| パラメータ  | 説明                              |
|--------|---------------------------------|
| 暗号化の方法 | 「WLAN セキュリティ」 ⇔ 🖺 42 を参照してください。 |
| 認証方法   | 「認証」 ➡ 圖43 を参照してください。           |

## UTN サーバを有線ネットワークに接続する

有線ネットワークとの接続を確立するには、ネットワークケーブル (RJ-45)をUTNサーバに接続します。UTNサーバは、自動的に有線ネットワークに切り替わります。

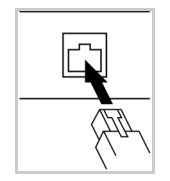

# 4 デバイス設定

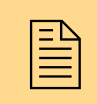

UTN サーバで、デバイス時間、UTN ポート、通知サービスな どの設定ができます。この章では、デバイスの設定を説明し ます。

#### 必要な情報

- ・「説明を設定する方法」⇔᠍48
- 「デバイス時間の設定方法」⇔

   <sup>1</sup>
   <sup>1</sup>
   <sup>48</sup>
   <sup>1</sup>
   <sup>1</sup>
   <sup>1</sup>
   <sup>1</sup>
   <sup>1</sup>
   <sup>1</sup>
   <sup>1</sup>
   <sup>1</sup>
   <sup>1</sup>
   <sup>1</sup>
   <sup>1</sup>
   <sup>1</sup>
   <sup>1</sup>
   <sup>1</sup>
   <sup>1</sup>
   <sup>1</sup>
   <sup>1</sup>
   <sup>1</sup>
   <sup>1</sup>
   <sup>1</sup>
   <sup>1</sup>
   <sup>1</sup>
   <sup>1</sup>
   <sup>1</sup>
   <sup>1</sup>
   <sup>1</sup>
   <sup>1</sup>
   <sup>1</sup>
   <sup>1</sup>
   <sup>1</sup>
   <sup>1</sup>
   <sup>1</sup>
   <sup>1</sup>
   <sup>1</sup>
   <sup>1</sup>
   <sup>1</sup>
   <sup>1</sup>
   <sup>1</sup>
   <sup>1</sup>
   <sup>1</sup>
   <sup>1</sup>
   <sup>1</sup>
   <sup>1</sup>
   <sup>1</sup>
   <sup>1</sup>
   <sup>1</sup>
   <sup>1</sup>
   <sup>1</sup>
   <sup>1</sup>
   <sup>1</sup>
   <sup>1</sup>
   <sup>1</sup>
   <sup>1</sup>
   <sup>1</sup>
   <sup>1</sup>
   <sup>1</sup>
   <sup>1</sup>
   <sup>1</sup>
   <sup>1</sup>
   <sup>1</sup>
   <sup>1</sup>
   <sup>1</sup>
   <sup>1</sup>
   <sup>1</sup>
   <sup>1</sup>
   <sup>1</sup>
   <sup>1</sup>
   <sup>1</sup>
   <sup>1</sup>
   <sup>1</sup>
   <sup>1</sup>
   <sup>1</sup>
   <sup>1</sup>
   <sup>1</sup>
   <sup>1</sup>
   <sup>1</sup>
   <sup>1</sup>
   <sup>1</sup>
   <sup>1</sup>
   <sup>1</sup>
   <sup>1</sup>
   <sup>1</sup>
   <sup>1</sup>
   <sup>1</sup>
   <sup>1</sup>
   <sup>1</sup>
   <sup>1</sup>
   <sup>1</sup>
   <sup>1</sup>
   <sup>1</sup>
   <sup>1</sup>
   <sup>1</sup>
   <sup>1</sup>
   <sup>1</sup>
   <sup>1</sup>
   <sup>1</sup>
   <sup>1</sup>
   <sup>1</sup>
   <sup>1</sup>
   <sup>1</sup>
   <sup>1</sup>
   <sup>1</sup>
   <sup>1</sup>
   <sup>1</sup>
   <sup>1</sup>
   <sup>1</sup>
   <sup>1</sup>
   <sup>1</sup>
   <sup>1</sup>
   <sup>1</sup>
   <sup>1</sup>
   <sup>1</sup>
   <sup>1</sup>
   <sup>1</sup>
   <sup>1</sup>
   <sup>1</sup>
   <sup>1</sup>
   <sup>1</sup>
   <sup>1</sup>
   <sup>1</sup>
   <sup>1</sup>
   <sup>1</sup>
   <sup>1</sup>
   <sup>1</sup>
   <sup>1</sup>
   <sup>1</sup>
   <sup>1</sup>
   <sup>1</sup>
   <sup>1</sup>
   <sup>1</sup>
   <sup>1</sup>
   <sup>1</sup>
   <sup>1</sup>
   <sup>1</sup>
   <sup>1</sup>
   <sup>1</sup>
   <sup>1</sup>
   <sup>1</sup>
   <sup>1</sup>
   <sup>1</sup>
   <sup>1</sup>
   <sup>1</sup>
   <sup>1</sup>
   <sup>1</sup>
   <sup>1</sup>
   <sup>1</sup>
   <sup>1</sup>
   <sup>1</sup>
   <sup>1</sup>
   <sup>1</sup>
   <sup>1</sup>
   <sup>1</sup>
   <sup>1</sup>
   <sup>1</sup>
   <sup>1</sup>
   <sup>1</sup>
   <sup>1</sup>
   <sup>1</sup>
   <sup>1</sup>
   <sup>1</sup>
   <sup>1</sup>
   <sup>1</sup>
   <sup>1</sup>
   <sup>1</sup>
   <sup>1</sup>
   <sup></sup>
- ・ 「UTN (SSL) ポートの設定方法」⇔ 🖺 49
- 「USB ポートの電源を制御する方法(myUTN-80 以降のみ)」⇒
- 「USB スキャナのデータストリームを圧縮する方法(myUTN-130 の み)」 ⇒ 

  ⑤ 51
- ・ 「通知サービスの利用方法(myUTN-80 以降のみ)」 ⇒ 🖹 52

## 4.1 説明を設定する方法

UTN サーバには、任意の説明を割り当てられます。説明を付けることで、 ネットワーク内で使用できるデバイスの概要が理解しやすくなります。

📴 手順

- 1. myUTN Control Center を起動します。
- 2. デバイス-説明を選択します。
- 3. ホスト名、説明、および担当者に任意の名前を入力します。
- 4. 保存して再起動するをクリックして確定します。
- ♥ データが保存されます。

接続している USB デバイスに名前を指定する場合は、⇔
■50 を参照して ください。

# 4.2 デバイス時間の設定方法

UTN サーバのデバイス時間は、ネットワーク内のタイムサーバ(SNTP サーバ)により管理できます。タイムサーバはコンピュータネットワーク を構成するデバイスで、基準時計から読み取った実時間の情報をクライア ントに配信します。UTN サーバでは、タイムサーバを IP アドレスまたは ホスト名で設定します。

- UTC UTN サーバは、「UTC」(協定世界時)を基準として使用します。UTC は時間の標準として使用される基準時です。
- タイムゾーン タイムサーバから受信する時間は、必ずしもローカルタイムゾーンに対応 していないことがあります。地域や時間差(夏時間のように国独自の制度 を含む)による差異は、「タイムゾーン」パラメータを使用して対処でき ます。
  - 必要事項 Ø タイムサーバがネットワークに接続されていること。

- 1. myUTN Control Center を起動します。
- 2. デバイス-日付/時間を選択します。
- 3. 日付/時間にチェックマークを付けます。

- 4. タイムサーバの IP アドレスまたはホスト名を、**タイムサーバ**欄に入力します。
- (ホスト名での指定は、DNS サーバがあらかじめ設定されている場合にのみ可能です。)
- 5. **タイムゾーン**リストからローカルタイムゾーンのコードを選択します。
- 6. 保存して再起動するをクリックして確定します。
- ♥ 設定が保存されます。

# 4.3 UTN (SSL) ポートの設定方法

UTN サーバとクライアント間のデータ転送には、共通ポートが使用されます。接続のタイプにより、2つのポート方式を使用できます。

- UTN ポート <u>非暗号化接続</u>とは、クライアントと UTN サーバが UTN ポート経由で通信 することを意味します。ポート番号 9200 があらかじめ設定されていま す。
- UTN SSL ポート <u>暗号化接続</u>とは、クライアントと UTN サーバが UTN SSL ポート経由で通 信することを意味します。ポート番号 9443 があらかじめ設定されていま す。暗号化接続を使用する場合は、ポートの暗号化を有効にしてくださ い。⇔
  凰94 を参照してください。

UTN ポートや UTN SSL ポートは、ファイアウォールで遮断しないでくだ さい。

UTN サーバのポート番号は必要に応じて変更できます。

必要事項 Ø クライアントにインストールされた SEH UTN Manager が現在のポート番号を受信するには、SNMPv1 パラメータを有効にする必要があります。⇔
③37 を参照してください。

#### 🔁 手順

- 1. myUTN Control Center を起動します。
- 2. デバイス UTN ポートを選択します。
- 3. UTN ポート、または UTN SSL ポート欄にポート番号を入力します。
- 4. 保存して再起動するをクリックして確定します。

♥ 設定が保存されます。

# 4.4 USB デバイスに名前を割り当てる方法

USB デバイスに任意の名前を割り当てることができます。説明を付けることで、ネットワーク内で使用できるデバイスの概要が理解しやすくなります。

#### 📴 手順

- 1. myUTN Control Center を起動します。
- 2. デバイス USB ポートを選択します。
- 3. 名前欄に任意のデバイス名を入力します。
- 4. 保存をクリックして確定します。
- ♥ 設定が保存されます。

# 4.5 USB ポートの電源を制御する方法 (myUTN-80 以降のみ)

USB ポートの電源を有効または無効にできます。この操作で、USB デバイスへ電源を供給または遮断できます。

利点と目的

この機能により、USB デバイスの電源を手動で切断、または再接続する必要なしにオン / オフすることができます。設定されていない状態の USB デバイスは、USB ポートの電源を遮断してから再接続することで再起動できます。

- 1. myUTN Control Center を起動します。
- 2. デバイス USB ポートを選択します。
- 3. 電源にチェックマークを付けます。
- 4. 保存をクリックして確定します。
- も USB ポートの電源が、接続または遮断されます。

# 4.6 USB スキャナのデータストリームを圧縮する 方法(myUTN-130のみ)

myUTN-130 は、ハードウェアベースのデータ圧縮機能を装備しています。 この機能により、USB スキャナのデータストリームを圧縮できます。圧縮 処理によってデータストリーム量が縮小されると、送信量と送信時間を削 減できます。

🔂 手順

- 1. myUTN Control Center を起動します。
- 2. デバイス USB ポートを選択します。
- 3. 圧縮にチェックマークを付けます。
- 4. 保存をクリックして確定します。
- も USB スキャナのデータストリームが圧縮されます。

圧縮は、クライアント側で、SEH UTN Manager のデバイスプロパティの 下に表示されます。

| 使用可能 | 名前<br>ステータス<br>デバイス情報<br>製造メーカー<br>製品 | スキャナ<br>使用可能<br>Kodak Co. (0x040a)<br>i2800 SCANNER (0x601e)        |
|------|---------------------------------------|---------------------------------------------------------------------|
| 使用可能 | ステータス<br>デバイス情報<br>製造メーカー<br>製品       | 使用可能<br>Kodak Co. (0x040a)<br>i2800 SCANNER (0x601e)                |
|      | デバイス情報<br>製造メーカー<br>製品                | Kodak Co. (0x040a)<br>i2800 SCANNER (0x601 e)                       |
|      | 製造メーカー製品                              | Kodak Co. (0x040a)<br>i2800 SCANNER (0x601e)                        |
|      | 製品                                    | i2800 SCANNER (0x601e)                                              |
|      |                                       | Lette set and Lett (broose)                                         |
|      | USB クラス                               | Vendor Specific Class (0xff)                                        |
|      | USB ポート                               | 1                                                                   |
|      | 追加機能                                  |                                                                     |
|      | 陪是化                                   | <del>オフ</del>                                                       |
|      | (圧縮)                                  | オン                                                                  |
|      | 自動探作                                  |                                                                     |
|      | 自動接続                                  | オフ                                                                  |
|      | オンデマンド印刷                              | 刻 オフ                                                                |
|      |                                       | USB クラス<br>USB ポート<br>追加機能<br>時号化<br>圧縮<br>自動操作<br>自動接続<br>オンデマンド印刷 |

図 8:SEH UTN Manager - 圧縮

# 4.7 通知サービスの利用方法(myUTN-80 以降のみ)

UTN サーバからの通知を、電子メールや SNMP トラップの形式で受信できます。この通知サービスは、最大4人の受信者に対して、時間と場所を問わず様々なイベントの情報を通知します。

次のメッセージタイプが選択できます。

- ステータス通知は、受信者に UTN サーバと接続された USB デバイスの状態について定期的に通知します。
- イベント通知は、受信者に UTN サーバの特定のイベントについて、 電子メールまたは SNMP トラップで通知します。通知するイベント は、次の通りです。
   - UTN サーバの再起動
  - USB デバイスの UTN サーバへの接続、または UTN サーバからの切断 - USB デバイスのアクティブ化または非アクティブ化
- - □「SNMPトラップでのイベント通知を設定する」⇔
    <sup>●</sup>53

#### ステータス通知の送信を設定する

#### 必要事項

- ☑ SMTP のパラメータが UTN サーバで設定されていること。⇒■39 を参照してください。
- ☑ DNS サーバが UTN サーバで設定されていること。 ⇒ ■36 を参照してく ださい。

通知サービスには、最大2人の電子メールの受信者を指定できます。

- 1. myUTN Control Center を起動します。
- 2. デバイス 通知を選択します。
- 3. **電子メールアドレス**欄に受信者を入力します。
- 4. ステータス通知領域の受信者にチェックマークを付けます。
- 5. 時間間隔を指定します。
- 6. 保存して再起動するをクリックして確定します。
- ♥ 設定が保存されます。

### 電子メールでのイベント通知を設定する

#### 必要事項

- ☑ SMTP のパラメータが UTN サーバで設定されていること。⇒
  <sup></sup>
  <sup>39</sup> を参照してください。
  - ☑ DNS サーバが UTN サーバで設定されていること。 ⇒ ■36 を参照して ください。

通知サービスには、最大2人の電子メールの受信者と、メッセージタイプ を指定できます。

#### 📴 手順

- 1. myUTN Control Center を起動します。
- 2. デバイス 通知を選択します。
- 3. 電子メールアドレス欄に受信者を入力します。
- 4. メッセージタイプのオプションに、チェックマークを付けます。
- 5. 保存して再起動するをクリックして確定します。
- ♥ 設定が保存されます。

#### SNMP トラップでのイベント通知を設定する

通知サービスには、最大2人のSNMPトラップの受信者と、メッセージタイプを指定できます。

- 1. myUTN Control Center を起動します。
- 2. デバイス 通知を選択します。
- 3. SNMP トラップの領域で、受信者を IP アドレスとコミュニティにより指定します。
- 4. メッセージタイプのオプションに、チェックマークを付けます。
- 5. 保存して再起動するをクリックして確定します。
- ♥ 設定が保存されます。

# 4.8 ドングルで保護されたソフトウェアへのアクセス(myUTN-80のみ)または USB デバイスへの アクセス(myUTN-150のみ)を VLAN で管理 する方法

UTN サーバは、VLAN(仮想ローカルエリアネットワーク)に対応してい ます。1 つの物理ネットワークを複数の VLAN に分割し管理すると、性能 およびセキュリティの面で便利です。

VLAN が複数のスイッチにまたがる場合は、いわゆる VLT (VLAN trunks) が使用できます。VLT は、様々な VLAN からのデータを単一接続で転送す る際に使用します。単独のポートとバンドルされたポートの両方が使用で きます。

UTN サーバは、USB ポートを使用した VLAN データの転送に対応していま す。USB ポートを使用して転送するには、VLAN を UTN サーバに認識さ せ、次に、データ転送に使用する USB ポートを、指定した VLAN にリン クする必要があります。

利点と目的 VLAN は、ドングルで保護されたソフトウェアへのアクセスの管理 (myUTN-80) または USB デバイスへのアクセスの管理(myUTN-150) に 使用できます。それにより、ネットワークに参加する特定のグループに対 して、ドングルで保護された一定量のソフトウェアライセンスまたは USB デバイスを提供できます。

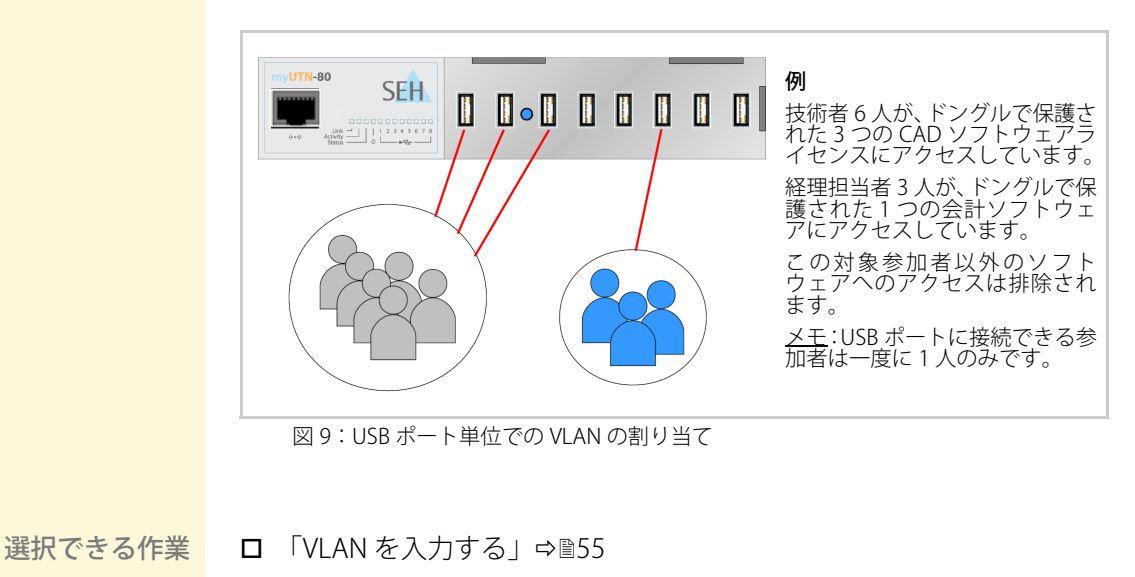

## VLAN を入力する

📴 手順

- 1. myUTN Control Center を起動します。
- 2. ネットワーク IPv4 VLAN を選択します。
- 3. VLAN パラメータを設定します。表 10 ⇔ 155 を参照してください
- 4. 保存をクリックして確定します。
- ♥ 設定が保存されます。

表 10: IPv4 VLan パラメータ

| パラメータ    | 。<br>説明                                                |
|----------|--------------------------------------------------------|
| VLAN     | VLAN データの転送を、有効または無効にします。                              |
| IPアドレス   | VLAN 内にある UTN サーバの IP アドレス                             |
| サブネットマスク | VLAN 内にある UTN サーバのサブネットマスク                             |
| VLAN ID  | VLAN を識別するための ID (0 ~ 4096)。<br>0 = タグなしマルチホーム IP アドレス |

## USB ポートに VLAN を割り当てる

- 1. myUTN Control Center を起動します。
- 2. **セキュリティ USB ポートアクセス**を選択します。
- 3. VLAN の割り当て リストから、VLAN を USB ポートに割り当てます。
- 4. 保存をクリックして確定します。
- ♥ 設定が保存されます。

# 5 SEH UTN Manager の操作

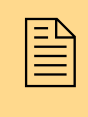

SEH UTN Manager は、USB デバイスへのアクセスを管理する ソフトウェアツールです。この章では、SEH UTN Manager に USB デバイスを組み込む方法と、クライアントと USB デバイ スとの接続を確立する方法を示します。

#### 必要な情報

- - 「USB デバイスを選択リストに追加する方法」⇔

    □58

  - ・「使用中のデバイスを要求する方法」⇔

    ■61

  - ・「USB デバイスに関する情報を取得する方法」⇔

    ■67
  - ・「複数の参加者用の選択リストを管理する方法」⇒

    □68

# 5.1 ネットワーク内の UTN サーバと USB デバイス を検索する方法

ネットワーク内にある UTN サーバと接続されている USB デバイスをネッ トワークリストに表示するには、ネットワークをスキャンする必要があり ます。マルチキャストを使用し、任意に範囲を指定して、ネットワークを スキャンできます。初期値は、ローカルネットワークセグメント内でのマ ルチキャスト検索に設定されています。

- 選択できる作業 □ 「検索パラメータを指定する」⇔

  □57

### 検索パラメータを指定する

必要事項 Ø SEH UTN Manager(フルバージョン)がクライアントにインストー ルされていること。⇔ 19 を参照してください。

## 📴 手順

- 1. SEH UTN Manager を起動します。
- Windows: メニューバーから、プログラム オプションを選択します。 Mac:メニューバーから、SEH UTN Manager - 環境設定を選択します。 オプションダイアログが表示されます。
- 3. **ネットワークスキャン**タブを選択します。
- 4. IP 範囲検索にチェックマークを付け、少なくとも1つのネットワーク範囲を指定します。
- 5. OK をクリックして確定します。
- ♥ 設定が保存されます。

### ネットワークをスキャンする

- 1. SEH UTN Manager を起動します。
- 2. メニューバーから、選択リスト 編集を選択します。
- 3. **スキャン**をクリックします。
- ネットワークがスキャンされます。検出された UTN サーバおよび
   USB デバイスが、ネットワークリストに表示されます。

# 5.2 USB デバイスを選択リストに追加する方法

ネットワークスキャンで検出された UTN サーバは「ネットワークリスト」 に表示されます。接続された USB デバイスを使用するには、そのデバイ スを UTN サーバとともに SEH UTN Manager の選択リストに割り当てる 必要があります。

- 必要事項 Ø SEH UTN Manager(フルバージョン)がクライアントにインストー ルされていること。⇔ 19 を参照してください。
  - ☑ UTN サーバがネットワークスキャンで検出され、ネットワークリストに表示されていること。

#### 📴 手順

- 1. SEH UTN Manager を起動します。
- 2. メニューバーから、**選択リスト 編集**を選択します。 **選択リストの編集**ダイアログが表示されます。
- 3. ネットワークリストから使用する UTN サーバを選択します。
- 4. **追加**をクリックします。 (必要に応じて、ステップ2と3を繰り返し実行します。)
- 5. **OK**をクリックします。
- も UTN サーバおよび接続されたデバイスが、選択リストに表示されます。

| 🔬 選択リストの編     | 集                        | § <mark>×</mark>                                             |  |  |  |
|---------------|--------------------------|--------------------------------------------------------------|--|--|--|
|               | 選択リストをご希望のデバイスと一緒にまとめます。 |                                                              |  |  |  |
|               | *ットワークリスト                | 選択リスト                                                        |  |  |  |
| 2492<br>47932 |                          | <ul> <li>▲ 192168.0.140</li> <li>● USB フラッシュ ドライブ</li> </ul> |  |  |  |
|               | <u>نڈ</u> 10 >           | 削除                                                           |  |  |  |
|               |                          | <u>ок</u> +>>21                                              |  |  |  |

図 10:SEH UTN Manager - 選択リストの編集

UTN サーバを、IP アドレスで指定して選択リストに直接追加するには、メ ニューバーから、選択リスト - 追加を選択します。

# 5.3 USB デバイスをクライアントに接続する方法

UTN サーバに接続された USB デバイスは、クライアントに接続できます。 クライアントは、UTN サーバに接続された USB デバイスを、直接クライ アントに接続された USB デバイスと同じ感覚で使用できます。

必要事項

- ✓ SEH UTN Manager (フルバージョン) がクライアントにインストー ルされていること。 ⇔ 19 を参照してください。
- ☑ USB デバイスが選択リストに表示されていること。⇒■58 を参照して ください。
- ☑ クライアント側は、USB デバイスをローカルで操作する(直接クラ イアントに接続する)ために必要な条件(ドライバのインストール など)を、すべて満たしていること。対象のUSB デバイスをメー カーの説明書に従って実際にローカルでクライアントに接続し、動 作を確認することをお奨めします。
- ☑ USB デバイスが、別のクライアントに接続されていないこと。

📴 手順

- 1. SEH UTN Manager を起動します。
- 2. 選択リストで、対応する USB デバイスを選択します。
- 3. メニューバーから、デバイス-有効化を選択します。
- ♥ 接続が確立されます。

| Administrator: SEH UTN Manager  |                 |                                   | - • × |
|---------------------------------|-----------------|-----------------------------------|-------|
| プログラム (P) 選択リスト (S) UTN サーバ (U) | デバイス (D) ヘルプ(H) |                                   |       |
|                                 | 有効化 (A)         |                                   |       |
| LITALDA                         | 無効化 (D)         |                                   |       |
| U IN Mana                       | リクエスト           |                                   | SEH   |
|                                 | 削除 (R) Del      |                                   | JLII  |
| 選択リスト ロエッサーバ/デバイス               | UTN アクションの作成(C) | วันทิรา                           |       |
| 更新 4 🗂 192.168.0.140            | 設定 (S)          | 名前 USB フラッシュ ドライブ                 |       |
| ◎ USB フラッ                       | シュドライブ 使用可能     | ステータス 使用可能                        |       |
|                                 |                 | デバイス情報                            |       |
|                                 |                 | 製造メーカー Alcor Micro Corp. (0x058f) |       |
|                                 |                 | Hash Drive (0x0587)               |       |
| 有効化                             |                 | USB 99X Wass storage (0x08)       |       |
|                                 |                 | 追加继续                              |       |
| 111 SUL 112                     |                 | 暗号化 オフ                            |       |
|                                 |                 | 自動操作                              |       |
|                                 |                 | 自動接続 オフ                           |       |
|                                 |                 |                                   |       |
|                                 |                 |                                   |       |
| 選択されたデバイスの有効化                   |                 |                                   | .4    |

図 11:SEH UTN Manager - デバイスの有効化

# 5.4 USB デバイスとクライアント間の接続を解除 する方法

USB デバイスが不要になった場合は、USB デバイスの接続を解除します。 解除すると、他のネットワーク参加者はその USB デバイスにアクセスで きるようになります。

通常は、ユーザが SEH UTN Manager から接続を解除します。管理者が myUTN Control Center から接続を解除することもできます。また、一部 の自動操作よる接続は自動的に切断されます。(⇔■62)

- - □ 「myUTN Control Center からデバイスの接続を解除する」 ⇔ 🗎 60

## SEH UTN Manager からデバイスの接続を解除する

- - 📴 手順
  - 1. SEH UTN Manager を起動します。
  - 2. 選択リストで、対応する USB デバイスを選択します。
  - 3. メニューバーから、デバイス 無効化を選択します。
  - ♥ 接続が解除されます。

## myUTN Control Center からデバイスの接続を解除する

- 1. myUTN Control Center を起動します。
- 2. **ホーム**を選択します。
- 3. 接続済みデバイスリストから、アクティブな接続を選択し 🛞 アイ コンをクリックします。
- 4. セキュリティのクエリを確認します。
- ♥ 接続が解除されます。

# 5.5 使用中のデバイスを要求する方法

他のユーザが使用しているデバイスを要求することができます。

他のユーザは、ポップアップウィンドウで要求の通知を受け取ると、要求 された USB デバイスへの接続を終了できます。デバイスが共有されてい る場合は、USB デバイスと要求元のクライアント間の接続が自動的に確立 します。

- 必要事項 Ø SEH UTN Manager(フルバージョン)がクライアントにインストー ルされていること。⇔
  ≧39 を参照してください。
  - ☑ SEH UTN Manager が、USB デバイスを使用しているユーザのクライ アントにインストールされていること。⇒■39を参照してください。
  - ☑ SEH UTN Manager が両方のクライアントで実行されていること。
  - ☑ USB デバイスが選択リスト上に表示されていること。⇒■39 を参照してください。
  - 🔂 手順
  - 1. 選択リストで、対応する USB デバイスを選択します。
  - 2. メニューバーから、デバイス-要求を選択します。
  - デバイス要求が、そのデバイスを使用しているユーザに送信されます。

# 5.6 デバイス接続とプログラムの開始を自動化す る方法

デバイス接続とプログラムの開始は、多くの方法で自動化できます。それ らは、様々な自動操作によって実現できます。

- - □ 「設定時間後、デバイスへの接続を自動的に切断する(自動切 断)」⇔
    ■63
  - □「印刷ジョブ受信時に USB デバイスとクライアント間の接続を自動的に作成する(オンデマンド印刷)」⇔ ■64
  - □ 「UTN アクションを作成する:SEH UTN Manager インタフェースを 使わずに自動化されたデバイス接続とプログラムの開始」⇔
  - □ 「付加ツール「utnm.exe」を使用する」⇒
    131

## SEH UTN Manager プログラムを起動後にデバイスを自動的 にアクティブにする(自動接続)

この機能により、SEH UTN Manager が起動すると、デバイス接続が自動的にアクティブになります。

設定できるのは管理者のみです。

- 必要事項 Ø SEH UTN Manager(フルバージョン)がクライアントにインストー ルされていること。⇔

  ■19 を参照してください。
  - ☑ USB デバイスが選択リストに表示されていること。⇒■58 を参照して ください。

- 1. SEH UTN Manager を起動します。
- 2. 選択リストで、対応する USB デバイスを選択します。
- 3. メニューバーから、デバイス-設定を選択します。
- 4. 「SEH UTN Manager プログラムの起動後、デバイスが自動的にアク ティブになります。(自動接続)」にチェックマークを付けます。
- 5. **OK**をクリックします。
- ♥ 設定が保存されます。

# 設定時間後、デバイスへの接続を自動的に切断する(自動切)

USB デバイスへの接続は、この機能により設定時間が過ぎると自動的に切断できます。設定した時間内で1回のみ接続を延長することも任意で有効にできます。この設定は、UTNサーバ上のすべてのUSBデバイスに適用されます。

データのロスやエラーを防止するため、設定時間の2分前に、ユーザに注 意メッセージが送信されます。延長設定が有効な場合は、延長の承認また は拒否を確認するメッセージも表示されます。

自動切断後にそのデバイスが利用できるかどうか通知を受け取るように 設定できます。そのためには、デバイスが利用できる場合の通知を設定し てください。 ⇔ 🖻 67 を参照してください。

自動切断機能は、多くのネットワーク参加者が限られた数のデバイスを利用できるようにし、アイドル時間をなくします。

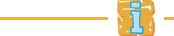

設定できるのは管理者のみです。

- 🚮

必要事項

- ✓ SEH UTN Manager (フルバージョン) がクライアントにインストー ルされていること。 ⇔ 39 を参照してください。
- ☑ UTN サーバが「デバイスの自動切断」領域に表示されていること。 ⇔ 
   <sup>(1)</sup> シ 
   <sup>(2)</sup> を参照してください。

- 1. SEH UTN Manager を起動します。
- Windows: メニューバーから、プログラム オプションを選択します。 Mac:メニューバーから、SEH UTN Manager – 環境設定を選択します。 オプションダイアログが表示されます。
- 3. **自動操作**タブを選択します。
- デバイスの自動切断領域で、該当する UTN サーバのステータスに チェックマークを付けます。
- 5. 時間範囲(10~525分)を設定します。
- 6. 任意で延長にチェックマークを付けます。
- 7. **OK**をクリックします。
- ♥ 設定が保存されます。

## 印刷ジョブ受信時に USB デバイスとクライアント間の接続 を自動的に作成する(オンデマンド印刷)

印刷ジョブを受信すると、USB デバイス(プリンタまたは複合機)とクラ イアントとの接続が自動的に確立されます。印刷ジョブが完了すると、接 続は自動的に解除されます。

設定できるのは管理者のみです。

必要事項

- ☑ SEH UTN Manager (フルバージョン) がクライアントにインストー ルされていること。 ⇔ 19 を参照してください。
  - ☑ USB デバイスが選択リストに表示されていること。⇒■58 を参照して ください。

📴 手順

- 1. SEH UTN Manager を起動します。
- 2. 選択リストで、対応する USB デバイスを選択します。
- 3. メニューバーから、デバイス-設定を選択します。
- 4. オンデマンド印刷にチェックマークを付けます。
- 5. **OK** をクリックします。
- ♥ 設定が保存されます。

この機能を使用するには、クライアント側でプリンタの設定(ドライバの インストール)をする必要があります。

## UTN アクションを作成する:SEH UTN Manager インタフェー スを使わずに自動化されたデバイス接続とプログラムの開始

UTN アクションを作成できます。UTN アクションは、デバイス接続を自動的にアクティブまた非アクティブにするプログラムです。また、UTN アクションはデバイス接続と連携して、アプリケーションを自動的に起動また終了します。

UTN アクションに設定された処理は、ファイルを実行すると自動的に実行されます。「SEH UTN Service」はバックグラウンドで動作するので、ユーザが SEH UTN Manager インタフェースを起動する必要はありません。すなわち、UTN アクションはフルバージョンおよびミニマルバージョンで使用できます。

SEH UTN Manager のウィザードに従って、UTN アクションを作成できま す。次の UTN アクションが作成できます。

- ウィザードはデバイスをアクティブにするためのUTN アクションを 1つ、また非アクティブするためのUTN アクションを1つ自動的に 作成します。 両方のUTN アクションはデスクトップに保存されます。
- アプリケーションを起動してデバイスをアクティブにする UTN アクション
   ユーザがアプリケーションを選択すると、ウィザードは、アプリケーションを起動してデバイスをアクティブにするアクションを自動的に作成します。また、アプリケーションを終了したあとでデバイスを非アクティブするように指定することもできます。
- カスタム UTN アクション(上級者専用) ウィザードを活用することで、カスタム UTN アクションが作成できます。次の UTN アクションを作成できます。
   デバイスをアクティブまた非アクティブにする UTN アクション。様々なオプション を設定できます。
   アプリケーションを起動してデバイスをアクティブにするスクリプト。また、アプ リケーション起動の遅延設定や、アプリケーション終了後にデバイスを非アクティブ にする設定など、追加のオプションを指定できます。スクリプトが自動的に作成され ると、スクリプトを編集できます。最後に、SEH UTN Manager により自動的に作成さ れた完全な UTN アクションを保存します。
- 必要事項 Ø SEH UTN Manager(フルバージョン)がクライアントにインストー ルされていること。⇔

  ■39 を参照してください。
  - ✓ USB デバイスが選択リストに表示されていること。⇒■58 を参照して ください。

## 📴 手順

- 1. SEH UTN Manager を起動します。
- 2. 選択リストで、USB デバイスを選択します。
- 3. メニューバーから、デバイス UTN アクションの作成を選択します。 UTN アクションの作成ダイアログが起動します。
- 4. ウィザードの指示に従います。
- UTN アクションが作成されます。作成されたファイルをダブルク リックすると、UTN アクションを実行できます。

|                                                            | ? ×          |
|------------------------------------------------------------|--------------|
| 🍚 🐁 Fの UTN アクションの作成 192.168.0.140: USB フラッシュド              | 51           |
| ようこそ                                                       |              |
| このウィザードが UTN アクションの作成手順を案内します。UTN アクションは、デパイク<br>さいファイルです。 | の接続を自動化する小   |
| どのような UTN アクションを作成しますか?                                    |              |
| ◎ デパイスを有効化/無効化するUTN アクションを自動的に作成します。                       |              |
| ◎ アプリケーションを起動しデパイスを有効化する UTN アクションを自動的に作成し                 | <b>ノます</b> 。 |
| ◎ カスタム UTN アケションを作成します。(上級者専用)                             |              |
|                                                            |              |
|                                                            |              |
|                                                            |              |
|                                                            |              |
|                                                            |              |
| 続けるには、オプションを選択して '次へ(N)' をりリックします。                         |              |
|                                                            |              |
| · · · · · · · · · · · · · · · · · · ·                      | ) キャンセル      |
|                                                            |              |

図 12:UTN アクションの作成ダイアログ

- ヒント1 保存後、ショートカット(Windows)または app(Mac)は任意の場所に 移動して名前を変更できます。
- ヒント2 上級者専用(デバイスをアクティブまた非アクティブにする UTN アク ション):Windows では、ショートカットの対象にコマンドラインが含ま れています。コマンドラインは必要に応じて編集できます。Mac では、app のスクリプトを必要に応じて編集できます。Mac では、app Contents/Resources/script)。
- **ヒント3** 上級者専用 (スクリプト):作成したスクリプトは、簡単なテキストエディ タで編集できます。

# 5.7 USB デバイスに関する情報を取得する方法

USB デバイスのステータス情報を参照できます。自動通知を設定することもできます。USB デバイスが使用可能になると、通知されます。

選択できる作業 □ 「ステータス情報を表示する」⇔

■67

### ステータス情報を表示する

- 必要事項 Ø SEH UTN Manager(フルバージョン)がクライアントにインストー ルされていること。⇔ 🗎 19 を参照してください。
  - ☑ USB デバイスが選択リストに表示されていること。⇔■58 を参照して ください。
  - 📴 手順
  - 1. SEH UTN Manager を起動します。
  - 2. 選択リストで、対応する USB デバイスを選択します。
  - ♥ ステータス情報が「プロパティ」領域に表示されます。

## メッセージを設定する(現在、Windowsのみの対応)

#### 必要事項

- ☑ SEH UTN Manager (フルバージョン) がクライアントにインストー ルされていること。 ⇔ 19 を参照してください。
  - ☑ USB デバイスが選択リストに表示されていること。⇒■58 を参照して ください。

- 1. SEH UTN Manager を起動します。
- 2. 選択リストで、対応する USB デバイスを選択します。
- 3. メニューバーから、デバイス 設定を選択します。 デバイス設定ダイアログが表示されます。
- 4. メッセージの下のオプションにチェックマークを付けます。
- 5. **OK**をクリックします。
- S 設定が保存されます。 ネットワーク参加者が USB デバイスへの接続を無効にすると、「デ スクトップ通知」が生成されます。

# 5.8 複数の参加者用の選択リストを管理する方法

選択リストの役割 選択リストは、SEH UTN Manager の主要部分です。ネットワークに組み 込まれたすべての UTN サーバと接続された USB デバイスを、その状態と ともに表示します。表示された USB デバイスは、クライアントに接続し て使用できます。選択リストは、必要なデバイスの追加や削除など、必要 に応じて編集および設定することができます。

選択リストは、SEH UTN Manager.ini ファイルとして保存されます。

選択リストには、次の2種類があります。

- グローバル選択リスト
- ・ ユーザ固有の選択リスト

利点と目的 管理者は、選択リストの種類をユーザ管理と組み合わせて使用し、ネット ワーク上で利用可能な UTN サーバへのアクセスを制御できます。

すべてのユーザは最初に同じ選択リストを使用します。

または、各ユーザはユーザ固有の選択リストを使用できます。アクセスを 制御するには、事前設定された選択リストのファイルをユーザ固有のディ レクトリに配置します。.ini ファイルへの書き込み権限を無効にすること で、各ユーザに対して SEH UTN Manager の機能の利用を制限、制御でき ます。

次に、選択リストの種類を詳細に説明します。

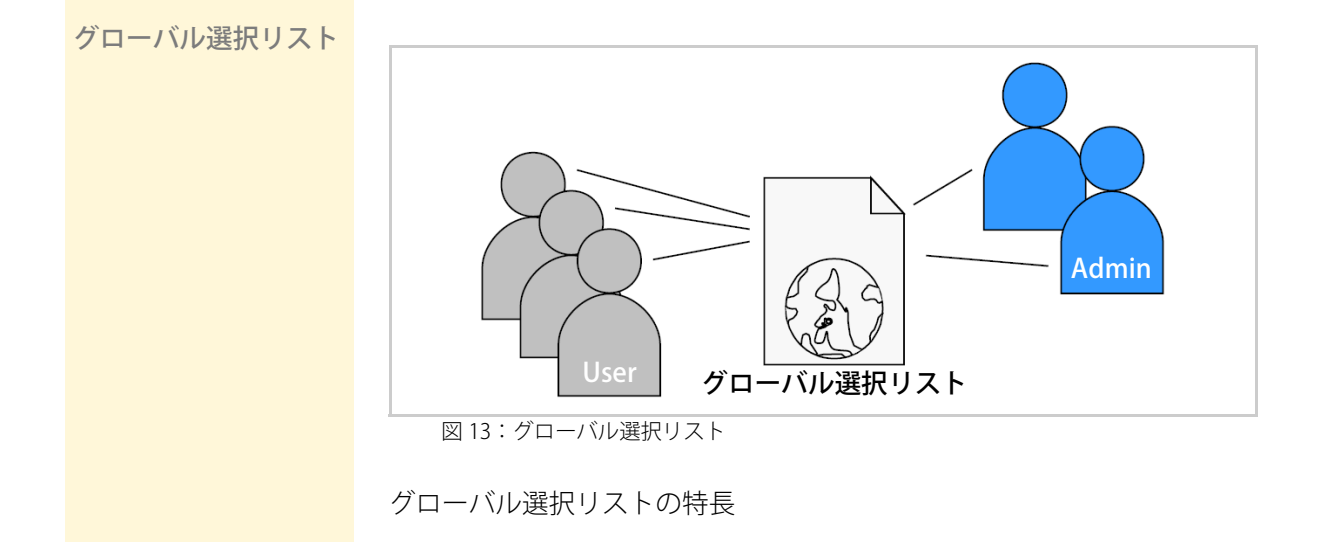

- 1つのクライアントのすべてのユーザが、同じ選択リストを使用します。
- ユーザがアクセスできるのは、選択リストに表示されたデバイスの みです。
- デバイスの使用権限がないユーザーは選択リストに表示されず、デバイスにアクセスできません。
- 選択リストは、管理者のみが編集できます。
- ユーザ固有の選択リス

卜

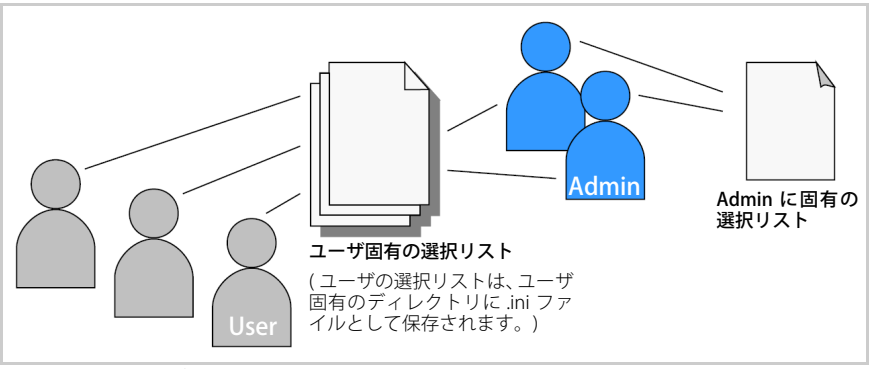

- 図 14:ユーザ固有の選択リスト
- ユーザ固有の選択リストの特長
- 各ユーザは、自分専用の選択リストを所有します。 管理者は全員、同じ選択リストを所有します。
- 選択リストは、管理者または書き込み権限のあるユーザのみが編集 できます。
- ユーザは、選択リストに表示されたすべてのデバイスにアクセスできます。
   (ただし、myUTN Control Center でセキュリティメカニズムが指定されていない場合に限定されます。)
- 各ユーザの選択リストは、次の場所に .ini ファイルで保存されます。 Windows: %APPDATA%\SEH Computertechnik GmbH\SEH UTN Manager.ini

Mac:\$HOME/.config/SEH Computertechnik GmbH/SEH UTN Manager.ini

&APPDATA%は、Windowsのユーザ用環境変数です。カレントユーザのパスは、コマンドラインを使用して次のように設定できます。echo %APPDATA%

例:

Windows XP:

echo %APPDATA% は C:\Users\User name\AppData\Roaming を返し ます。

+

\SEH Computertechnik GmbH\SEH UTN Manager.ini

<u>.ini ファイルのフルパス</u>:

C:\Users\User name\AppData\Roaming\SEH Computertechnik GmbH\SEH UTN Manager.ini

\$Home は、Mac のユーザフォルダ用環境変数です。カレントユーザのパスは、コマン ドラインを使用して次のように設定できます。echo \$HOME

例:

#### Mac OS X 10.7.5 (Lion):

echo \$HOMEは/Users/User name を返します。

+

.config/SEH Computertechnik GmbH/SEH UTN Manager.ini

<u>.ini ファイルのフルパス</u>:

/Users/User name/.config/SEH Computertechnik GmbH/SEH UTN Manager.ini

#### 選択できる作業 □ 「すべてのユーザにグローバル選択リストを提供する」⇔ 🕮 70

## すべてのユーザにグローバル選択リストを提供する

- 1. 管理者ユーザーで、SEH UTN Manager を起動します。

- Windows: メニューバーから、プログラム オプションを選択します。 Mac:メニューバーから、SEH UTN Manager – 環境設定を選択します。 オプションダイアログが表示されます。
- 4. 選択リストタブを選択します。
- 5. グローバル選択リストにチェックマークを付けます。
- 6. **OK** をクリックします。
- 、 設定が保存されます。1つのクライアントのすべてのユーザが、同じ 選択リストを使用します。

## ユーザ固有の選択リストを提供する

#### 📴 手順

- 1. 管理者ユーザーで、SEH UTN Manager を起動します。
- Windows: メニューバーから、プログラム オプションを選択します。 Mac:メニューバーから、SEH UTN Manager - 環境設定を選択します。 オプションダイアログが表示されます。
- 3. 選択リストタブを選択します。
- 4. ユーザ選択リストにチェックマークを付けます。
- 5. **OK**をクリックします。
- SDEなが保存されます。各ユーザは、自分専用の選択リストを使用します。ユーザの選択リストは、ユーザ固有のディレクトリに.iniファイルとして保存されます。「ユーザ固有の選択リスト」⇒■69を参照してください。

管理者は、1つの選択リストを共有します。

## 事前設定の選択リストをユーザに提供する

必要事項 Ø SEH UTN Manager(フルバージョン)がクライアントにインストー ルされていること。⇔

■19 を参照してください。

#### 📴 手順

1. 管理者ユーザーで、SEH UTN Manager を起動します。

- 2. ユーザ用の選択リストを構成します。「USB デバイスを選択リストに 追加する方法」⇔

  ■58 を参照してください。
- Windows: メニューバーから、プログラム オプションを選択します。 Mac:メニューバーから、SEH UTN Manager - 環境設定を選択します。 オプションダイアログが表示されます。
- 4. 選択リストタブを選択します。
- 5. ユーザ選択リストにチェックマークを付けます。
- OK をクリックします。
   設定が保存されます。
- メニューバーから、選択リスト エクスポートを選択します。
   エクスポート先ダイアログが表示されます。
- 8. 「SEH UTN Manager.ini」を、次のパスに保存します。 Windows:%APPDATA%\SEH Computertechnik GmbH\SEH UTN Manager.ini Mac: \$HOME/.config/SEH Computertechnik GmbH/SEH UTN Manager.ini

♥ 各ユーザは、事前設定された自分専用の選択リストにアクセスします。

## ユーザ固有の選択リストを保護する

事前設定されたユーザ固有の選択リストを使用する場合は、ユーザが選択 リストを変更しないようにリストを保護することをお奨めします。

ユーザの選択リストは、次の場所に「SEH UTN Manager.ini」ファイルで 保存されています。

Windows: %APPDATA%\SEH Computertechnik GmbH\SEH UTN Manager.ini

Mac: \$HOME/.config/SEH Computertechnik GmbH/SEH UTN Manager.ini

オペレーティングシステムのコントロールパネルから、.iniファイルを読 み取り専用ファイルにします。これを実行するには、クライアント側の管 理者権限が必要です。

「SEH UTN Manager.ini」ファイルを読み取り専用にすると、選択リストで 使用できる SEH UTN Manager の機能はすべて無効になります。
# 6 セキュリティ

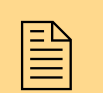

UTN サーバに最適なセキュリティを確保するために、多くの メカニズムが利用できます。この章では、これらのセキュリ ティメカニズムを使用する方法について説明します。

次のセキュリティメカニズムは、必要に応じて設定し、アクティブにする ことができます。

#### 必要な情報

- ・「SSL/TLS 接続の暗号化レベルを設定する方法」⇔
  ■73
- 「myUTN Control Center へのアクセスを制御する方法」⇔ 15
- 「USB デバイスへのアクセスを制御する方法(myUTN-80 以降のみ)」 ⇒ ■79
- 「認証方法を使用する方法」⇔

  ■88

## 6.1 SSL/TLS 接続の暗号化レベルを設定する方法

UTN サーバ上の次の接続は、SSL/TLS で暗号化できます。

- 電子メール: POP3 (⇔ 🖹 39)
- ・ 電子メール:SMTP (⇒
   <sup>(</sup>⇒
   <sup>(</sup>)
- myUTN Control Center への Web アクセス: http (⇒
   <sup>®</sup>75)

**暗号化レベル** 暗号化強度、さらに接続の安全性は暗号化レベルで設定します。

暗号スイート 各暗号化レベルは、いわゆる暗号スイートの集まりです。暗号スイートと は、セキュアな接続を確立するために使用される4つの暗号アルゴリズム の標準シーケンスです。暗号スイートは、暗号強度(ビット単位)に応じ てグループ化され、暗号化レベルを形成します。UTNサーバが対応する 暗号スイート、すなわち暗号化レベルを形成する暗号スイートは使用され ているプロトコル(SSLv2、SSLv3、TLSv1)により決定します。

#### 接続の確立

セキュアな接続を確立する場合、対応する暗号スイートのリストを通信相 手に送信し、使用する暗号スイートを取り決めます。既定では、当事者双 方で対応する暗号スイート中の最も強力なスイートが使用されます。双方 で対応する暗号スイートがない場合、SSL/TLS 接続は確立されません。

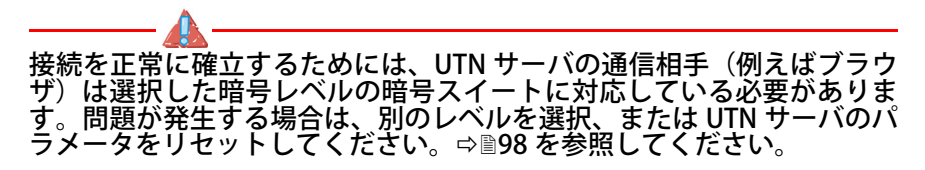

次の暗号化レベルが選択できます。

- クライアント互換:暗号強度 40~256 ビットの暗号スイートを使用 します。
- 低レベル:低レベルの暗号強度 56 ビットの暗号スイートのみを使用 します。(高速接続)
- ・ **中レベル**:暗号強度 128 ビットの暗号スイートのみを使用します。
- 高レベル:高い暗号強度 128~256 ビットの暗号スイートのみを使用します。(低速接続)

#### 📴 手順

- 1. myUTN Control Center を起動します。
- 2. **セキュリティ SSL 接続**を選択します。
- 3. 暗号化領域から、暗号化レベルを選択します。
- 4. 保存して再起動するをクリックして確定します。
- 5. 設定が保存されます。

個別の SSL 接続状態に関する詳細情報(暗号スイートなど)は、SSL 接続の状態 - 詳細から、詳細ページを参照してください。

## 6.2 myUTN Control Center へのアクセスを制御す る方法

myUTN Control Center に対して、Web および SNMP を使用した管理者権限によるアクセスを保護できます。

選択できる作業

- □ 「許可された Web 接続の種類を指定する」⇔ 15
- □ 「パスワードにより Web アクセスを保護する」 ⇔ 16
- □ 「VLAN アドレスからの Web アクセスを許可または拒否する (myUTN-80 および myUTN-150 のみ)」 ⇒ ■76
- □「VLAN アドレスからの SNMP アクセスを許可または拒否する (myUTN-80 および myUTN-150 のみ)」 ⇔ 177

myUTN Control Center は、SNMP のセキュリティ概念で保護することも できます。この概念には、ユーザグループとアクセス権の管理が含まれて います。詳細は、「SNMP の設定方法」⇔
圓37 を参照してください。

### 許可された Web 接続の種類を指定する

接続の種類 (HTTP/HTTPS) myUTN Control Center への Web アクセスは、許可する接続の種類 (HTTP/HTTPS)を選択することで安全を確保できます。

HTTPS のみで接続を許可する場合、myUTN Control Center への管理者権 限による Web アクセスは、SSL/TLS によって保護されます。暗号強度は 暗号化レベルで設定されます ⇔ 273。

SSL/TLS は、UTN サーバの識別情報を確認するための証明書を要求しま す。いわゆる「ハンドシェーク」の際に、クライアントはブラウザを介し て証明書を要求します。この証明書は、ブラウザ側での受諾が必要です。 ご使用のブラウザソフトウェアの説明書を参照してください。SSL/TLS 接 続が必要な URL は「https」で始まります。

- 1. myUTN Control Center を起動します。
- 2. **セキュリティ デバイスへのアクセス**を選択します。
- 3. Web 領域の HTTP/HTTPS、または HTTPS のみにチェックマークを付けます。
- 4. 保存して再起動するをクリックして確定します。
- ♥ 設定が保存されます。

## パスワードにより Web アクセスを保護する

myUTN Control Center を不正な Web アクセスから保護するために、パス ワードを使用できます。パスワードを設定した場合、myUTN Control Center にアクセスすると、スタートページのみが表示され、先に進むこ とができません。メニューの項目を選択すると、パスワードを入力するよ うに求められます。

また限定できないユーザ名を入力するよう求められます。パスワードの入 力要求時は、この欄を空欄のままにしておきます。

#### 📴 手順

- 1. myUTN Control Center を起動します。
- 2. **セキュリティ デバイスへのアクセス**を選択します。
- 3. Web 領域で、パスワード欄にパスワードを入力します。
- 4. パスワードを再入力します。
- 5. 保存して再起動するをクリックして確定します。
- ♥ 設定が保存されます。

## VLAN アドレスからの Web アクセスを許可または拒否する (myUTN-80 および myUTN-150 のみ)

VLAN アドレスから myUTN Control Center への、管理者権限による Web アクセスを拒否できます。

- 1. myUTN Control Center を起動します。
- 2. セキュリティ デバイスへのアクセスを選択します。
- Web 領域で、VLAN アクセスにチェックマークを付ける、または チェックマークを外します。
- 4. 保存して再起動するをクリックして確定します。
- ♥ 設定が保存されます。

### VLAN アドレスからの SNMP アクセスを許可または拒否する (myUTN-80 および myUTN-150 のみ)

VLAN アドレスから myUTN Control Center への、管理者権限による SNMP アクセスを拒否できます。

📴 手順

- 1. myUTN Control Center を起動します。
- 2. **セキュリティ デバイスへのアクセス**を選択します。
- 3. SNMP 領域の VLAN アクセスにチェックマークを付ける、または チェックマークを外します。
- 4. 保存して再起動するをクリックして確定します。
- ♥ 設定が保存されます。

## 6.3 UTN サーバへのアクセスを制御する方法 (TCP ポートアクセス制御)

- TCP ポートアクセス制御
   UTN サーバへのアクセスを制御できます。これを実行すると、UTN サーバの様々な TCP ポートタイプをロックします。UTN サーバへのアクセス が許可されたネットワーク要素は、例外に設定してロック対象から除外で きます。UTN サーバは、例外として設定されたネットワーク要素から送 信されるデータパケットのみを受け入れます。
  - セキュリティレベル ロック対象のポートタイプは、「セキュリティレベル」領域で設定する必 要があります。次のカテゴリを選択できます。
    - UTN アクセスのロック(UTN ポートのロック)
    - TCP  $\mathcal{P}$   $\mathcal{P}$   $\mathcal$
    - すべてをロック(IP ポートのロック)
    - 例外 ネットワーク要素(クライアント、DNS サーバ、SNTP サーバなど)を ポートのロックから除外するには、これらを例外として設定します。この 場合、アクセスが許可されたネットワーク要素の IP アドレスまたは MAC アドレス(ハードウェアアドレス)を「例外」領域に入力する必要があり ます。次の点に留意してください。
      - MAC アドレスはルータを通して配信されません。
      - ワイルドカード(\*)を使用すると、サブネットワークを設定できます。

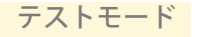

「テストモード」により、アクセス保護の設定を確認できます。テストモードがアクティブな場合、UTNサーバが再起動されるまで、アクセス保護は有効のままです。再起動すると、アクセス保護は無効になります。

## 

#### 📴 手順

- 1. myUTN Control Center を起動します。
- 2. **セキュリティ TCP ポートアクセス**を選択します。
- 3. ポートアクセス制御にチェックマークを付けます。
- 4. セキュリティレベル領域から、対象の保護を選択します。
- 5. **例外**領域で、ポートのロック対象から除外するネットワーク要素を 設定します。IP アドレスまたは MAC アドレスを入力して、オプショ ンにチェックマークを付けます。
- 6. **テストモード**がオンであることを確認してください。
- 保存して再起動するをクリックして確定します。
   設定が保存されます。
   デバイスを再起動するまで、ポートアクセス制御が有効になります。
- 8. ポートアクセスと、UTN サーバの設定が可能であることを確認して ください。

myUTN Control Center から UTN サーバにアクセスできなくなった場合 は、デバイスを再起動してください。⇔ 102 を参照してください。

- 9. **テストモード**のチェックマークを外します。
- 10. 保存して再起動するをクリックして確定します。
- 設定が保存されます。ポートアクセス制御がアクティブになります。
   ポートへのアクセスが制限されます。

## 6.4 USB デバイスへのアクセスを制御する方法 (myUTN-80 以降のみ)

UTN サーバに接続された USB デバイスへのアクセスは、USB ポートで制御できます。各 USB ポートには、2 つのセキュリティ方法が利用できます。両方の方法を組み合わせて使用することも可能です。

USB ポートキー制御 キー制御に使用する USB ポートのキーは、myUTN Control Center から指 定します。キーを入力すると、USB ポートに接続された USB デバイスは、 不要なアクセスから保護されます。

> USB デバイスは、SEH UTN Manager に表示されなくなります。この設定 は、ユーザが USB デバイスへの変更や USB デバイスとの接続が<u>できなく</u> <u>なる</u>ことを意味します。

> USB デバイスを使用可能にするには、クライアントの USB ポートにキー を入力する必要があります。これは、SEH UTN Manager から実行します。 myUTN Control Center のキーを変更すると、ユーザは再度、USB デバイ スへのアクセス許可を失います。

USB ポートのデバイス 割り当て 名 USB ポートに永続的に割り当てることです。これにより、USB デバイスを スは割り当てられた USB ポートのみで動作します。

> デバイス割り当てによって、USB ポートおよび USB デバイスのセキュリ ティを確実に設定します。割り当てられた USB デバイス以外のデバイス が USB ポートに接続された場合、そのデバイスは操作できません。

- 選択できる作業 □ 「USB デバイスへのアクセスを遮断する」 😅 🗟 80
  - □「USB デバイスへのアクセスブロックを解除する」 ⇔ ■80
  - □ 「USB ポートのデバイス割り当てを指定する」 ⇔ 
    281
  - □「USB ポートアクセス制御を無効にする」⇒
    <sup>1</sup>■81

### USB デバイスへのアクセスを遮断する

USB デバイスへのアクセスを制御する場合、myUTN Control Center から USB ポートのキーを指定する必要があります。

#### 📴 手順

- 1. myUTN Control Center を起動します。
- 2. セキュリティ USB ポートアクセスを選択します。
- 3. 対応する USB ポートの**方式**リストから、ポートキー制御のエントリ を選択します。
- 4. **キーの生成**をクリック、または**キー**の欄に任意のキーを入力します (半角 64 文字以内)。
- 5. 保存をクリックして確定します。
- ♥ 設定が保存されます。USB デバイスへのアクセスが保護されます。

## USB デバイスへのアクセスブロックを解除する

ユーザが、USB ポートキー制御で保護された USB デバイスにアクセスす るには、SEH UTN Manager からクライアントに適切なキーを入力する必 要があります。

- 1. SEH UTN Manager を起動します。
- 2. 選択リストから UTN サーバを選択します。
- UTN サーバのメニューバーから、USB ポートキーの設定のコマンドを選択します。
   USB ポートキーの設定ダイアログが表示されます。
- 4. 対応する USB ポートにキーを入力します。
- 5. **OK**をクリックします。
- USB デバイスへのアクセスが共有されます。USB デバイスが選択リ ストに表示され、操作できるようになります。

## USB ポートのデバイス割り当てを指定する

UTN サーバの USB デバイスを切り替えて、任意な操作ができないように、 USB デバイスを永続的に USB ポートに割り当てることができます。

#### 📴 手順

- 1. myUTN Control Center を起動します。
- 2. セキュリティ USB ポートアクセスを選択します。
- 3. 対応する USB ポートの**方式**リストから**デバイス割り当て**のエントリ を選択します。
- 4. 保存をクリックして確定します。
- も 設定が保存されます。「USB ポート」の下に表示された USB デバイス のみが、その USB ポートで操作できるようになります。

USB ポートに、新たに接続された USB デバイスの割り当てを作成する場合は、「デバイスの再割り当て」をクリックしてください。

### USB ポートアクセス制御を無効にする

USB ポートへのアクセス制御を無効にすると、接続された USB デバイス へのアクセス制御も無効になります。

- 1. myUTN Control Center を起動します。
- 2. **セキュリティ USB ポートアクセス**を選択します。
- 3. 対応する USB ポートの方式リストから --- エントリを選択します。
- 4. 保存をクリックして確定します。
- ♥ USB ポートアクセス制御が無効になります。
   接続された USB デバイスが操作できます。

## 6.5 証明書の正しい使用方法

UTN サーバには独自の証明書管理機能があります。この章では、推奨される証明書の使用方法について説明します。

- 証明書の役割 証明書は、TCP/IP ベースのネットワークでデータを暗号化し、通信相手 を認証するために使用できます。証明書は、キー(公開キー)と署名を含 む電子メッセージです。
  - 利点と目的 証明書を使用すると、様々なセキュリティメカニズムを利用できます。 UTN サーバの証明書には、次のような目的があります。
    - ネットワーク内で UTN サーバの識別情報を確認する。「EAP-TLS を設 定する」 ⇒ 
       <sup>1</sup> ロック 
       <sup>1</sup> ロック 
       <sup>1</sup> ロック 
       <sup>1</sup> ロック 
       <sup>1</sup> ロック 
       <sup>1</sup> ロック 
       <sup>1</sup> ロック 
       <sup>1</sup> ロック 
       <sup>1</sup> ロック 
       <sup>1</sup> ロック 
       <sup>1</sup> ロック 
       <sup>1</sup> ロック 
       <sup>1</sup> ロック 
       <sup>1</sup> ロック 
       <sup>1</sup> ロック 
       <sup>1</sup> ロック 
       <sup>1</sup> ロック 
       <sup>1</sup> ロック 
       <sup>1</sup> ロック 
       <sup>1</sup> ロック 
       <sup>1</sup> ロック 
       <sup>1</sup> ロック 
       <sup>1</sup> ロック 
       <sup>1</sup> ロック 
       <sup>1</sup> ロック 
       <sup>1</sup> ロック 
       <sup>1</sup> ロック 
       <sup>1</sup> ロック 
       <sup>1</sup> ロック 
       <sup>1</sup> ロック 
       <sup>1</sup> ロック 
       <sup>1</sup> ロック 
       <sup>1</sup> ロック 
       <sup>1</sup> ロック 
       <sup>1</sup> ロック 
       <sup>1</sup> ロック 
       <sup>1</sup> ロック 
       <sup>1</sup> ロック 
       <sup>1</sup> ロック 
       <sup>1</sup> ロック 
       <sup>1</sup> ロック 
       <sup>1</sup> ロック 
       <sup>1</sup> ロック 
       <sup>1</sup> ロック 
       <sup>1</sup> ロック 
       <sup>1</sup> ロック 
       <sup>1</sup> ロック 
       <sup>1</sup> ロック 
       <sup>1</sup> ロック 
       <sup>1</sup> ロック 
       <sup>1</sup> ロック 
       <sup>1</sup> ロック 
       <sup>1</sup> ロック 
       <sup>1</sup> ロック 
       <sup>1</sup> ロック 
       <sup>1</sup> ロック 
       <sup>1</sup> ロック 
       <sup>1</sup> ロック 
       <sup>1</sup> ロック 
       <sup>1</sup> ロック 
       <sup>1</sup> ロック 
       <sup>1</sup> ロック 
       <sup>1</sup> ロック 
       <sup>1</sup> ロック 
       <sup>1</sup> ロック 
       <sup>1</sup> ロック 
       <sup>1</sup> ロック 
       <sup>1</sup> ロック 
       <sup>1</sup> ロック 
       <sup>1</sup> ロック 
       <sup>1</sup> ロック 
       <sup>1</sup> ロック 
       <sup>1</sup> ロック 
       <sup>1</sup> ロック 
       <sup>1</sup> ロック 
       <sup>1</sup> ロック 
       <sup>1</sup> ロック 
       <sup>1</sup> ロック 
       <sup>1</sup> ロック 
       <sup>1</sup> ロック 
       <sup>1</sup> ロック 
       <sup>1</sup> ロック 
       <sup>1</sup> ロック 
       <sup>1</sup> ロック 
       <sup>1</sup> ロック 
       <sup>1</sup> ロック 
       <sup>1</sup> ロック 
       <sup>1</sup> ロック 
       <sup>1</sup> ロック 
       <sup>1</sup> ロック 
       <sup>1</sup> ロック 
       <sup>1</sup> ロック 
       <sup>1</sup> ロック 
       <sup>1</sup> ロック 
       <sup>1</sup> ロック 
       <sup>1</sup> ロック 
       <sup>1</sup> ロック 
       <sup>1</sup> ロック 
       <sup>1</sup> ロック 
       <sup>1</sup> ロック 
       <sup>1</sup> ロック 
       <sup>1</sup> ロック 
       <sup>1</sup> ロック 
       <sup>1</sup> ロック 
       <sup>1</sup> ロック 
       <sup>1</sup> ロック 
       <sup>1</sup> ロック 
       <sup>1</sup> ロック 
       <sup>1</sup> ロック 
       <sup>1</sup> ロック 
       <sup>1</sup> ロック 
       <sup>1</sup> ロック 
       <sup>1</sup> ロック 
       <sup>1</sup> ロック 
       <sup>1</sup> ロック 
       <sup>1</sup> ロック 
       <sup>1</sup>
    - myUTN Control Center への管理者権限によるアクセスが HTTPS (SSL/TLS) で保護されている場合、UTN サーバ / クライアントを認証 する。

証明書を使用する場合は、UTN サーバ上の証明書が不正ユーザにより削除されないよう、myUTN Control Center への管理者権限アクセスをパスワード で保護することを推奨します。⇔

■76 を参照してください。

- 使用できる証明書 UTN サーバでは、自己署名証明書と CA 証明書の両方を使用できます。これらの証明書は次のように識別できます。
  - ・ 出荷時には、自己署名証明書(デフォルト証明書)が UTN サーバに 保存されています。可能な限り迅速に、デフォルト証明書を自己署 名証明書または CA 証明書に交換することをお奨めします。
  - **自己署名証明書**には、UTN サーバによって作成されたデジタル署名 が含まれます。
  - ・ CA 証明書は、認証機関(CA)によって署名された証明書です。
  - CA 証明書の信頼性は、認証機関が発行したルート証明書によって検証できます。ルート証明書は、ネットワークの認証サーバに保存されます。
  - S/MIME 証明書(\*.pem ファイル)は、UTN サーバが送信する電子 メールに署名して、それを暗号化するために使用されます。対応す る秘密キーは自らの証明書として、PKCS#12 フォーマット(\*.p12 ファイル)で目的の電子メール用プログラム(Mozilla Thunderbird、 Microsoft Outlook など)にあらかじめインストールする必要があり ます。電子メールが暗号化されている場合、この秘密キーにより検 証されて表示されます。(myUTN-80 以降のみ)

次の証明書を UTN サーバに同時にインストールできます。

- 自己署名証明書 ×1

- CA 証明書、または PKCS#12 証明書×1

- ルート証明書 ×1

- S/MIME 証明書×1 (myUTN-80 以降のみ)

CA 証明書の認証要求を生成することもできます。すべての証明書は個別 に削除できます。既存の証明書は、新しい証明書をインストールまたは生 成すると上書きされます。

PKCS#12 証明書は、一度も認証要求がない、または CA 証明書がインス トールされていない場合のみインストールできます。

| 認証情報ステータス   |          |     |
|-------------|----------|-----|
|             |          |     |
| 自己署名証明書:    | インストール済み | 3   |
| CA認証情報:     | 未インストール  |     |
| 認証要求:       | 作成済み     | S 🛢 |
| S/MIME 証明書: | 未インストール  |     |
| ルート証明書:     | 未インストール  |     |

図 15:myUTN Control Center - 証明書

#### 選択できる作業

- □ 「CA 証明書の認証要求を作成する」⇔
  <sup>1</sup>
  <sup>8</sup>
  <sup>85</sup>
- □「CA 証明書を UTN サーバに保存する」⇒
  <sup>1</sup>
  <sup>8</sup>
- □ 「ルート証明書を UTN サーバに保存する」 ⇔ 🗎 86
- □ 「PKCS#12 証明書を UTN サーバに保存する」 ⇔ 287
- □ 「S/MIME 証明書を UTN サーバに保存する (myUTN-80 以降のみ)」 ⇒ ■87

#### 証明書を表示する

UTN サーバにインストールされた証明書や認証要求は、表示し参照する ことができます。

🔂 手順

- 1. myUTN Control Center を起動します。
- 2. セキュリティ 証明書を選択します。
- 3. 証明書のアイコン 🕄 を選択します。
- ♥ 証明書が表示されます。

## 自己署名証明書の作成方法

すでに自己署名証明書が UTN サーバで作成されている場合、最初にその 証明書を削除してください。⇔ ■88 を参照してください。

📴 手順

- 1. myUTN Control Center を起動します。
- 2. セキュリティ 証明書を選択します。
- 3. 自己署名証明書をクリックします。
- 5. **インストール**をクリックします。
- い 証明書が作成されインストールされます。完了までに数分かかることがあります。

表11:証明書作成用パラメータ

| パラメータ     | 説明                                                                                                    |
|-----------|----------------------------------------------------------------------------------------------------|
| 共通名       | 証明書を明確に識別するために使用します。UTN サー<br>バへの証明書の割り当てを明確に示す、UTN サーバの<br>IP アドレスやホスト名の使用をお奨めします。入力でき<br>る文字数は、最大 64 半角文字です。 |
| 電子メールアドレス | 電子メールアドレスを指定します。入力できる文字数<br>は、最大 40 半角文字です。(任意入力)                                                              |
| 組織名       | UTN サーバを使用する会社を指定します。入力できる<br>文字数は、最大 64 半角文字です。                                                               |
| 組織単位      | 会社の部課、係名を指定します。入力できる文字数は、<br>最大 64 半角文字です。(任意入力)                                                               |

| パラメータ          | 説明                                                                                                    |
|----------------|----------------------------------------------------------------------------------------------------|
| 場所             | 会社が本拠を置く地域を指定します。入力できる文字数<br>は、最大 64 半角文字です。                                                                       |
| 都道府県名          | 会社が本拠を置く都道府県(日本以外の場合は州等)を<br>指定します。入力できる文字数は、最大 64 半角文字で<br>す。(任意入力)                                               |
| ドメインコンポーテント    | 付加属性の入力ができます。(任意入力)                                                                                                |
| 国              | 会社が本拠を置く国を指定します。ISO 3166 に従い2<br>文字の国コードを入力します。例:<br>DE =ドイツ、GB =英国、US =米国                                         |
| 発行日時           | 証明書が有効となる日付を指定します。指定日以降に有<br>効になります。                                                                               |
| 期限切れ日時         | 証明書が無効となる日付を指定します。指定日に無効に<br>なります。                                                                                 |
| RSA key length | - 使用する RSA キー長を設定します。<br>- 512 ビット(高速暗号化および復号化)<br>- 768 ビット<br>- 1024 ビット(標準暗号化および復号化)<br>- 2048 ビット(低速暗号化および復号化) |

## CA 証明書の認証要求を作成する

CA 証明書を使用する準備として、認証機関に送信する認証要求を UTN サーバで作成します。認証機関は、認証要求に基づいて CA 証明書を作成 します。証明書は、Base64 フォーマットで作成する必要があります。

- 1. myUTN Control Center を起動します。
- 2. セキュリティ 証明書を選択します。
- 3. 認証要求をクリックします。
- 5. **要求の作成**をクリックします。認証要求の作成が開始されます。 完了までに数分かかることがあります。
- 6. アップロードを選択して、認証要求をテキストファイルに保存します。

7. **OK**をクリックします。

- 🚮 -

8. テキストファイルを、認証要求として認証機関に送信します。 受け取った CA 証明書は、UTN サーバに保存してください。⇔ ■86 を参照 してください。

### CA 証明書を UTN サーバに保存する

すでに CA 証明書が UTN サーバにインストールされている場合、その証 明書は上書きされます。

- - ☑ 証明書は、Base64フォーマットで作成されていること。
  - 📴 手順
  - 1. myUTN Control Center を起動します。
  - 2. セキュリティ 証明書を選択します。
  - 3. 要求された認証情報をクリックします。
  - 4. 参照をクリックします。
  - 5. CA 証明書を指定します。
  - 6. **インストール**をクリックします。
  - S CA 証明書が UTN サーバに保存されます。

### ルート証明書を UTN サーバに保存する

\_\_\_\_\_\_\_すでにルート証明書が UTN サーバにインストールされている場合、その 証明書は上書きされます。

必要事項

☑ 証明書は、Base64 フォーマットで作成されていること。

📴 手順

1. myUTN Control Center を起動します。

- 2. セキュリティ 証明書を選択します。
- 3. **ルート証明書**を選択します。
- 4. 参照をクリックします。
- 5. ルート証明書を入力します。
- 6. インストールをクリックします。
- ♥ ルート証明書が UTN サーバに保存されます。

#### PKCS#12 証明書を UTN サーバに保存する

PKCS#12 形式の証明書は、秘密キーとその証明書を保存し、パスワード により保護するために使用します。

#### ------ 🚮 -

すでに PKCS#12 証明書が UTN サーバにインストールされている場合、その証明書は上書きされます。

- 必要事項 ☑ 証明書は、Base64 フォーマットで作成されていること。
  - ☑ 認証要求が存在しないこと。認証要求の削除方法は、⇔■88を参照してください。
  - ☑ CA 証明書がインストールされていないこと。CA 証明書の削除方法 は、⇔ 圖88 を参照してください。

#### 📴 手順

- 1. myUTN Control Center を起動します。
- 2. セキュリティ 証明書を選択します。
- 3. PKCS#12 認証情報をクリックします。
- 4. 参照をクリックします。
- 5. PKCS#12 証明書を指定します。
- 6. パスワードを入力します。
- 7. **インストール**をクリックします。
- ♥ PKCS#12 証明書が UTN サーバに保存されます。

#### S/MIME 証明書を UTN サーバに保存する (myUTN-80 以降のみ)

S/MIME 証明書(\*.pem ファイル)は UTN サーバが送信する電子メールに 署名して、それを暗号化するために使用されます。 すでに S/MIME 証明書が UTN サーバにインストールされている場合、その証明書は上書きされます。

#### 📴 手順

- 1. myUTN Control Center を起動します。
- 2. セキュリティ 証明書を選択します。
- 3. S/MIME 証明書をクリックします。
- 4. 参照をクリックします。
- 5. S/MIME 証明書を指定します。
- 6. **インストール**をクリックします。
- S/MIME 証明書が UTN サーバに保存されます。

### 証明書を削除する

📴 手順

- 1. myUTN Control Center を起動します。
- 2. セキュリティ 証明書を選択します。
- 3. 削除する証明書の 🎱 アイコンを選択します。証明書が表示されます。
- 4. **削除**をクリックします。
- ♥ 証明書が削除されます。

## 6.6 認証方法を使用する方法

認証を使用することで、ネットワークを不正アクセスから保護できます。 UTN サーバは、様々な認証方式に対応できます。この節では、対応する 方式と、これらの方式を UTN サーバに設定する方法を説明します。

IEEE 802.1x の役割 IEEE 802.1x 標準は、各種の認証プロトコルおよび鍵管理プロトコルの基本構造を提供します。IEEE 802.1x により、ネットワークへのアクセスを制御できます。ユーザは、ネットワークデバイスからネットワークにアクセスする前に、ネットワーク内で認証される必要があります。認証に成功すると、ネットワークへのアクセスが開放されます。

EAP の役割標準 IEEE 802.1x は、EAP (拡張認証プロトコル) に基づいています。EAP<br/>は、多くの認証方式のための汎用プロトコルです。EAP により、ネット<br/>ワークデバイスと認証サーバ (RADIUS) 間で、標準化された認証方式を<br/>使用できます。最初に使用する認証方式 (TLS、PEAP、TTLS など)を決

定し、それを関連するすべてのネットワークデバイスに設定する必要があります。

RADIUS の役割 RADIUS (Remote Authentication Dial-In User Service) とは、認証および アカウントの管理システムであり、ユーザのログイン情報を確認し、ユー ザが求めるリソースへのアクセスを許可します。

UTN サーバは、保護されたネットワーク内で自己認証を行うために、様々な EAP 認証方法に対応しています。

- 選択できる作業 □ 「EAP-MD5 を設定する」 ⇒ 🖹 89
  - □ 「EAP-TLS を設定する」 ⇒ 🗎 90
  - □ 「EAP-TTLS を設定する」 ⇒ 🗎 91
  - □ 「PEAP を設定する」 ⇒ 
    <sup>●</sup>
    <sup>●</sup>
    <sup>92</sup>
  - □ 「EAP-FAST を設定する」 ⇒ 🗎 93

#### EAP-MD5 を設定する

- 利点と目的 EAP-MD5 は、デバイスまたはユーザの識別情報を確認し、ネットワーク リソースへのアクセスを許可します。EAP-MD5 ネットワーク認証を行う ように、UTN サーバを設定できます。これにより、UTN サーバは保護さ れたネットワークに確実にアクセスできるようになります。
  - 基本機能 EAP-MD5 は、RADIUS サーバによるユーザベースの認証方法を記述しま す。UTN サーバは、RADIUS サーバでユーザ(ユーザ名とパスワードを使 用)として設定されている必要があります。次に、UTN サーバで認証方法 EAP-MD5 を有効にし、ユーザ名とパスワードを入力する必要があります。
  - 必要事項
     IDE UTN サーバが、RADIUS サーバでユーザ(ユーザ名とパスワードを使用)として設定されていること。

- 1. myUTN Control Center を起動します。
- 2. セキュリティ 認証を選択します。
- 3. 認証方法リストから MD5 を選択します。
- 4. RADIUS サーバ上に UTN サーバを設定するために使用するユーザ名 とパスワードを入力します。
- 5. 保存して再起動するをクリックして確定します。
- ♥ 設定が保存されます。

### EAP-TLS を設定する

- 利点と目的 EAP-TLS (Transport Layer Security)は、デバイスまたはユーザの識別情報を確認し、ネットワークリソースへのアクセスを許可します。EAP-TLSネットワーク認証を行うように、UTN サーバを設定できます。これにより、UTN サーバは保護されたネットワークに確実にアクセスできるようになります。
  - 基本機能 EAP-TLS は、RADIUS サーバによる証明書ベースの認証方法を記述します。 その目的で、証明書が UTN サーバと RADIUS サーバ間で交換されます。 UTN サーバと RADIUS サーバ間の暗号化 TLS 接続は、この処理中に確立さ れます。RADIUS サーバと UTN サーバの両方に、CA により署名された有 効なデジタル証明書が必要とされます。RADIUS サーバと UTN サーバは、 その証明書を検証する必要があります。相互認証に成功すると、ネット ワークへのアクセスが開放されます。

各デバイスで証明書が必要なため、PKI(公開キー基盤)が使用可能であることが必要です。ユーザパスワードは必要ありません。

- - 認証要求と認証サーバを使用して、CA 証明書を作成します。

  - 認証サーバのルート証明書を UTN サーバにインストールします。 「ルート証明書を UTN サーバに保存する」 ⇔ 
     ■86 を参照してください。
  - UTN サーバで、認証方法「EAP-TLS」を有効にします。

#### 🔂 手順

- 1. myUTN Control Center を起動します。
- 2. セキュリティ 認証を選択します。
- 3. 認証方法リストから TLS を選択します。
- 4. 保存して再起動するをクリックして確定します。
- ♥ 設定が保存されます。

## EAP-TTLS を設定する

利点と目的 EAP-TTLS(Tunneled Transport Layer Security)は、デバイスまたはユー ザの識別情報を確認し、ネットワークリソースへのアクセスを許可しま す。EAP-TTLS ネットワーク認証を行うように、UTN サーバを設定できま す。これにより、UTN サーバは保護されたネットワークに確実にアクセ スできるようになります。

基本機能 EAP-TTLS は、2 つのフェーズで構成されます。

- フェーズ1では、UTN サーバと RADIUS サーバ間の TLS 暗号化チャンネルが確立されます。RADIUS サーバのみが、CA によって署名された証明書を使用して自己認証を行います。このプロセスは、「外部認証」とも呼ばれます。
- フェーズ2では、TLS チャンネル内の通信のために、追加の認証方法 が使用されます。EAP 定義の方法や以前の方法(CHAP、PAP、 MS-CHAP および MS-CHAPv2)に対応しています。このプロセスは、 「内部認証」とも呼ばれます。

この方式の利点は、RADIUS サーバのみが証明書を必要とすることです。 したがって、PKI は必要ありません。さらに、TTLS はほとんどの認証プロ トコルに対応します。

必要事項☑ UTN サーバが、RADIUS サーバでユーザ(ユーザ名とパスワードを使用)として設定されていること。

- 1. myUTN Control Center を起動します。
- 2. セキュリティ 認証を選択します。
- 3. 認証方法リストから TTLS を選択します。
- 4. RADIUS サーバ上に UTN サーバを設定するために使用するユーザ名 とパスワードを入力します。
- 5. TLS チャンネル内の通信を保護するための設定を選択します。
- 6. 接続をより安全にするために、UTN サーバに RADIUS サーバのルー ト証明書をインストールすることもできます。(⇔
  ■86)
- 7. 保存して再起動するをクリックして確定します。
- ♥ 設定が保存されます。

### PEAP を設定する

- 利点と目的 PEAP(Protected Extensible Authentication Protocol)は、デバイスまた はユーザの識別情報を確認し、ネットワークリソースへのアクセスを許可 します。PEAP ネットワーク認証を行うように、UTN サーバを設定できま す。これにより、UTN サーバは保護されたネットワークに確実にアクセ スできるようになります。

TLS チャンネルは、追加の EAP 認証方法(例:MSCHAPv2)によって保護 できる別の接続を確立するために使用されます。

この方式の利点は、RADIUS サーバのみが証明書を必要とすることです。 したがって、PKI は必要ありません。PEAP では、TLS の利点を活用し、 ユーザパスワードやワンタイムパスワードなど、様々な認証方法に対応し ています。

必要事項☑ UTN サーバが、RADIUS サーバでユーザ(ユーザ名とパスワードを使用)として設定されていること。

- 1. myUTN Control Center を起動します。
- 2. セキュリティ 認証を選択します。
- 3. 認証方法リストから PEAP を選択します。
- 4. RADIUS サーバ上に UTN サーバを設定するために使用するユーザ名 とパスワードを入力します。
- 5. TLS チャンネル内の通信を保護するための設定を選択します。
- 6. 接続をより安全にするため、UTN サーバに RADIUS サーバのルート 証明書(⇔

  ■86)をインストールすることもできます。
- 7. 保存して再起動するをクリックして確定します。
- ♥ 設定が保存されます。

## EAP-FAST を設定する

- 利点と目的 EAP-FAST (Flexible Authentication via Secure Tunneling) は、デバイスまたはユーザの識別情報を確認し、ネットワークリソースへのアクセスを許可します。EAP-FAST ネットワーク認証を行うように、UTN サーバを設定できます。これにより、UTN サーバは保護されたネットワークに確実にアクセスできるようになります。

PACs (Protected Access Credentials) は、チャンネルの設定に使用されます。PACs とは、最大で次の3つのコンポーネントを含む証明書です。

- UTN サーバと RADIUS サーバ間の事前共有キーを含む共有秘密キー。
- UTN サーバがネットワークリソースにアクセスしようとすると、 UTN サーバに提供され、RADIUS サーバに表示される不透明な部分。
- クライアントにとって有効な他の情報。(オプション)

EAP-FAST では、2つの方法を使用して PACs を生成します。

- 手動配信メカニズムは、管理者が構成しネットワークに安全である と見なす、すべてのメカニズムです。
- 自動配信の場合、PAC の配信のみでなく、UTN サーバ認証を保護するために暗号化チャンネルが確立されます。
- 必要事項 図 UTN サーバが、RADIUS サーバでユーザ(ユーザ名とパスワードを使用)として設定されていること。

- 1. myUTN Control Center を起動します。
- 2. セキュリティ 認証を選択します。
- 3. 認証方法リストから FAST を選択します。
- 4. RADIUS サーバ上に UTN サーバを設定するために使用するユーザ名 とパスワードを入力します。
- 5. チャンネル内の通信を保護するための設定を選択します。
- 6. 保存して再起動するをクリックして確定します。
- ♥ 設定が保存されます。

## 6.7 データ転送を暗号化する方法

クライアントと UTN サーバ(および接続された USB デバイス)間のデー タ転送を暗号化することができます。

ペイロードのみが暗号化されます。管理データおよびログデータは、暗号 化せずに送信されます。

暗号化接続とは、クライアントと UTN サーバが UTN SSL ポート経由で通 信することを意味します。ポート番号 9443 があらかじめ設定されていま す。ポート番号の変更方法は、⇔ 249 を参照してください。

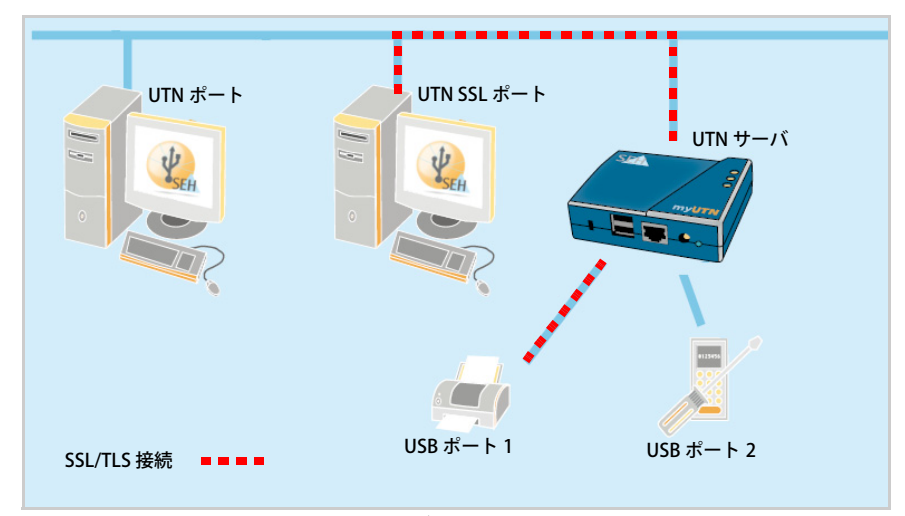

図 16:ネットワーク内の UTN サーバ - SSL/TLS 接続

SSL/TLS 接続を使用する場合は、関連するポートで暗号化を有効にしてください。暗号強度は暗号化レベルで設定されます ⇔ 23。

- 1. myUTN Control Center を起動します。
- 2. セキュリティ 暗号化を選択します。
- 3. USB ポートで、その暗号化を有効にします。
- 4. 保存をクリックして確定します。
- ♥ クライアントと USB デバイス間のデータが暗号化され送信されます。

暗号化接続は、クライアント側で、SEH UTN Manager のデバイスプロパ ティの下に表示されます。

| UTN サーバ/デバイス ^                     | ステータス | 70パティ                             |
|------------------------------------|-------|-----------------------------------|
| International Action 192.168.0.140 |       | 名前 USB フラッシュ ドライブ                 |
| USB フラッシュ ドライブ                     | 使用可能  | ステータス 使用可能                        |
|                                    |       | デバイス情報                            |
|                                    |       | 製造メーカー Alcor Micro Corp. (0x058f) |
|                                    |       | 製品 Flash Drive (0x6387)           |
|                                    |       | USB クラス Mass Storage (0x08)       |
|                                    |       | USB ポート 3                         |
|                                    |       | 追加機能                              |
|                                    |       | 🤇 暗号化 オン 🔷                        |
|                                    |       | 自動採作                              |
|                                    |       | 自動接続 オフ                           |

図 17:SEH UTN Manager - 暗号化

7 メンテナンス

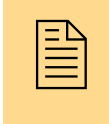

UTN サーバでは、様々な種類のメンテナンスを行うことがで きます。この章では、パラメータ値の保護とリセットについ て説明します。また、再起動とデバイス更新の方法も説明し ます。

#### 必要な情報

- ・ 「UTN パラメータを保護する方法(バックアップ)」⇔
  ≧97

## 7.1 UTN パラメータを保護する方法(バックアップ)

UTN サーバのすべてのパラメータ値(パスワード以外)は、パラメータ ファイル「< デフォルト名 >\_parameter.txt」に保存されます。

パラメータファイルは、ローカルクライアントにバックアップコピーとし て保存することもできます。バックアップにより、いつでも安定した設定 状態に復帰できます。

コピーしたファイルのパラメータ値は、テキストエディタで編集できます。編集後、設定済みファイルを1つまたは複数の UTN サーバにダウン ロードできます。このファイルに含まれるパメータ値は各デバイスに引き 継がれます。

□ 「パラメータファイルを UTN サーバに読み込む」 ⇔ 🗎 98

### パラメータ値を表示する

📴 手順

- 1. myUTN Control Center を起動します。
- 2. メンテナンス パラメータのバックアップを選択します。
- 3. アイコン 🔍 をクリックします。
- ♥ 現在のパラメータ値が表示されます。

## パラメータファイルを保存する

- 1. myUTN Control Center を起動します。
- 2. メンテナンス パラメータのバックアップを選択します。
- アイコン をクリックします。
   現在のパラメータ値が表示されます。
- 4. ブラウザを使用して「< デフォルト名 >\_parameter.txt」ファイルを ローカルシステムに保存します。
- ♥ パラメータファイルがコピーされ保護されます。

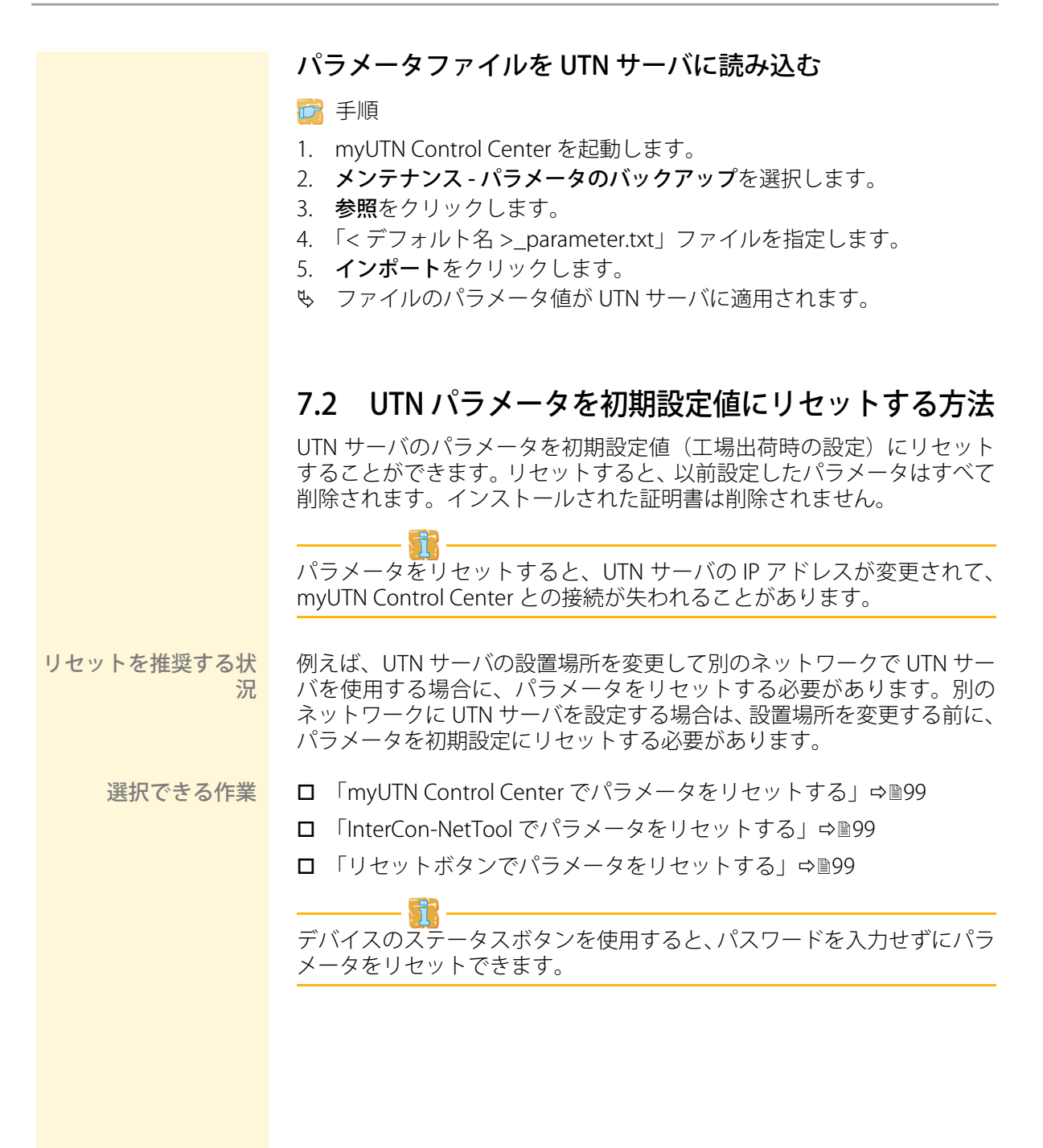

### myUTN Control Center でパラメータをリセットする

📴 手順

- 1. myUTN Control Center を起動します。
- 2. メンテナンス 初期設定を選択します。
- 3. 初期設定をクリックします。
- ♥ パラメータがリセットされます。

### InterCon-NetTool でパラメータをリセットする

#### 📴 手順

- 1. InterCon-NetTool を起動します。
- 2. デバイスリストから UTN サーバを選択します。
- 3. メニューバーから、アクション (A) 初期設定を選択します。
- 4. **終了**をクリックします。
- S パラメータがリセットされます。

### リセットボタンでパラメータをリセットする

UTN サーバには LED、リセットボタン、および各種のポートがあります。 これらのコンポーネントについては、「クイック・インストール案内」で 説明しています。

リセットボタンを使用すると、UTN サーバのパラメータ値を初期設定に リセットできます。リセット処理は2つのフェーズに分かれています。

- フェーズ1の間に、デバイスは強制的にリセットモードになります。 リセットモードの間に、パラメータがリセットされます。
- フェーズ2で、デバイスが再起動されます。

重要:リセットモードでは、Activity LED(黄色)と Status LED(緑色) が同時に点滅します。この点滅は 5 回繰り返されます。 LED が点滅している間にステータスボタンを放します。ステータスボタン を押し続けていると、デバイスは BIOS モードに切り替わります。BIOS モードに切り替わった場合は、リセットを再試行してください。

フェーズの説明は、次の通りです。

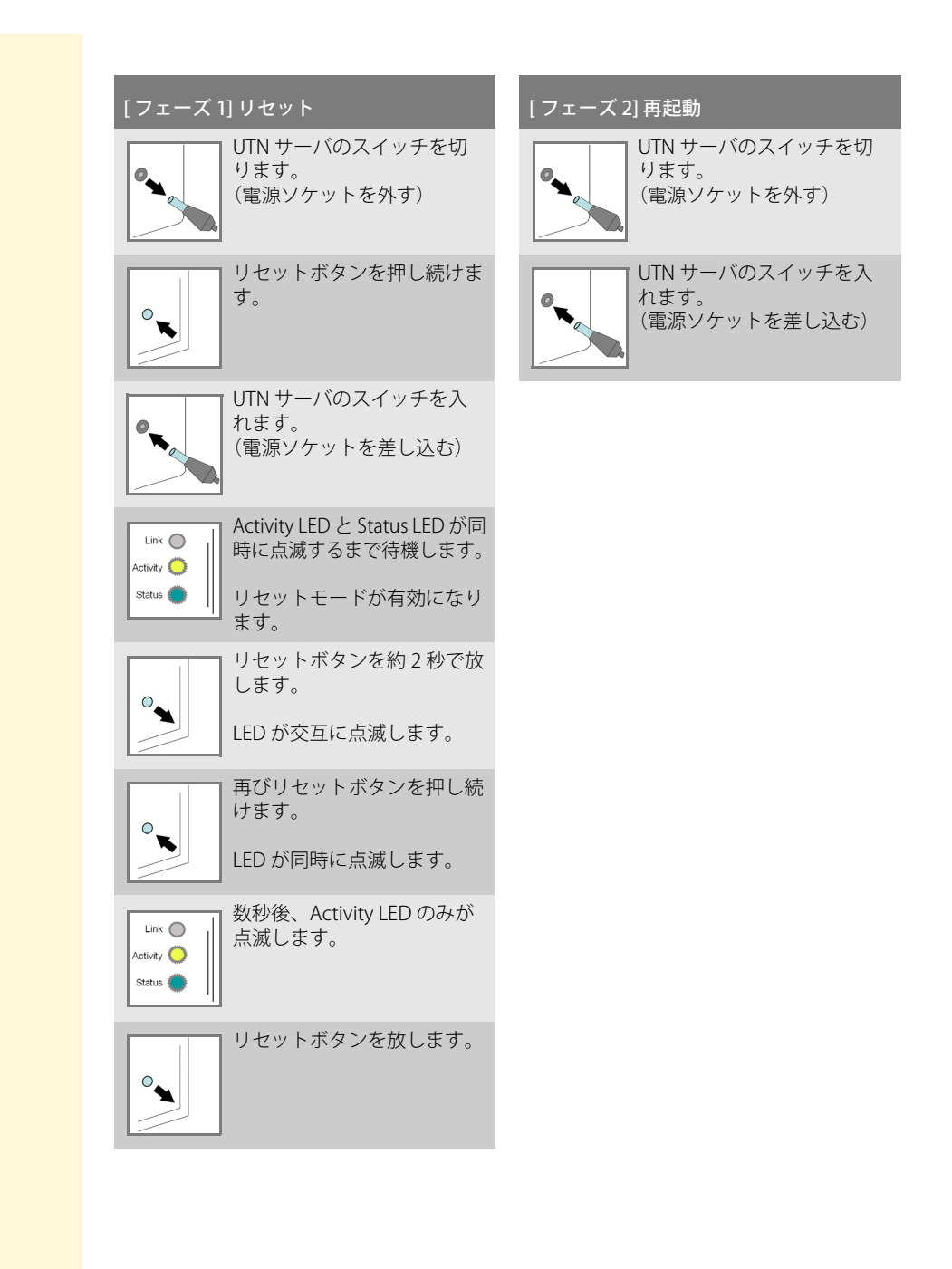

## 7.3 更新(アップデート)の実行方法

UTN サーバで、ソフトウェアとファームウェアの更新を実行できます。更新することで、新しく開発された機能が使用できるようになります。

- 更新中に起きること 更新中に、既存のファームウェア/ソフトウェアは新しいバージョンで上 書きされ、置き換えられます。デバイスのパラメータの初期設定は変更さ れません。
- 更新を推奨する状況 機能の一部が正常に動作しない場合、または SEH Computertechnik GmbH が、新しい機能またはバグ修正を含む新しいソフトウェアまたはファーム ウェアのバージョンをリリースした場合、更新を実行する必要があります。

UTN サーバにインストールされたソフトウェアとファームウェアのバー ジョンを確認します。バージョン番号は、myUTN Control Center のホー ムページ、または InterCon-NetTool の製品リストに記載されています。

更新ファイルの入手方法 最新のファームウェアおよびソフトウェアファイルは、次の SEH Computertechnik GmbHのホームページからダウンロードできます。

http://www.seh-technology.jp/services/downloads/myutn.html

すべての更新ファイルには、専用の「readme」ファイルがあります。 「readme」ファイルに記載された情報を確認してください。

- 1. myUTN Control Center を起動します。
- 2. メンテナンス 更新を選択します。
- 3. 参照をクリックします。
- 4. 更新ファイルを選択します。
- 5. **インストール**をクリックします。
- も 更新が実行されます。UTN サーバが再起動します。

## 7.4 UTN サーバを再起動する方法

パラメータの変更後や更新の実行後には、UTN サーバは自動的に再起動 します。UTN サーバが未定義状態の場合は、手動で再起動することもで きます。

選択できる作業 □ 「myUTN Control Center から UTN サーバを再起動する」⇔ 🗈 102

□ 「InterCon-NetTool から UTN サーバを再起動する」 ⇔ 102

## myUTN Control Center から UTN サーバを再起動する

📴 手順

- 1. myUTN Control Center を起動します。
- 2. メンテナンス 再起動を選択します。
- 3. 再起動をクリックします。
- も UTN サーバが再起動します。

## InterCon-NetTool から UTN サーバを再起動する

- 1. InterCon-NetTool を起動します。
- 2. デバイスリストから UTN サーバを選択します。
- 3. メニューバーから、アクション (A)- 再起動を選択します。
- 4. **終了**をクリックします。
- も UTN サーバが再起動します。

# 8 付録 この付録には、用語集、UTN サーバのパラメータリスト、お よび索引リストが含まれています。 • 「用語集」⇔103 必要な情報 • 「LED 表示」 ⇒ 🖹 123 • 「SEH UTN Manager - 機能の概要」⇒ 「付加ツール「utnm」」 ⇒ <sup>1</sup> <sup>1</sup> 8.1 用語集 この用語集には、メーカー固有のソフトウェアソリューションに関する情報、 およびネットワークテクノロジで使用される専門用語が含まれています。 必要な情報 メーカー固有のソフトウェアソリューション 「myUTN Control Center」 ⇒ ■104 • InterCon-NetTool | ⇒ ■104 「SEH UTN Manager」 ⇒ ■104 ネットワークテクノロジ 「IP アドレス」⇒ □105

- 「ホスト名」⇔■105
  「ゲートウェイ」⇔■105

**myUTN Control Center** UTN サーバは、myUTN Control Center から設定および監視できます。 myUTN Control Center は UTN サーバに格納され、ブラウザソフトウェア (Internet Explorer、Mozilla Firefox、Safari) で表示できます。

InterCon-NetTool InterCon-NetTool ソフトウェアは、SEH Computertechnik GmbH により 開発され、あらかじめ指定されたネットワーク内で SEH のネットワーク デバイスを管理するために使用されます。

- SEH UTN Manager SEH UTN Manager は、USB デバイスへのアクセスを管理するソフトウェ アツールです。このソフトウェアは、ネットワーク内の USB デバイスを 使用するクライアントすべてにインストールします。SEH UTN Manager は、ネットワーク内に存在するすべての USB デバイスの可用性を示し、ク ライアントと USB デバイス間の接続を確立します。
- ハードウェアアドレス
   UTN サーバは、世界でただ1つのハードウェアアドレスを使用してアドレス指定できます。通常、このアドレスは MAC アドレスまたはイーサネットアドレスと呼ばれます。メーカーが、デバイスのハードウェアにこのアドレスを設定しています。アドレスは12の16進数で構成されます。最初の6つの数字は、メーカーを表し、後の6つの数字は各デバイスを特定します。

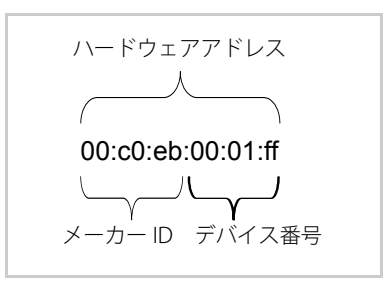

ハードウェアアドレスは、筐体や SEH UTN Manager、または InterCon-NetTool で確認できます。

ハードウェアアドレス内の区切りの使用は、プラットフォームにより異な ります。ハードウェアアドレスを入力する際は、次の表記規則に注意して ください。

| オペレーティングシステム | 表記             | 例                                         |
|--------------|----------------|-------------------------------------------|
| Windows      | ハイフン           | 00-c0-eb-00-01-ff                         |
| UNIX         | コロンまたは<br>ピリオド | 00:c0:eb:00:01:ff or<br>00.c0.eb.00.01.ff |

- IP アドレスは、ネットワーク内の各ノードに固有のアドレスです。つまり、IP アドレスは、ローカルネットワーク上に1つしかありません。IP アドレスは通常、システム管理者によって割り当てられます。このアドレスは、UTN サーバに保存して、ネットワーク内部で確実にアドレス指定できるようにする必要があります。
  - ホスト名は、IP アドレスのエイリアスです。ホスト名は、ネットワーク内の の UTN サーバを一意に識別し、覚えやすくします。
- ゲートウェイ ゲートウェイを使用して、外部ネットワークから IP アドレスを指定でき ます。ゲートウェイを使用する場合は、myUTN Control Center から、関 連するパラメータを設定できます。
- サブネットマスクを活用して、大規模ネットワークをサブネットワークに 分割できます。この場合、IP アドレスのユーザ ID は様々なサブネットワー クに割り当てられます。UTN サーバは、出荷時には、サブネットワーク を使用しないように設定されています。サブネットワークを使用する場合 は、myUTN Control Center から、UTN サーバの関連するパラメータを設 定できます。
  - **デフォルト名** UTN サーバのデフォルト名は、2 つの文字「IC」とデバイス番号で構成されます。デバイス番号は、ハードウェアアドレスの最後の6桁で構成されます。

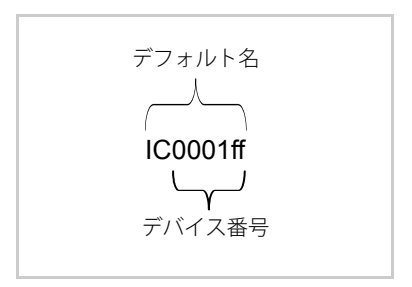

デフォルト名は、myUTN Control Center または InterCon-NetTool で確認 できます。

## 8.2 パラメータリスト

この章では、使用可能なすべての UTN サーバパラメータを概説します。 パラメータリストでは各パラメータの機能と値の詳細を示します。

必要な情報

- 「パラメータリスト IPv4 VLAN (myUTN-80 および myUTN-150 のみ)」 ⇒

- 「パラメータリスト USB ポートアクセス(myUTN-80 以降のみ)」 ⇒ 🖹 111

- 「パラメータリスト POP3 (myUTN-80 以降のみ)」⇒
- 「パラメータリスト SMTP (myUTN-80 以降のみ)」⇔
  🖹 117

UTN サーバの現在のパラメータ値を表示するには、「パラメータ値を表示する」 ⇔ 
197 を参照してください。

表 12:パラメータリスト - IPv4

| パラメータ                     | 値           | 初期値                | 説明                                              |
|---------------------------|-------------|--------------------|-------------------------------------------------|
| ip_addr<br>[IPアドレス]       | 有効な IP アドレス | 169.254.<br>0.0/16 | UTN サーバの IP アドレスを指<br>定します。                     |
| ip_mask<br>[サブネットマス<br>ク] | 有効な IP アドレス | 255.255.<br>0.0    | UTN サーバのサブネットマス<br>クを指定します。                     |
| ip_gate<br>[ ゲートウェイ ]     | 有効な IP アドレス | 0.0.0.0            | UTN サーバのゲートウェイア<br>ドレスを指定します。                   |
| ip_dhcp<br>[DHCP]         | on/off      | on                 | DHCP プロトコルを有効また<br>は無効にします。                     |
| ip_bootp<br>[BOOTP]       | on/off      | on                 | BOOTP プロトコルを有効また<br>は無効にします。                    |
| ip_auto<br>[ARP/PING]     | on/off      | on                 | ARP/PING による IP アドレス<br>の割り当てを、有効または無<br>効にします。 |

表 13:パラメータリスト - IPv4 VLAN (myUTN-80 および myUTN-150 のみ)

| パラメータ                                                 | 値                           | 初期値               | 説明                                                                       |
|-------------------------------------------------------|-----------------------------|-------------------|--------------------------------------------------------------------------|
| ipv4vlan_on_1<br>~<br>ipv4vlan_on_8<br>[VLAN]         | on/off                      | off               | VLAN データの転送を、有効<br>または無効にします。                                            |
| ipv4vlan_addr_1<br>~<br>ipv4vlan_addr_8<br>[IPアドレス]   | 有効な IP アドレス                 | 192.168.<br>0.0   | VLAN 内にある UTN サーバの<br>IP アドレスを指定します。                                     |
| ipv4vlan_mask_1<br>~<br>ipv4vlan_mask_8<br>[サブネットマスク] | 有効な IP アドレス                 | 255.255.<br>255.0 | VLAN 内にある UTN サーバの<br>サブネットマスクを指定しま<br>す。                                |
| ipv4vlan_id_1<br>~<br>ipv4vlan_id_8<br>[VLAN ID]      | 0~4096<br>[1~4半角文字、0<br>~9] | 0                 | VLAN を識別するための ID を<br>指定します。<br>0 = タグなしマルチホーム IP<br>アドレス                |
| ipv4vlan_web<br>[VLAN アクセス ]                          | on/off                      | on                | VLAN アドレスによる myUTN<br>Control Center への Web の管<br>理者アクセスを許可または拒<br>否します。 |

| パラメータ                         | 值      | 初期値 | 説明                                                                       |
|-------------------------------|--------|-----|--------------------------------------------------------------------------|
| ipv4vlan_snmp<br>[VLAN アクセス ] | on/off | on  | VLAN アドレスによる myUTN<br>Control Center への管理上の<br>SNMP アクセスを許可または<br>拒否します。 |

#### 表 14:パラメータリスト - IPv6

| パラメータ                         | 值                         | 初期値 | 説明                                                                                                    |
|-------------------------------|---------------------------|-----|----------------------------------------------------------------------------------------------------|
| ipv6<br>[IPv6]                | on/off                    | on  | UTN サーバの IPv6 機能を、<br>有効または無効にします。                                                                                                    |
| ipv6_addr<br>[IPv6アドレス]       | n:n:n:n:n:n:n             | ::  | n:n:n:n:n:n:n の形式で、UTN<br>サーバに割り当てられた IPv6<br>ユニキャストアドレスを手動<br>で設定します。<br>各「n」は、アドレスの 8つ<br>の16ビット要素の1つの16<br>進値を示します。IPv6 アドレ<br>スは、連続するフィールドの<br>内容がすべてゼロ(0)であ<br>る場合、短縮バージョンを使<br>用して入力または表示できま<br>す。この場合、2つのコロン<br>(::)が使用されます。 |
| ipv6_gate<br>[ ルータ ]          | ทะทะทะทะทะทะท             | ::  | ルータの IPv6 ユニキャストア<br>ドレスを指定します。UTN<br>サーバは「Router<br>Solicitations」(RS) をこの<br>ルータに送信します。                                                                                                    |
| ipv6_plen<br>[ プレフィックス<br>長 ] | 0~64<br>[1~2半角文字、0<br>~9] | 64  | IPv6 アドレスのサブネットプ<br>レフィックスの長さを設定し<br>ます。<br>アドレス範囲は、プレフィッ<br>クスによって示されます。プ<br>レフィックス長(使用する<br>ビット数)がIPv6 アドレスに<br>追加され、10 進値で指定され<br>ます。この10 進値は「/」で<br>区切られます。                                                                     |
| ipv6_auto<br>[ 自動設定 ]         | on/off                    | on  | UTN サーバの IPv6 アドレス<br>の自動割り当てを、有効また<br>は無効にします。                                                                                                    |
#### 表 15:パラメータリスト - Bonjour

| パラメータ                        | 値                                    | 初期値          | 説明                            |
|------------------------------|--------------------------------------|--------------|-------------------------------|
| bonjour<br>[Bonjour]         | on/off                               | on           | Bonjour サービスを有効化 /<br>無効化します。 |
| bonjour_name<br>[Bonjour 名 ] | 最大 64 半角文字<br>[a ~ z、A ~ Z、0<br>~ 9] | [デフォ<br>ルト名] | UTN サーバの Bonjour 名を設<br>定します。 |

#### 表 16:パラメータリスト - SSL 接続

| パラメータ               | 値            | 初期値 | 説明                                                                                                    |
|---------------------|--------------|-----|----------------------------------------------------------------------------------------------------|
| security<br>[ 暗号化 ] | 1~4<br>[1文字] | 2   | SSL/TLS 接続に使用する暗号<br>化レベルを設定します。<br>1 = 低レベル(56 ビット)<br>2 = 中レベル(128 ビット)<br>3 = 高レベル(128 - 256 ビッ<br>ト)<br>4 = クライアント互換(40-<br>256 ビット) |

#### 表 17:パラメータリスト - Web アクセス

| パラメータ                     | 值                                    | 初期値  | 説明                                                                                                    |
|---------------------------|--------------------------------------|------|----------------------------------------------------------------------------------------------------|
| http_pwd<br>[パスワード]       | 最大 64 半角文字<br>[a ~ z、A ~ Z、0<br>~ 9] | [空白] | myUTN Control Center への管<br>理者アクセスに使用するパス<br>ワードを設定します。                                                                                                    |
| http_allowed<br>[許可された接続] | on/off                               | on   | myUTN Control Center に対し<br>て許可されたタイプの接続<br>(HTTP/HTTPS)を設定しま<br>す。<br>接続タイプとして HTTPS のみ<br>が選択されている場合<br>[http_allowed = off]、myUTN<br>Control Center への管理者ア<br>クセスは、SSL/TLS で保護さ<br>れます。 |

|     | /  | LZ  | 1 | - |
|-----|----|-----|---|---|
| - 1 | 1  | 1.7 | 7 | ¢ |
|     | 1. | ע ו | 2 | ĸ |
|     |    |     |   |   |

表 18:パラメータリスト - TCP ポートアクセス

| パラメータ                                               | 値                                      | 初期値                   | 説明                                                                                                    |
|-----------------------------------------------------|----------------------------------------|-----------------------|----------------------------------------------------------------------------------------------------|
| protection<br>[ ポートアクセス<br>制御 ]                     | on/off                                 | off                   | 選択したポートのロックを、<br>有効または無効にします。                                                                                                    |
| protection_test<br>[テストモード]                         | on/off                                 | on                    | テストモードを有効または無<br>効にします。<br>テストモードでは、アクセス<br>制御を使用してパラメータ<br>セットをテストできます。テ<br>ストモードがアクティブな場<br>合、アクセス保護は UTN サー<br>バが再起動されるまでの間、<br>有効であり続けます。 |
| protection_level<br>[ セキュリティレ<br>ベル ]               | protec_utn<br>protec_tcp<br>protec_all | protec_<br>utn        | ロックするポートタイプを指<br>定します。<br>- UTN ポート<br>- TCP ポート<br>- すべのポート(IP ポート)                                                                          |
| ip_filter_on_1<br>~<br>ip_filter_on_8<br>[IPアドレス]   | on/off                                 | off                   | ポートロックの例外を、有効<br>または無効にします。                                                                                                    |
| ip_filter_1<br>~<br>ip_filter_8<br>[IPアドレス]         | 有効な IP アドレス                            | [空白]                  | IP アドレスにより、ポート<br>ロックから除外する要素を設<br>定します。                                                                                                    |
| hw_filter_on_1<br>~<br>hw_filter_on_8<br>[MAC アドレス] | on/off                                 | off                   | ポートロックの例外を、有効<br>または無効にします。                                                                                                    |
| hw_filter_1<br>~<br>hw_filter_8<br>[MAC アドレス ]      | 有効なハードウェア<br>アドレス                      | 00:00:00:<br>00:00:00 | ハードウェアアドレスによ<br>り、ポートロックから除外す<br>る要素を設定します。                                                                                                   |

#### 表 19:パラメータリスト - UTN ポート

| パラメータ                         | 值                                 | 初期値  | 説明                        |
|-------------------------------|-----------------------------------|------|---------------------------|
| utn_port<br>[UTN ポート ]        | 1 ~ 9200<br>[1 ~ 4 半角文字、0<br>~ 9] | 9200 | UTN ポートの番号を設定しま<br>す。     |
| utn_sslport<br>[UTN SSL ポート ] | 1 ~ 9443<br>[1 ~ 4 半角文字、0<br>~ 9] | 9443 | UTN SSL ポートの番号を設定<br>します。 |

表 20: パラメータリスト - 暗号化

| パラメータ                                     | 值      | 初期値 | 説明                                                                                                    |
|-------------------------------------------|--------|-----|----------------------------------------------------------------------------------------------------|
| utn_sec_1<br>~<br>utn_sec_8<br>[USB ポート ] | on/off | off | USB ポートの SSL/TLS 暗号化<br>を、有効または無効にしま<br>す。<br>暗号化が有効な場合、クライ<br>アントと(USB ポートに接続<br>された)USB デバイス間のペ<br>イロードは暗号化され送信さ<br>れます。 |

表 21:パラメータリスト - USB ポートアクセス(myUTN-80 以降のみ)

| パラメータ                                       | 値                                    | 初期値  | 説明                                                                                                    |
|---------------------------------------------|--------------------------------------|------|----------------------------------------------------------------------------------------------------|
| utn_heartbeat                               | 1 ~ 1800<br>[1 ~ 4 半角文字、0<br>~ 9]    | 180  | このパラメータを使用するに<br>は、必ず SEH のサポートチー<br>ムと相談してください。                                                                                             |
| utn_accctrt_1<br>~<br>utn_accctrt_8<br>[方法] | <br>ids<br>key<br>keyids             | []   | USB ポートと、ポートに接続<br>された USB デバイスへのアク<br>セスと使用を制限する方法を<br>指定します。<br>= 保護なし<br>ids = デバイス割り当て<br>key = ポートキー制御<br>keyids = デバイス割り当てと<br>ポートキー制御 |
| utn_keyval_1<br>~<br>utn_keyval_8<br>[ +- ] | 最大 64 半角文字<br>[a ~ z、A ~ Z、0<br>~ 9] | [空白] | 接続された USB デバイスをア<br>クセスから保護するキーを指<br>定します。                                                                                                   |

| パラメータ                                           | 値                                          | 初期値 | 説明                                                                             |
|-------------------------------------------------|--------------------------------------------|-----|--------------------------------------------------------------------------------|
| utn_prodid_1<br>~<br>utn_prodid_8<br>[USB デバイス] |                                            |     | 各 USB ポートに割り当てられ<br>た USB デバイスの製品 ID を<br>示します。                                |
| utn_vendid_1<br>~<br>utn_vendid_8<br>[USB デバイス] |                                            |     | 各 USB ポートに割り当てられ<br>た USB デバイスのベンダ ID<br>を示します。                                |
| utn_2vlan_1<br>~<br>utn_2vlan_8<br>[VLAN の割り当て] | 0~9<br>[1 半角文字 ]<br>(⇔圖107 を参照し<br>てください。) | 0   | USB ポートに VLAN を割り当<br>てます。<br>0 = すべて<br>1 = VLAN 1<br>2 = VLAN 2、など<br>9 = なし |

表 22:パラメータリスト - USB ポート

| パラメータ                                   | 值                                    | 初期値  | 説明                                                                                          |
|-----------------------------------------|--------------------------------------|------|---------------------------------------------------------------------------------------------|
| utn_tag_1<br>~<br>utn_tag_8<br>[名前]     | 最大 32 半角文字<br>[a ~ z、A ~ Z、0<br>~ 9] | [空白] | USB デバイスの説明を任意で<br>入力します。                                                                   |
| utn_comp_1<br>[ 圧縮 ]                    | on/off                               | off  | USB ポートに接続されている<br>USB デバイスに対するデータ<br>圧縮を、無効または有効にし<br>ます(myUTN-130 のみ)。                    |
| utn_poff_1<br>~<br>utn_poff_8<br>[電源]   | on/off                               | off  | USB ポート(ポートに接続さ<br>れている USB デバイス)への<br>電源供給を、無効または有効<br>にします。<br>off = 電源 On<br>on = 電源 Off |
| utn_postreset_1<br>~<br>utn_postreset_8 | on/off                               | off  | このパラメータを使用するに<br>は、必ず SEH のサポートチー<br>ムと相談してください。                                            |

表 23:パラメータリスト - DNS

| パラメータ                               | 値                                     | 初期値     | 説明                                                                                       |
|-------------------------------------|---------------------------------------|---------|------------------------------------------------------------------------------------------|
| dns<br>[DNS]                        | on/off                                | on      | DNS サーバによる名前解決<br>を、有効または無効にしま<br>す。                                                     |
| dns_domain<br>[ドメイン名]               | 最大 255 半角文字<br>[a ~ z、A ~ Z、0<br>~ 9] | [空白]    | 既存の DNS サーバのドメイン<br>名を設定します。                                                             |
| dns_primary<br>[ プライマリ DNS<br>サーバ ] | 有効な IP アドレス                           | 0.0.0.0 | プライマリ DNS サーバの IP<br>アドレスを設定します。                                                         |
| dns_secondary<br>[セカンダリ DNS<br>サーバ] | 有効な IP アドレス                           | 0.0.0.0 | セカンダリ DNS サーバの IP<br>アドレスを設定します。<br>セカンダリ DNS サーバは、プ<br>ライマリ DNS サーバが使用で<br>きない場合に使用します。 |

表 24:パラメータリスト - SNMP

| パラメータ                            | 値                                    | 初期値           | 説明                                                                                                    |
|----------------------------------|--------------------------------------|---------------|----------------------------------------------------------------------------------------------------|
| snmpv1<br>[SNMPv1]               | on/off                               | on            | SNMPv1 を有効または無効に<br>します。                                                                                 |
| snmpv1_ronly<br>[読み取り専用]         | on/off                               | off           | コミュニティの書き込み保護<br>を、有効または無効にしま<br>す。                                                                      |
| snmpv1_communit<br>y<br>[コミュニティ] | 最大 64 半角文字<br>[a ~ z、A ~ Z、0<br>~ 9] | public        | SNMP コミュニティの名前を<br>設定します。<br>SNMP コミュニティは、同じ<br>アクセス権を持つ複数の参加<br>者をグループにまとめるとい<br>う、アクセス保護の基本的な<br>形式です。 |
| snmpv3<br>[SNMPv3]               | on/off                               | on            | SNMPv3 を有効または無効に<br>します。                                                                                 |
| any_name<br>[ ユーザ名 ]             | 最大 64 半角文字<br>[a ~ z、A ~ Z、0<br>~ 9] | anonym<br>ous | SNMP ユーザグループ 1 の名<br>前を設定します。                                                                            |
| any_pwd<br>[パスワード]               | 最大 64 半角文字<br>[a ~ z、A ~ Z、0<br>~ 9] | [空白]          | SNMP ユーザグループ1のパ<br>スワードを設定します。                                                                           |

myUTN ユーザマニュアル

| パラメータ                   | 值                                     | 初期値               | 説明                                      |
|-------------------------|---------------------------------------|-------------------|-----------------------------------------|
| any_rights<br>[アクセス権]   | [なし]<br>readonly<br>readwrite         | readonly          | SNMP ユーザグループ1のア<br>クセス権を設定します。          |
| any_hash<br>[ハッシュ]      | md5<br>sha                            | md5               | SNMP ユーザグループ1の<br>ハッシュアルゴリズムを設定<br>します。 |
| any_cipher<br>[ 暗号化 ]   | [なし]<br>aes<br>des                    |                   | SNMP ユーザグループ1の暗<br>号化の方法を設定します。         |
| admin_name<br>[ ユーザ名 ]  | 最大 64 半角文字<br>[a ~ z、A ~ Z、0<br>~ 9]  | admin             | SNMP ユーザグループ 2 の名<br>前を設定します。           |
| admin_pwd<br>[ パスワード ]  | 8 ~ 64 半角文字<br>[a ~ z、A ~ Z、0<br>~ 9] | administ<br>rator | SNMP ユーザグループ 2 のパ<br>スワードを設定します。        |
| admin_rights<br>[アクセス権] | [なし]<br>readonly<br>readwrite         | readwrite         | SNMP ユーザグループ 2 のア<br>クセス権を設定します。        |
| admin_hash<br>[ハッシュ]    | md5<br>sha                            | md5               | SNMP ユーザグループ2の<br>ハッシュアルゴリズムを設定<br>します。 |
| admin_cipher<br>[ 暗号化 ] | [なし]<br>aes<br>des                    |                   | SNMP ユーザグループ2の暗<br>号化の方法を設定します。         |

表 25:パラメータリスト - 日付 / 時間

| パラメータ                  | 值                                    | 初期値              | 説明                                                                                   |
|------------------------|--------------------------------------|------------------|--------------------------------------------------------------------------------------|
| ntp<br>[ 日付 / 時間 ]     | on/off                               | on               | タイムサーバ(SNTP)の使用<br>を、有効または無効にしま<br>す。                                                |
| ntp_server<br>[タイムサーバ] | 最大 64 半角文字<br>[a ~ z、A ~ Z、0<br>~ 9] | pool.ntp.<br>org | タイムサーバを IP アドレスま<br>たはホスト名で指定します。<br>ホスト名での指定は、DNS<br>サーバがあらかじめ設定され<br>ている場合にのみ可能です。 |

| パラメータ                 | 值                                                       | 初期値               | 説明                                                           |
|-----------------------|---------------------------------------------------------|-------------------|--------------------------------------------------------------|
| ntp_tzone<br>[タイムゾーン] | UTC、GMT、EST、<br>EDT、CST、CDT、<br>MST、MDT、PST、<br>PDT など。 | CET/CES<br>T (EU) | タイムゾーンは、タイムサー<br>バから受信した時刻と現地時<br>刻との違いを正しく調整する<br>ために使用します。 |

#### 表 26:パラメータリスト - 説明

| パラメータ                | 值                                    | 初期値  | 説明                       |
|----------------------|--------------------------------------|------|--------------------------|
| sys_name<br>[ホスト名]   | 最大 64 半角文字<br>[a ~ z、A ~ Z、0<br>~ 9] | [空白] | UTN サーバのホスト名を指定<br>します。  |
| sys_descr<br>[ 説明 ]  | 最大 64 半角文字<br>[a ~ z、A ~ Z、0<br>~ 9] | [空白] | 説明を自由に入力します。             |
| sys_contact<br>[担当者] | 最大 64 半角文字<br>[a ~ z、A ~ Z、0<br>~ 9] | [空白] | 説明(担当者の説明)を自由<br>に入力します。 |

表 27:パラメータリスト - 認証

| パラメータ                   | 值                                                                                              | 初期値  | 説明                                                          |
|-------------------------|------------------------------------------------------------------------------------------------|------|-------------------------------------------------------------|
| auth_typ<br>[ 認証方法 ]    | [なし]<br>MD5<br>TLS<br>TTLS<br>PEAP<br>FAST                                                     |      | ネットワーク内の UTN サーバ<br>を識別するために使用する<br>EAP 認証の方式を設定します。        |
| auth_name<br>[ ユーザ名 ]   | 最大 64 半角文字<br>[a ~ z、A ~ Z、0<br>~ 9]                                                           | [空白] | 認証サーバ(RADIUS)に保<br>存する UTN サーバの名前を設<br>定します。                |
| auth_pwd<br>[パスワード]     | 最大 64 半角文字<br>[a ~ z、A ~ Z、0<br>~ 9]                                                           | [空白] | 認証サーバ(RADIUS)に保<br>存する UTN サーバのパスワー<br>ドを設定します。             |
| auth_intern<br>[ 内部認証 ] | [なし]<br>PAP = PAP<br>CHAP = CHAP<br>MSCHAP2 =<br>MS-CHAPv2<br>EMD5 = EAP-MD5<br>ETLS = EAP-TLS |      | EAP 認証の方式である TTLS と<br>PEAP、また FAST に使用する<br>内部認証の方式を設定します。 |

| パラメータ                                    | 値                                                                                                    | 初期値  | 説明                                                                    |
|------------------------------------------|----------------------------------------------------------------------------------------------------|------|-----------------------------------------------------------------------|
| auth_extern<br>[PEAP/EAP-FAST オ<br>プション] | [なし]<br>PLABEL0 =<br>PEAPLABEL0<br>PLABEL1 =<br>PEAPLABEL1<br>PVER0 = PEAPVER0<br>PVER1 = PEAPVER1<br>FPROV1 =<br>FASTPROV1 |      | EAP 認証の方式である TTLS と<br>PEAP、また FAST に使用する<br>外部認証の方式を設定します。           |
| auth_ano_name<br>[ 匿名の名前 ]               | 最大 64 半角文字<br>[a ~ z、A ~ Z、0<br>~ 9]                                                                                        | [空白] | EAP 認証の方式である TTLS<br>と PEAP、また FAST の暗号化<br>されていない部分の匿名の名<br>前を設定します。 |
| auth_wpa_addon<br>[WPA アドオン ]            | 最大 255 半角文字<br>[a ~ z、A ~ Z、0<br>~ 9]                                                                                       | [空白] | オプションの WPA 拡張機能<br>を指定します。                                            |

表 28:パラメータリスト - POP3 (myUTN-80 以降のみ)

| パラメータ                         | 值                                | 初期値  | 説明                                                                                             |
|-------------------------------|----------------------------------|------|------------------------------------------------------------------------------------------------|
| pop3<br>[POP3]                | on/off                           | off  | POP3 の機能を有効または無<br>効にします。                                                                      |
| pop3_srv<br>[ サーバ名 ]          | 最大 128 半角文字                      | [空白] | POP3 サーバを IP アドレスま<br>たはホスト名で設定します。<br>ホスト名は、DNS が事前に設<br>定された場合にのみ使用でき<br>ます。                 |
| pop3_poll<br>[メールのチェッ<br>ク間隔] | 1-10080<br>[1–5 半角文字、0 ~<br>9]   | 2    | POP3 サーバから電子メール<br>を受信する時間間隔を分単位<br>で設定します。                                                    |
| pop3_port<br>[サーバーポート]        | 1 ~ 65535<br>[1–5 半角文字、0 ~<br>9] | 110  | UTN サーバが電子メールを受<br>信するときに使用する POP3<br>のポートを設定します。<br>SSL/TLS を使用する場合は<br>ポート番号 995 を入力しま<br>す。 |
| pop3_usr<br>[ ユーザ名 ]          | 最大 128 半角文字                      | [空白] | POP3 サーバにログインするた<br>めに UTN サーバが使用する<br>ユーザ名を設定します。                                             |

| パラメータ                     | 值                                        | 初期値  | 説明                                                  |
|---------------------------|------------------------------------------|------|-----------------------------------------------------|
| pop3_pwd<br>[パスワード]       | 最大 128 半角文字                              | [空白] | POP3 サーバにログインするた<br>めに UTN サーバが使用するパ<br>スワードを設定します。 |
| pop3_sec<br>[セキュリティ]      | 0= (セキュリ<br>ティなし)<br>1=APOP<br>2=SSL/TLS | 0    | 認証方法を設定します。                                         |
| pop3_limit<br>[ メールの上限数 ] | 0 ~ 4096<br>[1–5 半角文字、0 ~<br>9、0 = 無制限 ] | 10   | UTN サーバが許容する電子<br>メールの最大サイズをキロバ<br>イト単位で設定します。      |

表 29: パラメータリスト - SMTP (myUTN-80 以降のみ)

| パラメータ                       | 值                                | 初期値  | 説明                                                                                           |
|-----------------------------|----------------------------------|------|----------------------------------------------------------------------------------------------|
| smtp_srv<br>[サーバ名]          | 最大 128 半角文字                      | [空白] | SMTP サーバを IP アドレスま<br>たはドメイン名で設定しま<br>す。<br>ホスト名は、DNS が事前に設<br>定された場合にのみ使用でき<br>ます。          |
| smtp_port<br>[ サーバーポート<br>] | 1 ~ 65535<br>[1–5 半角文字、0 ~<br>9] | 25   | UTN サーバが SMTP サーバに<br>電子メールを送信するときに<br>使用するポート番号を設定し<br>ます。                                  |
| smtp_usr<br>[ユーザ名]          | 最大 128 半角文字                      | [空白] | SMTP サーバにログインする<br>ために UTN サーバが使用する<br>ユーザ名を設定します。                                           |
| smtp_pwd<br>[パスワード]         | 最大 128 半角文字                      | [空白] | SMTP サーバにログインする<br>ために UTN サーバが使用する<br>パスワードを設定します。                                          |
| smtp_sender<br>[ 送信者名 ]     | 最大 128 半角文字                      | [空白] | 電子メール送信でUTNサーバ<br>が使用する電子メールアドレ<br>スを設定します。<br><u>メモ:</u> 送信者の名前とユーザ<br>名は同一である可能性があり<br>ます。 |

| パラメータ                                      | 值      | 初期値 | 説明                                                                                                    |
|--------------------------------------------|--------|-----|----------------------------------------------------------------------------------------------------|
| smtp_ssl<br>[TLS]                          | on/off | off | TLS を有効または無効にしま<br>す。<br>セキュリティプロトコル TLS<br>(Transport Layer Security) は、<br>UTN サーバと SMTP サーバ間の<br>送信を暗号化するために使用さ<br>れます。 |
| smtp_auth<br>[ ログイン ]                      | on/off | off | ログイン時の SMTP 認証を、<br>有効または無効にします。                                                                                           |
| smtp_sign<br>[セキュリティ<br>(S/MIME)]          | on/off | off | S/MIME による電子メールの<br>暗号化と署名を、有効または<br>無効にします。                                                                               |
| smtp_attpkey<br>[公開キーの添付]                  | on/off | on  | 公開キーの電子メールへの添<br>付を、有効または無効にしま<br>す。                                                                                       |
| smtp_encrypt<br>[完全な暗号化]<br>[電子メールの署<br>名] | on/off | off | 電子メールの署名および暗号<br>化を設定します。<br>off = 署名<br>on = 暗号化                                                                          |

#### 表 30:パラメータリスト - 通知 (myUTN-80 以降のみ)

| パラメータ                                                  | 値                                    | 初期値     | 説明                                                                                 |
|--------------------------------------------------------|--------------------------------------|---------|------------------------------------------------------------------------------------|
| trapto_1<br>trapto_2<br>[アドレス]                         | 有効な IP アドレス                          | 0.0.0.0 | 受信者の SNMP トラップアド<br>レスを設定します。                                                      |
| trapcommu_1<br>trapcommu_2<br>[コミュニティ]                 | 最大 64 半角文字<br>[a ~ z、A ~ Z、0<br>~ 9] | public  | 受信者の SNMP トラップコ<br>ミュニティを指定します。                                                    |
| trapdev<br>[USB デバイスが接<br>続または切断され<br>た場合にトラップ<br>を送信] | on/off                               | off     | USB デバイスが UTN サーバに<br>接続されたとき(または取り<br>外されたとき)の SNMP ト<br>ラップの送信を、有効または<br>無効にします。 |
| trappup<br>[UTN サーバが再<br>起動した場合にト<br>ラップを送信]           | on/off                               | off     | UTN サーバが再起動したとき<br>の SNMP トラップの送信を、<br>有効または無効にします。                                |

| パラメータ                                                                               | 值                                                                                           | 初期値  | 説明                                                                         |
|-------------------------------------------------------------------------------------|---------------------------------------------------------------------------------------------|------|----------------------------------------------------------------------------|
| trapact<br>[USB デバイスを<br>アクティブまたは<br>非アクティブにし<br>た場合にトラップ<br>を送信]                   | on/off                                                                                      | off  | USB デバイスをアクティブま<br>たは非アクティブにしたとき<br>の SNMP トラップの送信を、<br>有効または無効にします。       |
| mailto_1<br>mailto_2<br>[電子メールアド<br>レス]                                             | 有効な電子メールア<br>ドレス<br>[ 最大 64 半角文字 ]                                                          | [空白] | 通知の受信者の電子メールア<br>ドレスを設定します。                                                |
| noti_dev_1<br>noti_dev_2<br>[USB デバイスが<br>接続または切断さ<br>れた場合に電子<br>メールを送信]            | on/off                                                                                      | off  | USB デバイスが UTN サーバに<br>接続された(または取り外さ<br>れた)ときの電子メール通知<br>を、有効または無効にしま<br>す。 |
| noti_act_1<br>noti_act_2<br>[USB デバイスを<br>アクティブまたは<br>非アクティブにし<br>た場合に電子メー<br>ルを送信] | on/off                                                                                      | off  | USB デバイスをアクティブま<br>たは非アクティブにしたとき<br>の電子メールの送信を、有効<br>または無効にします。            |
| noti_stat_1<br>noti_stat_2<br>[ ステータス通知 ]                                           | on/off                                                                                      | off  | 受信者1または2へのステー<br>タス通知メールの定期送信を、<br>有効または無効にします。                            |
| noti_pup_1<br>noti_pup_2<br>[UTN サーバが再<br>起動した場合に電<br>子メールを送信]                      | on/off                                                                                      | off  | UTN サーバが再起動したとき<br>の電子メール送信を、有効ま<br>たは無効にします。                              |
| notistat_d<br>[ 間隔 ]                                                                | al = 毎日<br>su = 日曜日<br>mo = 月曜日<br>tu = 火曜日<br>we = 水曜日<br>th = 木曜日<br>fr = 金曜日<br>sa = 土曜日 | al   | ステータス通知メールを送信<br>する時間間隔を指定します。                                             |
| notistat_h<br>[hh]                                                                  | 1 = 1.時間<br>2 = 2.時間<br>3 = 3.時間<br>など                                                      | 0    | ステータス通知メールを送信<br>する時間を指定します。                                               |

| パラメータ               | 値                                                                                | 初期値 | 説明                           |
|---------------------|----------------------------------------------------------------------------------|-----|------------------------------|
| notistat_tm<br>[mm] | 0 = 00 分<br>1 = 10 分<br>2 = 20 分<br>3 = 30 分<br>4 = 40 分<br>5 = 50 分<br>6 = 00 分 | 0   | ステータス通知メールを送信<br>する時間を指定します。 |

### 表 31:パラメータリスト - WLAN(myUTN-54 のみ)

| パラメータ                              | 値                                        | 初期値   | 説明                                                                                                    |
|------------------------------------|------------------------------------------|-------|----------------------------------------------------------------------------------------------------|
| wifi<br>[WLAN]                     | on/off                                   | on    | UTN サーバの WLAN モジュー<br>ルを、有効または無効にしま<br>す。                                                                                                    |
| wifi_mode<br>[モード]                 | adhoc<br>infra                           | adhoc | 通信モードを設定します。<br>通信モードによって、UTN<br>サーバをインストールする<br>ネットワークの構造が決まり<br>ます。次の2つのモードを使<br>用できます。<br>- アドホック<br>- インフラストラクチャ                                    |
| wifi_channel<br>[チャンネル]            | 1-14<br>(国による)                           | 3     | データ通信全体の送信先チャ<br>ンネルを設定します。<br>干渉が発生する場合は、チャ<br>ンネル(周波数範囲)を変更<br>する必要があります。<br>WLAN製品の使用に際しては<br>国の定める条例を遵守し、法<br>律で認められたチャンネル以<br>外は使用しないでください。        |
| wifi_name<br>[ ネットワーク名<br>(SSID) ] | 最大 64 半角文字<br>[a ~ z、A ~ Z、0<br>~ 9、_、-] | SEH   | SSID を設定します。<br>無線ネットワークの ID は、<br>SSID (Service Set Identifier)<br>またはネットワーク名と呼ば<br>れます。それぞれの無線 LAN<br>には、無線ネットワークの明<br>確な識別に使用する設定可能<br>な SSID があります。 |

| パラメータ                                                                               | 値                                                                                                    | 初期値  | 説明                                                                                                    |
|-------------------------------------------------------------------------------------|----------------------------------------------------------------------------------------------------|------|----------------------------------------------------------------------------------------------------|
| wifi_encrypt<br>[暗号化の方法]                                                            | [なし]<br>WepOpen =<br>WEP (オープンシス<br>テム)<br>WepShared =<br>WEP (共有キー)<br>TKIP = WPA (TKIP)<br>AES = WPA (AES)<br>TKIP2 = WPA2<br>(TKIP)<br>AES2 = WPA2<br>(AES)<br>AESTKIP =<br>WPA (AES/TKIP)<br>AESTKIP2 =<br>WPA2 (AES/TKIP)<br>Auto = WPA (Auto) |      | WLAN への不正アクセスを防<br>ぐ暗号化方式を設定します。                                                                                          |
| wifi_keyid<br>[WEP キーを使用]                                                           | 1 = key 1<br>2 = key 2<br>3 = key 3<br>4 = key 4                                                                                                    | 0    | 使用する WEP キーを設定し<br>ます。                                                                                                    |
| wifi_wepkey1<br>wifi_wepkey2<br>wifi_wepkey3<br>wifi_wepkey4<br>$[ \pm - 1 \sim 4]$ | 文字の最大数は、選<br>択したキーの種類に<br>より異なります。<br>64 ASCII = 5<br>64 HEX = 10<br>128 ASCII = 13<br>128 HEX = 26                                                                                                    | [空白] | 使用する WEP キーを設定し<br>ます。4 つの WEP キーを使用<br>できます。<br>次の文字を入力できます。<br>・16 進法 = 0 ~ 9、a ~ f、A ~ F<br>・ASCII = 0 ~ 9、a ~ z、A ~ Z |
| wifi_psk<br>[PSK]                                                                   | 8~63半角文字                                                                                                    | [空白] | WPA(Wi-Fi Protected<br>Access)用の事前共有キー<br>(PSK)を設定します。                                                                    |

| パラメータ                          | 值                          | 初期値 | 説明                                                                                                    |
|--------------------------------|----------------------------|-----|----------------------------------------------------------------------------------------------------|
| wifi_roaming<br>[ローミング]        | on/off                     | off | ローミングの使用を有効また<br>は無効にします。<br>ローミングとは、1つの無線セ<br>ルから次の無線セルに移動す<br>ることを意味します。UTN<br>サーバは、最も強い信号のア<br>クセスポイントを使用します。<br>UTN サーバが別のアクセスポ<br>イント領域に向かって移動し<br>ているとき、自動的に次の無<br>線セルに切り替えられ、この<br>間に無線セルへの接続が中断<br>することはありません。 |
| wifi_dbmroam<br>[ローミングレベ<br>ル] | 0~100<br>[1~3半角文字、0<br>~9] | 0   | UTN サーバの送信出力<br>(-dBm)を設定します。                                                                                                    |

# 8.3 LED 表示

UTN サーバは LED を備えています。LED は、UTN サーバの状態を示します。

| LED      | アクション   | 色  | 説明                                                                                                    |
|----------|---------|----|----------------------------------------------------------------------------------------------------|
| Link     | 常に点灯    | 緑色 | ネットワークに接続しています。                                                                                                    |
|          | 常に消灯    | -  | ネットワークへの接続がありません。                                                                                                    |
| Activity | 不定間隔で点滅 | 黄色 | ネットワークデータパケットの交換を示し<br>ます。                                                                                                    |
| Status   | 常に消灯    | -  | USB デバイスの接続がありません。<br>注意:Activity LED が同時に一定間隔で点滅<br>するときは、BIOS モードに入ることを示し<br>ます。BIOS モードに入ると、UTN サーバは<br>機能しません。 ➡圖127 を参照してくださ<br>い。 |
|          | 常に点灯    | 緑色 | 少なくとも 1 つの USB デバイスに接続して<br>いることを示します。                                                                                                  |
|          | 3回点滅    | 緑色 | ZeroConfig IP アドレスが割り当てられてい<br>ることを示します。<br><u>メモ:</u> ZeroConf 範囲外の IP アドレスを使<br>用することを推奨します。                                          |
|          | 2回点滅    | 緑色 | 割り当てられた IP アドレスが、0.0.0.0 に対<br>応していないか、または ZeroConf 範囲外<br>のアドレスであることを示します。                                                             |

UTN サーバの機種「myUTN-80」、「myUTN-120」、「myUTN-130」、「myUTN-150」には異なる LED があります。LED の説明については、ク イック・インストール案内を参照してください。

# 8.4 SEH UTN Manager - 機能の概要

SEH UTN Manager の機能は、無効状態として表示する(グレイアウト)、 または非表示にすることができます。次の要因に依存します。

- ・ 選択リストモードの設定(グローバルリスト/ユーザリスト)
- ・ ユーザグループ
  - 「Administrator」グループに属するユーザ
  - 「Administrator」グループに属さないユーザ
    - + \*.ini ファイル(選択リスト)に書き込み権限があるユーザ + \*.ini ファイル(選択リスト)に書き込み権限がないユーザ

管理者は、ユーザに個別の機能を提供する際に、こうした要因を使用でき ます。

概要を次の表に示します。

表には基本的に利用できる機能を示しています。また、個別の機能は表示 されない、または無効として表示されます。次の要因に依存します。

- 組み込まれている UTN サーバ機種
- 製品に固有なセキュリティメカニズムの設定

#### 表 32:SEH UTN Manager - 機能の概要、Windows

|                        | グローバル選択<br>リスト |              | ユーザ固有の選択     |                       | マリスト                 |
|------------------------|----------------|--------------|--------------|-----------------------|----------------------|
|                        | Admin          | User         | Admin        | User<br>(rw)<br>(INI) | User<br>(r)<br>(INI) |
| メニュー                   |                |              |              |                       |                      |
| 選択リスト – 編集             | $\checkmark$   | ×            | $\checkmark$ | $\checkmark$          | ×                    |
| 選択リスト – エクスポート         | $\checkmark$   | ×            | $\checkmark$ | ×                     | ×                    |
| 選択リスト – 更新             | $\checkmark$   | $\checkmark$ | $\checkmark$ | $\checkmark$          | $\checkmark$         |
| UTN サーバ – 構成           | $\checkmark$   | $\checkmark$ | $\checkmark$ | $\checkmark$          | $\checkmark$         |
| UTN サーバ – IP アドレスの設定   | $\checkmark$   | $\checkmark$ | $\checkmark$ | $\checkmark$          | $\checkmark$         |
| UTN サーバ – USB ポートキーの設定 | $\checkmark$   | ×            | $\checkmark$ | $\checkmark$          | ×                    |
| UTN サーバ – 追加           | $\checkmark$   | ×            | $\checkmark$ | $\checkmark$          | ×                    |
| UTN サーバ – 削除           | $\checkmark$   | ×            | $\checkmark$ | $\checkmark$          | ×                    |
| UTN サーバ – 更新           | $\checkmark$   | $\checkmark$ | $\checkmark$ | $\checkmark$          | $\checkmark$         |
| デバイス – 有効化             | $\checkmark$   | $\checkmark$ | $\checkmark$ | $\checkmark$          | $\checkmark$         |
| デバイス – 無効化             | $\checkmark$   | $\checkmark$ | $\checkmark$ | $\checkmark$          | $\checkmark$         |
| デバイス – リクエスト           | $\checkmark$   | $\checkmark$ | $\checkmark$ | $\checkmark$          | $\checkmark$         |
| デバイス – 削除              | $\checkmark$   | x            | $\checkmark$ | x                     | ×                    |
| デバイス – UTN アクションの作成    | $\checkmark$   | $\checkmark$ | $\checkmark$ | $\checkmark$          | $\checkmark$         |
| デバイス – 設定              | $\checkmark$   | $\checkmark$ | $\checkmark$ | $\checkmark$          | $\checkmark$         |
| ボタン                    |                |              |              |                       |                      |
| 選択リスト – 更新             | $\checkmark$   | $\checkmark$ | $\checkmark$ | $\checkmark$          | $\checkmark$         |
| 選択リスト – 編集             | $\checkmark$   | x            | $\checkmark$ | $\checkmark$          | ×                    |
| デバイス – 有効化             | $\checkmark$   | $\checkmark$ | $\checkmark$ | $\checkmark$          | $\checkmark$         |
| デバイス – 無効化             | $\checkmark$   | $\checkmark$ | $\checkmark$ | $\checkmark$          | $\checkmark$         |
| 「プログラム-オプション」ダイアログ     |                |              |              |                       |                      |
| ネットワークスキャン - マルチキャスト検索 | $\checkmark$   | ×            | $\checkmark$ | ×                     | ×                    |
| ネットワークスキャン – IP 範囲検索   | $\checkmark$   | ×            | $\checkmark$ | ×                     | ×                    |
| プログラム – 言語             | $\checkmark$   | $\checkmark$ | $\checkmark$ | $\checkmark$          | $\checkmark$         |
| プログラム – プログラムメッセージ     | $\checkmark$   | ×            | $\checkmark$ | ×                     | ×                    |
| プログラム – プログラムのアップデート   | $\checkmark$   | ×            | $\checkmark$ | ×                     | ×                    |
| 自動操作 – プログラムの開始(自動起動)  | $\checkmark$   | $\checkmark$ | $\checkmark$ | $\checkmark$          | $\checkmark$         |
| 自動操作 – デバイスの自動切断(自動切断) | √              | ×            | $\checkmark$ | ×                     | ×                    |
| 選択リスト – 選択リストモード       | $\checkmark$   | ×            | $\checkmark$ | ×                     | ×                    |
| 選択リスト – 自動リフレッシュ       | $\checkmark$   | ×            | $\checkmark$ | ×                     | ×                    |
| 「デバイス設定」ダイアログ          |                |              |              |                       |                      |
| デバイスの自動接続 – 自動接続       | $\checkmark$   | ×            | $\checkmark$ | ×                     | ×                    |
| デバイスの自動接続 – オンデマンド印刷   | $\checkmark$   | ×            | $\checkmark$ | ×                     | ×                    |
| メッセージ                  | $\checkmark$   | $\checkmark$ | $\checkmark$ | $\checkmark$          | $\checkmark$         |

✓ =アクティブ

× =非アクティブ(グレイアウト)

r = 読み取り専用

rw = 読み書き可能

#### 表 33:SEH UTN Manager - 機能の概要、Mac

|                        | グローバル選択<br>リスト |              | ユーザ固有の選択     |                       | マリスト                 |
|------------------------|----------------|--------------|--------------|-----------------------|----------------------|
|                        | Admin          | User         | Admin        | User<br>(rw)<br>(INI) | User<br>(r)<br>(INI) |
| メニュー                   | -              |              |              |                       |                      |
| 選択リスト – 編集             | $\checkmark$   | ×            | $\checkmark$ | $\checkmark$          | ×                    |
| 選択リスト – エクスポート         | $\checkmark$   | ×            | $\checkmark$ | ×                     | ×                    |
| 選択リスト – 更新             | $\checkmark$   | $\checkmark$ | $\checkmark$ | $\checkmark$          | $\checkmark$         |
| UTN サーバ – 構成           | $\checkmark$   | $\checkmark$ | $\checkmark$ | $\checkmark$          | $\checkmark$         |
| UTN サーバ – IP アドレスの設定   | $\checkmark$   | $\checkmark$ | $\checkmark$ | $\checkmark$          | $\checkmark$         |
| UTN サーバ – USB ポートキーの設定 | $\checkmark$   | ×            | $\checkmark$ | $\checkmark$          | ×                    |
| UTN サーバ – 追加           | $\checkmark$   | ×            | $\checkmark$ | $\checkmark$          | ×                    |
| UTN サーバ – 削除           | $\checkmark$   | ×            | $\checkmark$ | $\checkmark$          | ×                    |
| UTN サーバ – 更新           | $\checkmark$   | $\checkmark$ | $\checkmark$ | $\checkmark$          | $\checkmark$         |
| デバイス – 有効化             | $\checkmark$   | $\checkmark$ | $\checkmark$ | $\checkmark$          | $\checkmark$         |
| デバイス – 無効化             | $\checkmark$   | $\checkmark$ | $\checkmark$ | $\checkmark$          | $\checkmark$         |
| デバイス – リクエスト           | $\checkmark$   | $\checkmark$ | $\checkmark$ | $\checkmark$          | $\checkmark$         |
| デバイス – 削除              | $\checkmark$   | ×            | $\checkmark$ | ×                     | ×                    |
| デバイス – UTN アクションの作成    | $\checkmark$   | $\checkmark$ | $\checkmark$ | $\checkmark$          | $\checkmark$         |
| デバイス – 設定              | $\checkmark$   | $\checkmark$ | $\checkmark$ | $\checkmark$          | $\checkmark$         |
| ボタン                    |                |              |              |                       |                      |
| 選択リスト – 更新             | $\checkmark$   | $\checkmark$ | $\checkmark$ | $\checkmark$          | $\checkmark$         |
| 選択リスト – 編集             | $\checkmark$   | ×            | $\checkmark$ | $\checkmark$          | ×                    |
| デバイス – 有効化             | $\checkmark$   | $\checkmark$ | $\checkmark$ | $\checkmark$          | $\checkmark$         |
| デバイス – 無効化             | $\checkmark$   | $\checkmark$ | $\checkmark$ | $\checkmark$          | $\checkmark$         |
| 「プログラム-オプション」ダイアログ     |                |              |              |                       |                      |
| ネットワークスキャン-マルチキャスト検索   | $\checkmark$   | ×            | $\checkmark$ | ×                     | ×                    |
| ネットワークスキャン – IP 範囲検索   | $\checkmark$   | ×            | $\checkmark$ | ×                     | ×                    |
| プログラム – プログラムメッセージ     |                | Windo        | ows でのみ      | ⊬有効                   |                      |
| プログラム – プログラムのアップデート   | $\checkmark$   | ×            | $\checkmark$ | ×                     | ×                    |
| 自動操作 – プログラムの開始(自動起動)  | $\checkmark$   | $\checkmark$ | $\checkmark$ | $\checkmark$          | $\checkmark$         |
| 自動操作 – デバイスの自動切断(自動切断) | $\checkmark$   | ×            | $\checkmark$ | ×                     | ×                    |
| 選択リスト – 選択リストモード       | ~              | x            | $\checkmark$ | ×                     | ×                    |
| 選択リスト – 自動リフレッシュ       | $\checkmark$   | x            | $\checkmark$ | ×                     | ×                    |
| 「デバイス設定」ダイアログ          |                |              |              |                       |                      |
| デバイスの自動接続 – 自動接続       | $\checkmark$   | ×            | $\checkmark$ | ×                     | ×                    |
| デバイスの自動接続 – オンデマンド印刷   | $\checkmark$   | x            | $\checkmark$ | ×                     | ×                    |
| メッセージ                  |                | Windo        | ows でのみ      | ⊬有効                   |                      |

× =非アクティブ(グレイアウト)

r = 読み取り専用

rw = 読み書き可能 INI = \*.ini ファイル (⇔��68)

# 8.5 トラブルシューティング

この章では、一部の問題とその解決策について説明します。

問題

- ・ 「UTN サーバが、BIOS モードに入る合図を示す」⇔ 🗈 127
  - 「SEH UTN Manager の機能の一部が見えない、有効にならない、また は表示が不明瞭である」⇔ 129

  - ・ 「myUTN Control Center との接続が確立できない。」 ⇔ 129

#### UTN サーバが、BIOS モードに入る合図を示す

**考えられる原因** ファームウェアが正常に機能していてもソフトウェアに問題がある場合、 UTN サーバは BIOS モードに切り替わります。たとえば、ソフトウェアの 更新が適切ではない場合、BIOS モードになることがあります。次の場合、 UTN サーバは BIOS モードに入る合図を示します。

- Activity LED (黄色) が一定間隔で点滅し、
- Status LED (緑色) が点灯して<u>いない</u>。

# BIOS モードに入ると、UTN サーバは機能しません。

UTN サーバが BIOS モードに入ると、InterCon-NetTool のデバイスリスト にフィルタ「BIOS モード」が自動的に作成されます。UTN サーバはこの フィルタ内に表示されます。

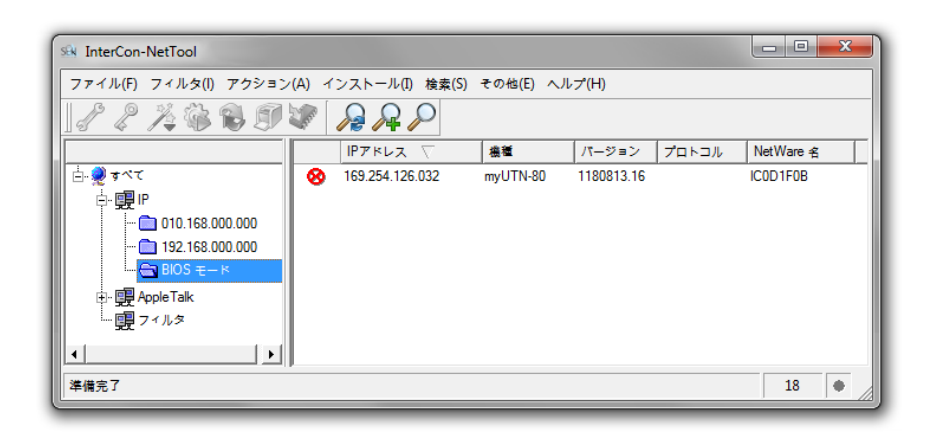

図 18:InterCon-NetTool - BIOS モードの UTN サーバ

UTN サーバを BIOS モードから通常モードに切り替えることができるように、UTN サーバにソフトウェアを読み込む必要があります。

📴 手順

- 1. InterCon-NetTool を起動します。
- デバイスリストから UTN サーバを選択します。 (UTN サーバは「BIOS モード」フィルタの下にあります。)
- 3. メニューバーから、**インストール IP ウィザード**を選択します。 IP ウィザードが開始されます。
- 4. ウィザードの指示に従って、IP アドレスを UTN サーバに割り当てます。 IP アドレスが保存されます。
- 5. UTN サーバ上でソフトウェアの更新を実行します。 ⇔ 101 を参照し てください。
- ソフトウェアが UTN サーバに保存されます。UTN サーバが通常モー ドに切り替わります。

## SEH UTN Manager の機能の一部が見えない、有効にならな い、または表示が不明瞭である 考えられる原因 □ 使用するユーザアカウントに必要な管理者権限が付与されていない。 SEH UTN Manager のユーザ権限に関連する問題です。「SEH UTN Manager - 機能の概要」 ➡ 124 を参照してください。 □ 接続した USB デバイスが、特定の機能に対応していない。(例:ハー ドディスクが「オンデマンド印刷」機能に対応していない。) SEH UTN Manager を管理者で起動します。詳細は、オペレーティングシ ステムの説明書を参照してください。 UTN サーバとの接続が確立できない。 UTN サーバとクライアントにインストールされた SEH UTN Manager 間 考えられる原因 ポート番号が同一ではない。 現在のポート番号を、クライアントにインストールされた SEH UTN Manager に転送できない。 さい。

□ 通信がファイアウォールによって遮断されている。

#### USB デバイスとの接続が確立できない。

- 考えられる原因 □ USB デバイスへのアクセス制御が有効になっている。⇔
  ■79
  - USB デバイスのドライバソフトウェアがクライアントにインストー ルされていない。
  - □ USB デバイスが、すでに別のクライアントに接続されている。

#### myUTN Control Center との接続が確立できない。

考えられるエラー原因を取り除いてください。最初に、次を確認します。 - ケーブルの接続

- UTN サーバの IP アドレス ⇔ 🖹 13
- ブラウザのプロキシ設定

これらが正常であるのにも関わらず接続が確立できない場合は、次の保護 メカニズムが原因になっている可能性があります。

- □ アクセスが SSL/TLS (HTTPS) で保護されている。 ⇔ 15
- □ TCP ポートアクセス制御が有効になっている。⇔ 17
- □ パスワード保護が有効になっている。⇔ 26

#### パスワードが使用できなくなった

myUTN Control Center へのアクセスはパスワードで保護できます。パス ワードが使用できなくなった場合は、UTN サーバのパラメータ値を初期 設定にリセットすると、myUTN Control Center にアクセスできるように なります。⇔ 198 以前の設定は削除されます。

# 8.6 付加ツール「utnm」

utnm 付加ツールの「utnm」は、SEH Computertechnik GmbH により myUTN 用に開発されました。USB デバイスをアクティブまた非アクティブにする ためのツールです。

使用 utnm で USB デバイスをアクティブまたは非アクティブにするには、オペ レーティングシステムのコマンドラインインタフェースから、指定された 構文でコマンドを入力して実行します。 または、USB デバイス用のスクリプトを記述します。スクリプトには、指

定された構文でコマンドを記述します。スクリプトを実行すると、コマン ドラインインタプレタにより、コマンドが1つずつ自動的に実行されま す。

利点と目的 utnmを使用すると、SEH UTN Manager(ミニマルバージョンの SEH UTN Manager ⇔ 19)のインタフェースをインストールすることも起動することもありません。 スクリプトの使用により、デバイスのアクティブ化など、頻繁に使用する

スクリプトの使用により、デバイスのデクティブになど、頻繁に使用する コマンドシーケンスを自動化することができます。スクリプトは、ログイ ンスクリプトなどを使用して自動的に実行できます。

選択できる作業 □ 「コマンドラインインタフェースを使用する」⇔
🗎 131

#### コマンドラインインタフェースを使用する

- - ☑ UTN サーバの IP アドレスまたはホスト名を確認済みであること。

#### 📴 手順

- 1. コマンドラインインタフェースを開きます。
- 3. 入力内容を確認します。
- ♥ コマンドシーケンスが実行されます。

付録

# スクリプトを作成する 必要事項 ☑ SEH UTN Manager がクライアントにインストールされているこ と。 ⇒ ■19 を参照してください。 ☑ UTN サーバの IP アドレスまたはホスト名を確認済みであること。 🔁 手順 1. テキストエディタを開きます。 を参照してください。 3. ファイルを実行可能なスクリプトとして保存します。詳細は、オペ レーティングシステムの説明書を参照してください。 も スクリプトが保存されます。スクリプトの使用に関する情報は、オ ペレーティングシステムの説明書に記載されています。 構文およびコマンド 構文は次のとおりです。 Windows "<パス utnm.exe>" /c "<コマンド文字列 >" [/<コマンド>]

「utnm.exe」 ファイルは、SEH UTN Manager のプログラムフォルダ内にあ ります。

#### Mac

utnm -c "<コマンド文字列>" [-<コマンド>]

実行ファイル utnm は、「SEH UTN Manager.app」 に格納されています。そ こへのショートカットは /usr/local/bin/ と言うフォルダに保存され ています。

付録

次のコマンドがサポートされています。

| コマンド                                            | 」<br>説明                                                                                                    |
|-------------------------------------------------|----------------------------------------------------------------------------------------------------|
| c "<コマンド文字列>"<br>または<br>command "<コマンド<br>文字列>" | <ul> <li>コマンドを実行します。コマンドはコマンド文字列で詳し<br/>く指定します。次のコマンド文字列が使用できます。</li> <li>activate <uinサーパ> &lt; ペンダID&gt; &lt; 製品ID&gt; [&lt;<br/>ポート番号&gt;]<br/>USBデバイスへの接続をアクティブにします。UINサー<br/>バに同じ製品IDとペンダIDを持つUSBデバイスが複数<br/>ある場合、ポートIDが指定されていれば最初に認識さ<br/>れたデバイスをアクティブにします。</uinサーパ></li> <li>deactivate <uinサーバ> &lt; ベンダID&gt; &lt; 製品ID&gt;<br/>[&lt;ポート番号&gt;]<br/>USBデバイスへの接続を非アクティブにします。USB大容<br/>量ストレージデバイスを取り外すときは、「eject」コマ<br/>ンドを使用します。他のデバイスに対しては、<br/>「plugout」を使用します。</uinサーバ></li> <li>plugin <uinサーバ> &lt; ベンダID&gt; &lt; 製品ID&gt; [&lt;<br/>ポート番号&gt;]<br/>USBデバイスへの接続をアクティブにします。UINサー<br/>バに同じ製品IDとペンダIDを持つUSBデバイスが複数<br/>ある場合、ポートIDが指定されていれば最初に認識さ<br/>れたデバイスをアクティブにします。</uinサーバ></li> <li>plugout <uinサーバ> &lt; ベンダID&gt; &lt; 製品ID&gt; [&lt;<br/>ポート番号&gt;]<br/>SBデバイスへの接続を非アクティブにします。</uinサーバ></li> <li>plugout <uinサーバ> &lt; ベンダID&gt; &lt; 製品ID&gt; [&lt;<br/>ポート番号&gt;]<br/>SBデバイスへの接続を非アクティブにします。</uinサーバ></li> <li>eject <uinサーバ> &lt; ベンダID&gt; &lt; 製品ID&gt; [&lt;<br/>ポート番号&gt;]<br/>(USB大容量ストレージデバイス用)USBデバイスを取<br/>り外します。通信が正しく終了した場合に限り、デバイ<br/>ス接続は非アクティブになります。<br/>メモ:「deactivate」コマンドの使用を推奨します。</uinサーバ></li> <li>state <uinサーバ> &lt; ベンダID&gt; &lt; 製品ID&gt; [&lt;<br/>ポート番号&gt;]<br/>USBデバイスの状態を表示します。</uinサーバ></li> <li>get1ist <uinサーバ></uinサーバ></li> <li>WINサーバ&gt;</li> <li>WINサーバ&gt;</li> <li>S# デバイスの接続されている USBデバイスの概要<br/>(ポート、ペンダID, 製品ID、メーカ名、製品名、デバ<br/>イスクラス、およびステータスなど)を示します。</li> <li>set autoconnect = truelfalse <uinサーバ> &lt;<br/>ペンダID&gt; &lt; 製品ID&gt; &lt; ペンダID&gt; &lt; </uinサーバ></li> <li>WBデバイスが接続され、なおかつ使用されていない場<br/>合、デバイスが接続され、なおかつ使用されていない場</li> </ul> |
| p [<ポート番号 >]<br>または<br>port [<ポート番号 >]          | UTN サーバ上の別の USB ポートを使用します。                                                                                                    |

| コマンド                                                        | 説明                                                                                                    |
|-------------------------------------------------------------|----------------------------------------------------------------------------------------------------|
| sp または<br>ssl-port                                          | UTN サーバ上の別の USB ポートを、SSL 暗号化を利用して<br>使用します。                                                                                                    |
| k <usb ポートキー=""><br/>または<br/>key <usb ポートキー=""></usb></usb> | USB ポートキーを指定します。<br>ポートキー制御に使用する USB ポートのキーは、USB ポー<br>トに接続した USB デバイスを不要なアクセスから保護する<br>ために、myUTN Control Center から指定します (⇔圖79)。<br>この USB デバイスにアクセスするには、適切なキーを入力<br>する必要があります。 |
| t <秒> または<br>timeout <秒>                                    | 「activate」、「deactivate」、「plugin」、「plugout」、お<br>よび 「eject」コマンドのタイムアウト時間を指定します。                                                                                                  |
| nwまたは<br>no-warnings                                        | 警告メッセージを抑制します。                                                                                                    |
| qまたは<br>quiet                                               | 出力を抑制します。                                                                                                    |
| o または<br>output                                             | コマンドラインの出力を示します。                                                                                                    |
| vまたは<br>version                                             | utnm のバージョン情報を示します。                                                                                                    |
| ?または<br>help                                                | ヘルプページの表示。                                                                                                    |

コマンドの表記規約は次のとおりです。

- ・ <UTN サーバ > = UTN サーバの IP アドレスまたはホスト名
- ・ <ベンダ ID> = USB デバイスのベンダ ID
- < 製品 ID> = USB デバイスの製品 ID
- ・ 角括弧(ブラケット)内の要素は任意です
- 大文字、小文字を区別しない
- ASCIIフォーマットのみ読み込み可能

戻り値

| 戻り値 | 。<br>説明                                              |
|-----|------------------------------------------------------|
| 0   | USB デバイスは利用できます。                                     |
| 20  | USB デバイスの接続に失敗しました。                                  |
| 21  | USB デバイスの切断に失敗しました。                                  |
| 22  | USB デバイスの取り外しに失敗しました。                                |
| 23  | USB デバイスはすでに接続されています。                                |
| 24  | USB デバイスはすでに切断されています。                                |
| 25  | USB デバイスに他のユーザが接続しています。                              |
| 26  | USB デバイスに到達できません。                                    |
| 27  | USB デバイスの状態が不明です。                                    |
| 100 | 不明なコマンドです。                                           |
| 101 | UTN サーバが見つかりません。UTN サーバが存在しない、また<br>は DNS 解決に失敗しました。 |
| 103 | ポートキーが長すぎます。                                         |

例

USB デバイスをアクティブにする。コマンドおよび構文

#### Windows

"<パス utnm.exe>" /c "activate <UTN サーバ><ベンダ ID> < 製品 ID> [< ポート番号 >]"

#### 実際例:

"C:\Program Files\SEH Computertechnik GmbH\SEH UTN Manager \utnm.exe" /c "activate 192.168.0.140 0x0d7d 0x1400 4"

#### Mac

utnm -c "activate <UTN サーバ> < ベンダ ID> < 製品 ID> [< ポート 番号 >]"

実際例:

utnm -c "activate 10.168.1.167 0x058f 0x6387 3"

# 8.7 図リスト

| ネットワーク内の UTN サーバ                     | 7   |
|--------------------------------------|-----|
| myUTN Control Center - ホーム           | 18  |
| SÉH UTN Manager - メインダイアログ           | 24  |
| InterCon-NetTool - メインダイアログ          | 27  |
| 電子メールによる管理 - 例 1                     | 30  |
| 電子メールによる管理 - 例 2                     | 30  |
| InterCon-NetTool - IP ウィザード          | 33  |
| SEH UTN Manager - 圧縮                 | 51  |
| USB ポート単位での VLAN の割り当て               | 54  |
| SEH UTN Manager - 選択リストの編集           | 58  |
| SEH UTN Manager - デバイスの有効化           | 59  |
| UTN アクションの作成ダイアログ                    | 66  |
| グローバル選択リスト                           | 68  |
| ユーザ固有の選択リスト                          | 69  |
| myUTN Control Center - 証明書           | 83  |
| ネットワーク内の UTN サーバ - SSL/TLS 接続        | 94  |
| SEH UTN Manager - 暗号化                | 95  |
| InterCon-NetTool - BIOS モードの UTN サーバ | 128 |